# 1988 PAVEMENT EVALUATION SYSTEM

# RATER'S MANUAL

# Texas State Department of Highways and Public Transportation

June 10, 1988

#### FOREWARD

The information in this manual defines the methods for conducting a visual pavement evaluation, as part of the 1988 Pavement Evaluation System (PES) survey. The purpose of the PES survey is to provide data concerning the condition of pavements which can be used by itself or in combination with ride quality, environmental, and traffic data to assist in describing the overall condition of the State highway system. The PES data can also be used to make general estimates of statewide pavement rehabilitation funding needs.

This manual has been developed for use during the 1988 PES Rater Training School conducted during the summer in each Regional Center. The Rater's Manual may also be used as a reference by persons responsible for pavement management activities.

# TABLE OF CONTENTS

| 1. | Introduction                                              |
|----|-----------------------------------------------------------|
| 2. | Identifying PES Sections                                  |
|    | Locating Mileposts                                        |
|    | Locating Sections in the Field II-6                       |
|    | Defining the Rated Lane                                   |
| 3. | Visual Evaluation Procedure                               |
|    | Rating Flexible Pavement Sections                         |
|    | Rating Rigid Pavement Sections                            |
|    | Safety Information                                        |
| 4  | Distress Types for ACP Sections                           |
| •• | Butting                                                   |
|    | Patching IV-5                                             |
|    | Failures                                                  |
|    | Block Cracking                                            |
|    | Alligator Cracking                                        |
|    | Longitudinal Cracking                                     |
|    |                                                           |
| 5  | Distross Types for CPC Sections                           |
| J• | Spalled Cracks                                            |
|    | $\begin{array}{cccccccccccccccccccccccccccccccccccc$      |
|    | $\begin{array}{cccccccccccccccccccccccccccccccccccc$      |
|    |                                                           |
|    | Concrete Patches                                          |
| c  | Average Crack Spacing                                     |
| υ. | Distress Types for JCP Sections                           |
|    | Failed Joints and Cracks                                  |
|    |                                                           |
|    | Shattered Slaps                                           |
|    | Slaps with Longitudinal Cracks                            |
|    | Concrete Patches                                          |
| -  | Apparent Joint Spacing                                    |
| /. | Entering Visual Evaluation Data on Laptop Computers VII-1 |
|    | Initialization of the Laptop Computer, Modem              |
|    | and Micro Cassette Tape                                   |
|    | Loading the PES Visual Evaluation Program VII-14          |
|    | Running and Operating the PES Visual Evaluation           |
|    | Program                                                   |
|    | Transfer of PES Visual Evaluation Data via                |
| ~  | Modem                                                     |
| 8. | Entering Visual Evaluation Data on Forms                  |
|    | En Transactions-Flexible and Composite                    |
|    | Pavements                                                 |
|    | En Transactions-Continuously Reinforced                   |
|    | Concrete Pavements                                        |
| _  | En Transactions-Jointed Concrete Pavements . VIII-11      |
| 9. | Technical Assistance                                      |

•

#### Chapter 1 -- INTRODUCTION

The present condition of pavement surfaces is of interest to the Department since it serves as a direct method for describing the overall condition of the State-maintained highway system. Pavement condition is also an important indicator of the need for rehabilitation. Various types of instruments are used to determine the condition of pavement surfaces. These instruments measure ride quality, structural adequacy, and skid resistance. However, these instruments do not supply all of the information needed to accurately describe a pavement's condition. Thus it is necessary to visually survey the pavement surface to assess the level of distress and to record these observations in an orderly and consistent fashion.

This Rater's Manual defines the methods to be used for conducting visual evaluations of ACP (asphalt concrete or "flexible"), CRC ("continuously reinforced concrete"), and JCP ("jointed concrete pavement") pavement sections. The purpose of these evaluations is to provide information that can be used as follows:

- 1. To develop a numerical rating which describes the condition of the pavement surface. This rating must be consistent so that it is possible to fairly describe pavement condition across these geographical areas:
  - a. Maintenance Section
  - b. County
  - c. District
  - d. Statewide

At this time the statewide estimate is the most reliable. Estimates on smaller areas are subject to greater error due to sample size variations.

 To identify pavement sections with the highest need for rehabilitation and to estimate the funding required to restore these sections.

The annual PES survey currently consists of three separate surveys: a visual evaluation survey, a ride quality survey and a structural strength survey. Other data, such as skid resistance, may be collected, however it is not included in the current PES analysis procedures.

The visual evaluation survey methods described in this manual will use three forms -- one for ACP ("flexible") sections, one for CRC ("continuously reinforced concrete") sections, and one for JCP ("jointed concrete pavement") sections.

This Rater's Manual describes only the visual evaluation survey. For information on the ride quality survey, please refer to the "MRM Operation Manual" or the "Slometer Operation Manual" available from D-10E.

# Chapter 2 -- IDENTIFYING PES SECTIONS

PES contains approximately 35,000 sections which, when combined, make up the entire network of State-maintained highways. These PES sections are usually two miles in length, although some are longer and some are much shorter. Locating a PES section is the first step in conducting the visual evaluation.

#### LOCATING MILEPOSTS

PES sections are identified by mileposts. Mileposts are highway route signs with numbers placed just below the sign. For consistency, mileposts are spaced at approximately 2-mile intervals except on Interstate highways, where they are located at every mile.

#### Direction Of Increasing Milepost Numbers

If you are travelling on an east-west road, the milepost numbers will increase only if you travel EAST. This is true for <u>all</u> highways.

If you are travelling on a north-south road, the milepost numbers will increase only if you travel SOUTH. This is true for all highways except Interstate highways, whose milepost numbers increase as you travel NORTH.

In summary, to view increasing milepost numbers, travel in the following directions:

- 1. On Interstate Highways -- EAST or NORTH.
- 2. On US Highways -- EAST or SOUTH.
- 3. On State Highways -- EAST or SOUTH.
- 4. On Farm-to-Market Roads -- EAST or SOUTH.

These milepost rules may at times appear to be disregarded on some roads, especially the longer cross-state routes. For example, US 59 goes between Laredo and Texarkana, travelling slightly more east-west than north-south. From Laredo to Houston US 59 travels primarily east, however the mileposts decrease instead of increase. The reason for this is that US 59 is considered to be a north-south route -- travelling east is assumed to be the same as travelling north, therefore the milepost numbers are observed to be decreasing. If you should find a road whose mileposts do not seem to follow the rules listed above, please contact your District Pavement Manager.

Milepost locations are maintained on D-10 files, and it is essential to the current and future success of the Department's pavement management activities that mileposts be consistently placed.

#### Finding Milepost Ø

Milepost Ø indicates the beginning of a highway. The location of milepost Ø depends on several factors:

- 1. If the road is an Interstate Highway, milepost Ø is located at the southernmost or westernmost State line. If the Interstate Highway starts in Texas (e.g. IH 20), milepost Ø is located at the road's southern or western end. Refer to Figure 2.1.
- If the road (non-Interstate) begins within a county, milepost Ø is located at the northern or western end of the road. Refer to Figure 2.2.
- 3. If the road (non-Interstate) crosses a county line, the milepost numbers are reset to zero, and milepost Ø is located at the point where the road crosses the southern or eastern county line. Refer to Figure 2.3.

### Additional Milepost Rules

- Interstate Highway mileposts are located to the right of both mainlane roadbeds (i.e. one for the East- or North-bound mainlanes and one for the West- or South-bound mainlanes).
- 2. Mileposts for non-Interstate highways alternate from one side of the road to the other. If you travel in the direction of increasing mileposts (as described earlier), you can look to the right of the road and see mileposts Ø, 4, 8, 12, 16, and so on. If you were also watching the left side of the road, you may have seen mileposts 2, 6, 10, 14, 18, and so on. This method of placing mileposts is particularly troublesome when rating divided US or State highways. If you are rating a divided highway with a wide median, you may have to look over a long distance to find a milepost on the other side of the road!
- 3. If you don't know exactly which direction you're travelling on a non-Interstate highway, look to the right of the road for a milepost. If you see a milepost whose number is evenly divisible by 4, then you are travelling in the direction of increasing mileposts.

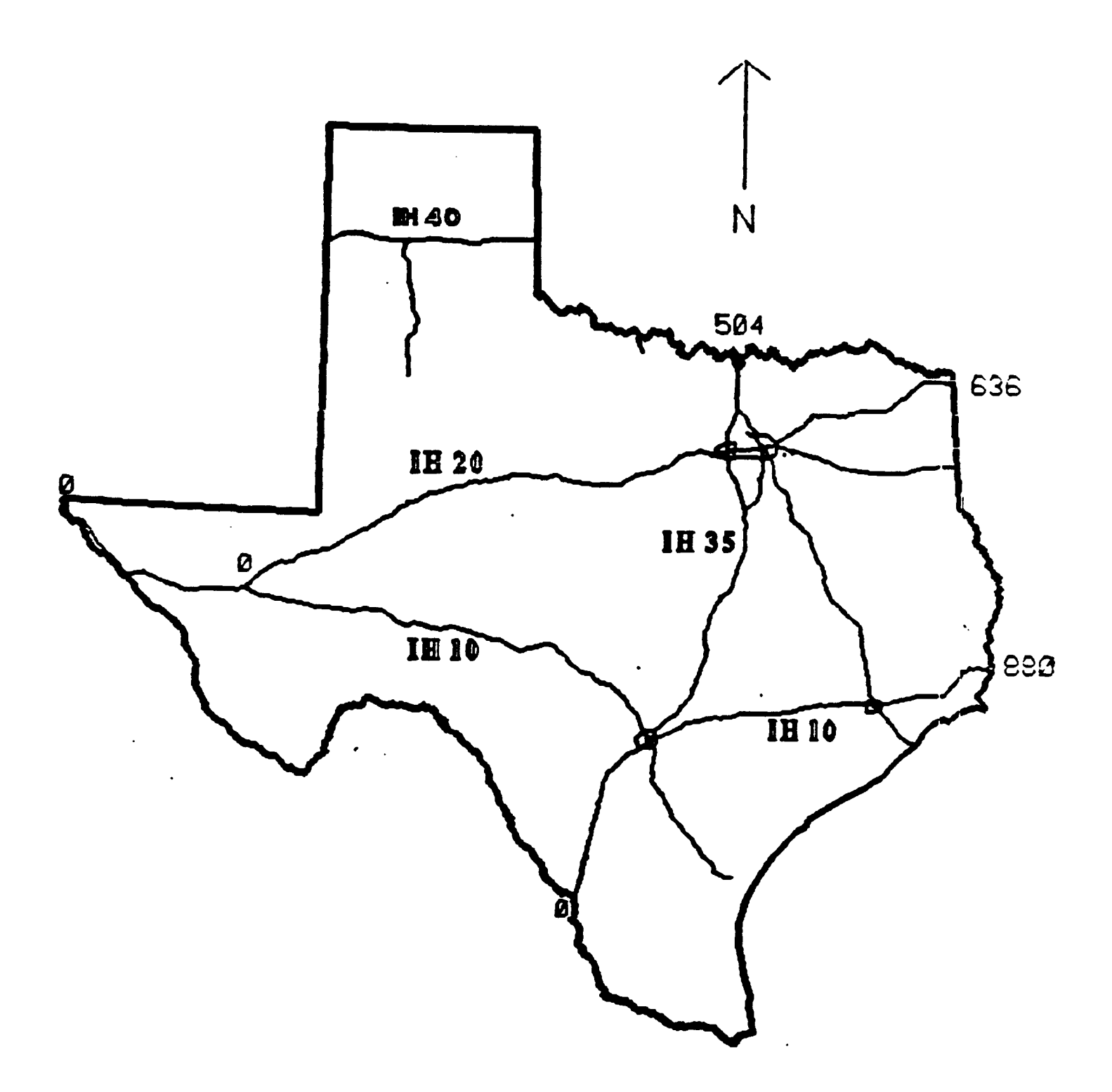

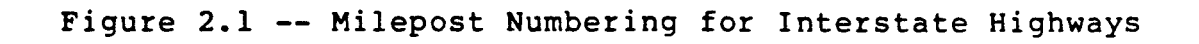

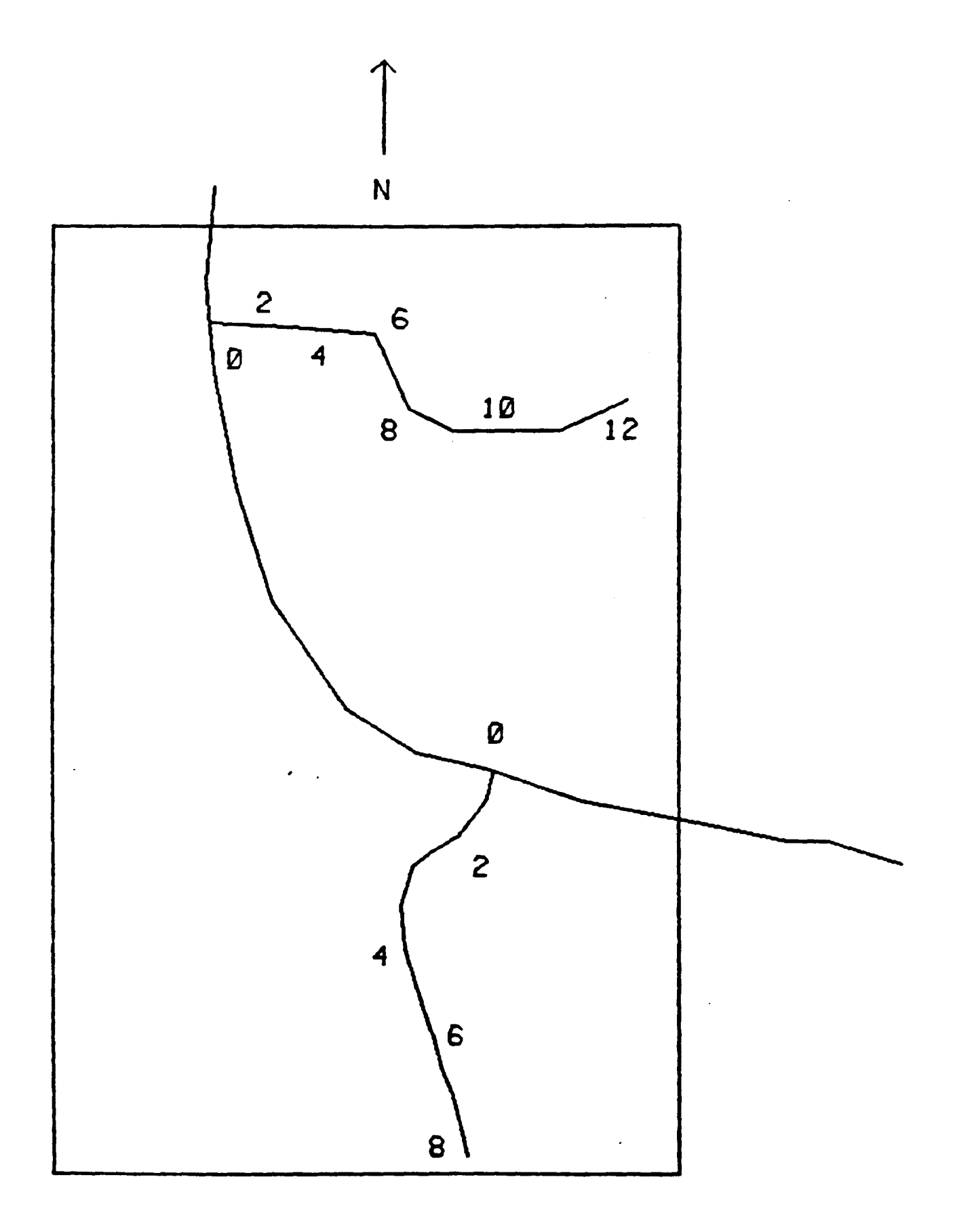

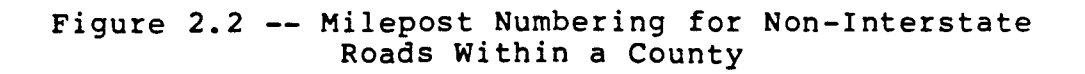

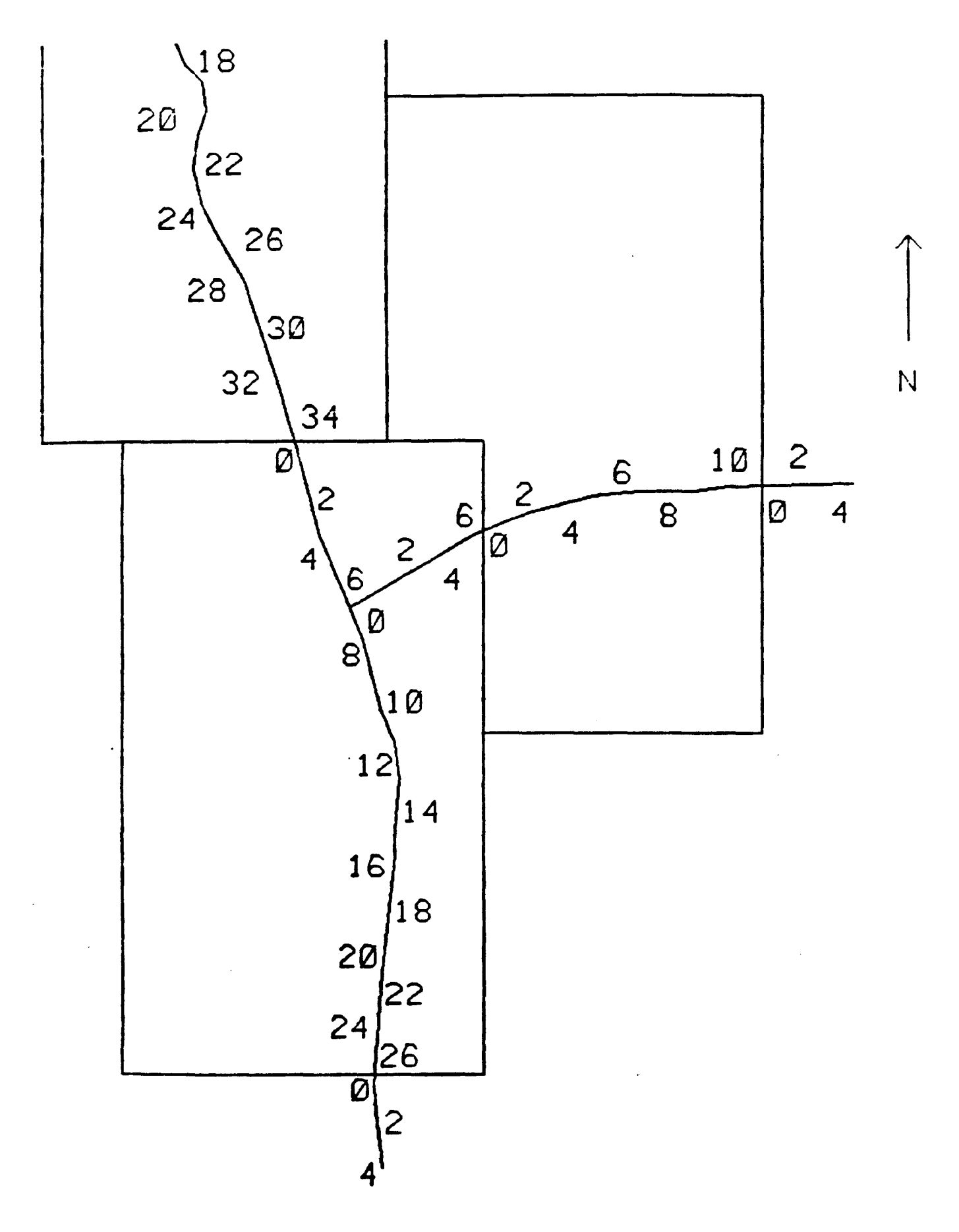

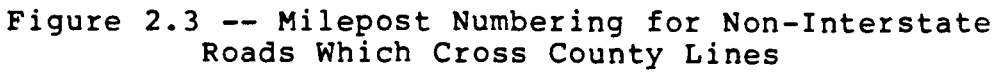

### LOCATING SECTIONS IN THE FIELD

PES Standard Report RØl lists all of the PES sections that must be rated during the survey. Figure 2.4 contains an excerpt from a Report RØl (for information on how to run a Report RØl, please refer to the "1986 PES Input Manual," available from D-18P). Most PES sections begin and end exactly at a milepost, thus locating these sections is relatively easy. However, some sections do not begin or end right at a milepost. For example, one of the sections in Figure 2.4 is SH 70 in Motley County, from milepost 34+0.0 to milepost 34+1.6. The beginning milepost "34+0.0" indicates that the section begins 0.0 miles from milepost 34. The ending milepost "34+1.6" indicates that the section ends 1.6 miles past milepost 34.

The ending milepost of "34+1.6" demonstrates that milepost designations in PES consist of two parts: a milepost (e.g. "34"), and a displacement (e.g. "+16"). In "34+1.6," the milepost ("34") is the actual milepost that can be found in the field. The displacement ("+1.6") indicates that the section ends 1.6 miles <u>past</u> milepost 34, in the direction of increasing mileposts. A displacement of "-1.6" would mean that the section ends 1.6 miles <u>before</u> milepost 34, if you were travelling in the direction of increasing mileposts.

It may be helpful to think of a milepost designation like "34+1.6" as being "milepost 34 plus 1.6 miles." You may also think of milepost "34-1.6" as being "milepost 34 minus 1.6 miles." However, these suggestions would be applicable only if you were travelling in the direction of <u>increasing</u> mileposts.

### Mileposts On Concurrent Highways

If two highways are concurrent (i.e. they travel along the same route), the mileposts should follow the major highway, according to the following rules:

- If the roads have different prefixes (i.e. IH, US, SH, or FM), identify the major highway as that having the "highest" prefix, in the following order: IH, US, SH, then FM.
- If the roads have the same prefix, identify the major highway as that having the lower number (e.g. US 62 & US 82 would be rated as "US 62").

TEXAS STATE DEPARTMENT OF HIGHWAYS AND PUBLIC TRANSPORTATION PAGE 1 M. I. S. - PAVEMENT EVALUATION SYSYEM - PGM. NO. 413560 RUN DATE 06/09/88 EVALUATION SEGMENTS

REPORT MIS.PES.RO1 REQUESTOR: CHALMAN MAINT MILEPOST & DISP NO. OF SEL.FLAGS SURFACE SECT HIGHWAY BEGIN END LNGTH RDWAYS MAND OTHR TYPE DIST COUNTY 14 227 TRAVIS 06 IH0035 222+0.0 225+0.0 3.0 4 в 55 A 227 TRAVIS 51 14 ĸ 10 PM0812 1 2+0.04+0.0 2.0 Α 14 227 TRAVIS 10 FM0969 10+0.0 12+0.0 2.0 12+0.0 14+0.0 2.0 1 51 R λ šī 14 227 TRAVIS 10 PM0969 в 1 A 14 227 TRAVIS 10 FM0973 14+0.0 16+0.0 2.0 51 1 В λ 227 TRAVIS 227 TRAVIS 24+0.0 26+0.0 2.0 26+0.0 28+0.0 1.5 51 10 PM0973 14 1 λ В 14 10 PM0973 1 51 λ R 14 227 TRAVIS 10 PM1625 2-2.0 2+0.0 2.0 1 A ĸ 51 14 227 TRAVIS 10 SH0071 20+1.6 32+0.0 2.6 2 λ B 55 14 227 TRAVIS 10 SH0071 36+0.0 38+0.0 2.0 2 R 55 A 14 227 TRAVIS 10 SH0111S 0+1.42+1.8 2.4 1 λ в 55 227 TRAVIS 10 SH0343S 55 2+1.5 6+0.0 1.2 14 1 A В 14 227 TRAVIS 10 SH0343S 6+0.0 6+2.1 2.1 1 B 55 λ 227 TRAVIS 227 TRAVIS 55 14 10 US0183 20+0.0 22+0.7 2.7 2 A В 14 10 **US0183** 22+0.7 1.3 24+0.0 55 55 1 λ В 227 TRAVIS 26+0.0 14 10 **US0183** 24+0.0 1 В A 14 227 TRAVIS 10 US0183 30+0.0 30+1.1 1.1 1 λ В 55 14 227 TRAVIS 10 050290 26+0.0 28+0.0 2.0 2 55 λ В 14 227 TRAVIS 10 IH0035 246+0.5 247+0.6 1.1 4 55 D λ 14 227 TRAVIS 11 FM2222 6+3.1 6+4.8 1.7 1 В 55 A 14 227 TRAVIS 4+0.0 11 SH0275S 4+1.8 1.8 1 55 λ в 14 227 TRAVIS 11 SH0275S 4+1.8 6+0.1 0.3 55 2 B λ 227 TRAVIS 14 11 SH0343S 0+0.5 2+1.0 2.5 1 55 λ В 2+0.0 55 14 227 TRAVIS 12 PM1825 2+1.9 1.9 в 1 λ 14 227 TRAVIS 13 PM0973 0+0.0 2+0.0 2.0 51 1 ĸ λ 14 227 TRAVIS 13 PM1100 2-2.0 2+0.0 2.0 1 λ в 51 227 TRAVIS 14 13 US0290 36+0.0 38+0.0 2.0 1 В 55 λ 227 TRAVIS 14 SH0001S 4-4.0 4-3.3 0.7 55 14 1 A D 14 SH0001S 14 SH0001S 14 227 TRAVIS 4-1.6 4+0.0 1.6 4 A в 55 55 6+0.0 2.0 227 TRAVIS 4+0.0 14 2 λ в

Figure 2.4 -- Example List of Sections to be Rated (PES Standard Report RØ1)

8+0.0

8+2.1

8+2.1 2.1

8+4.1 2.0

4

Å.

B

D

A

A

55

55

227 TRAVIS

227 TRAVIS

14 SH0001S

14 SH0001S

14

14

There is no consistent method used for setting mileposts on concurrent routes. Mileposts on the major highway should continue uninterrupted. However, mileposts on the minor highway may be interrupted at the end of the concurrent route. Figure 2.5 illustrates two possible mileposting schemes that you may see when rating concurrent highways.

IN ALL CASES, you should enter the PES section location <u>exactly</u> as shown in Report RØ1.

### One More Special Case

As mentioned earlier, every road at some point or another begins with milepost  $\emptyset$ . If the road begins at an intersection, it is physically impossible (unless you ignore safety) to locate the post at the centerline of the intersection. Therefore, you may turn onto the road and travel a short distance before finding milepost  $\emptyset$ . In these cases, the PES section may actually be listed as beginning at "milepost  $\emptyset-\emptyset.1$ " (or something similar). Figure 2.6 depicts this case. If you find a section which begins at a milepost like " $\emptyset-\emptyset.1$ ," you should begin rating at a point near the intersection but far enough away so as not to pose a safety hazard.

# DEFINING THE RATED LANE

When travelling across a PES section, you should rate the lane which shows the most distress on each roadway. For example, undivided highways have only 1 roadway. Divided highways have 2 roadways, unless frontage roads are also present. Highways with frontage roads (such as most Interstate highways) may have as many as 4 roadways -- the most distressed lane in <u>each roadway</u> should be rated. Report RØ1 lists the number of roadways to be rated in each PES section.

PES accepts a one-letter code which identifies the rated lane. To select the proper code, face in the direction of increasing mileposts and refer to Figure 2.7.

In some cases, the number of roadways or surface type listed for a section on the RØ1 may be in error. If you find such a section, please contact the District Pavement Manager. It is essential that such sections be identified and corrected through D-10, to insure the accuracy of the PES and roadway inventory files.

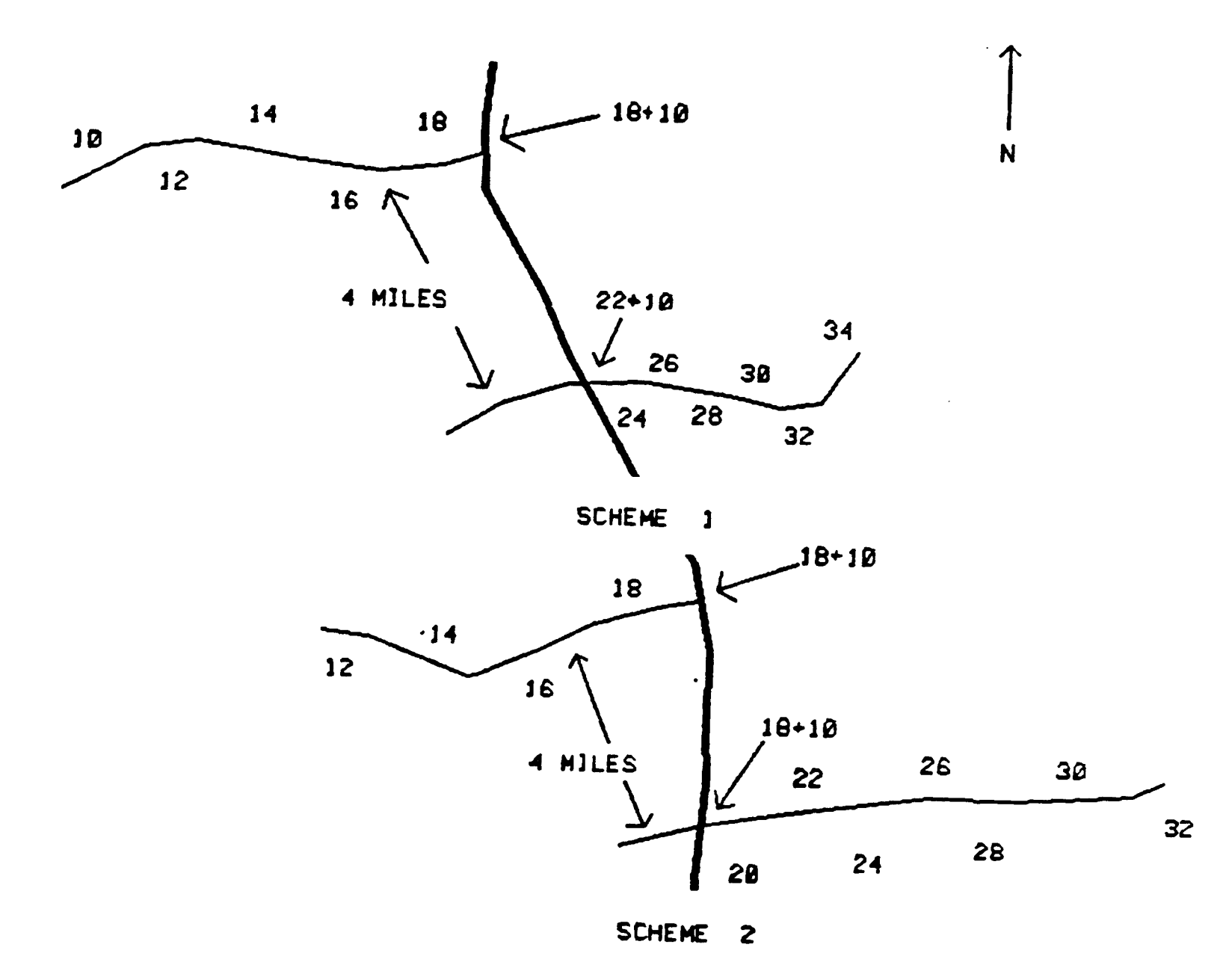

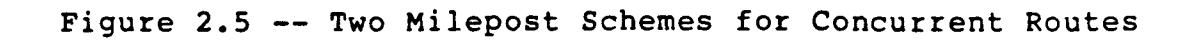

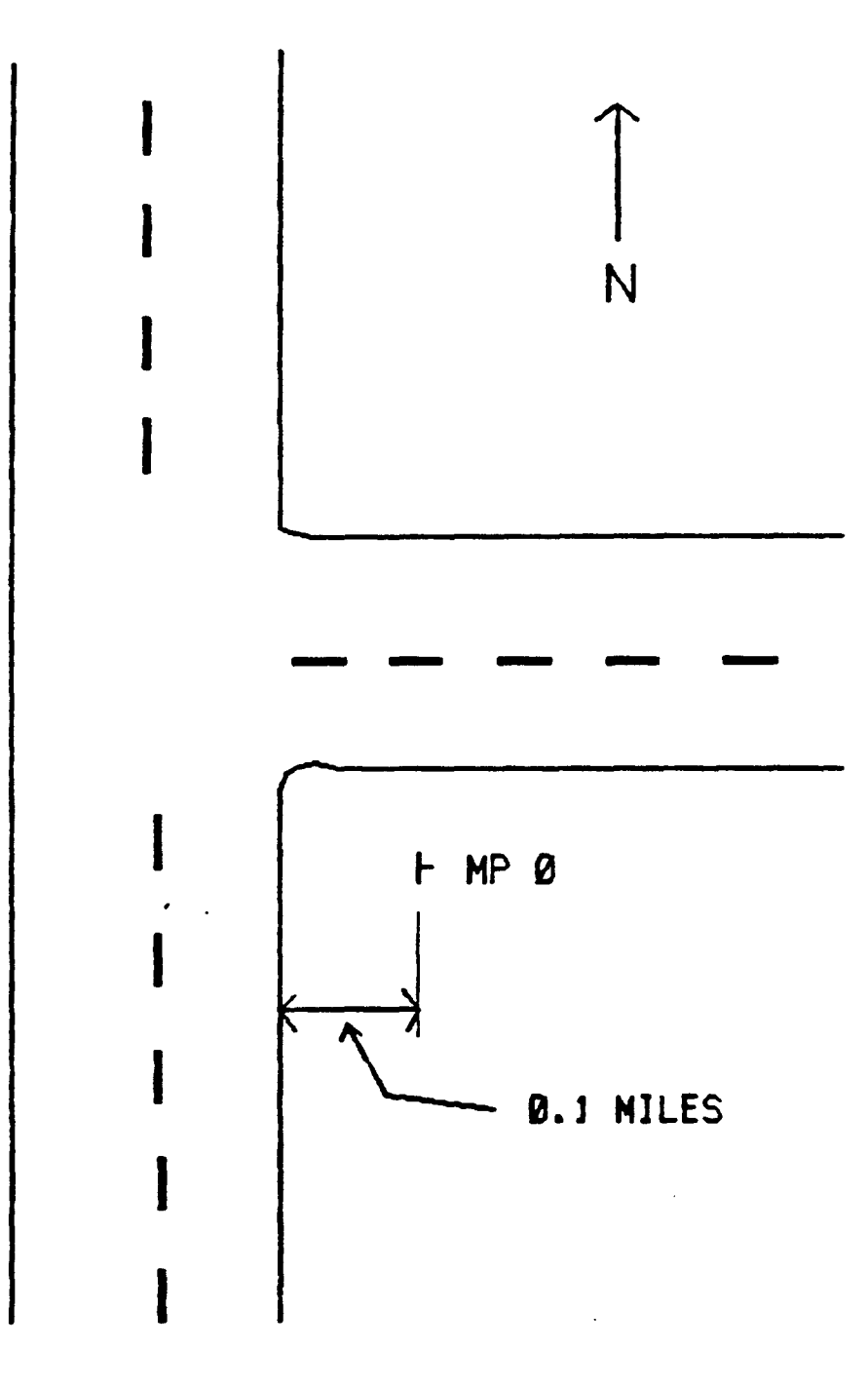

Figure 2.6 -- Locating Milepost "000-0.1"

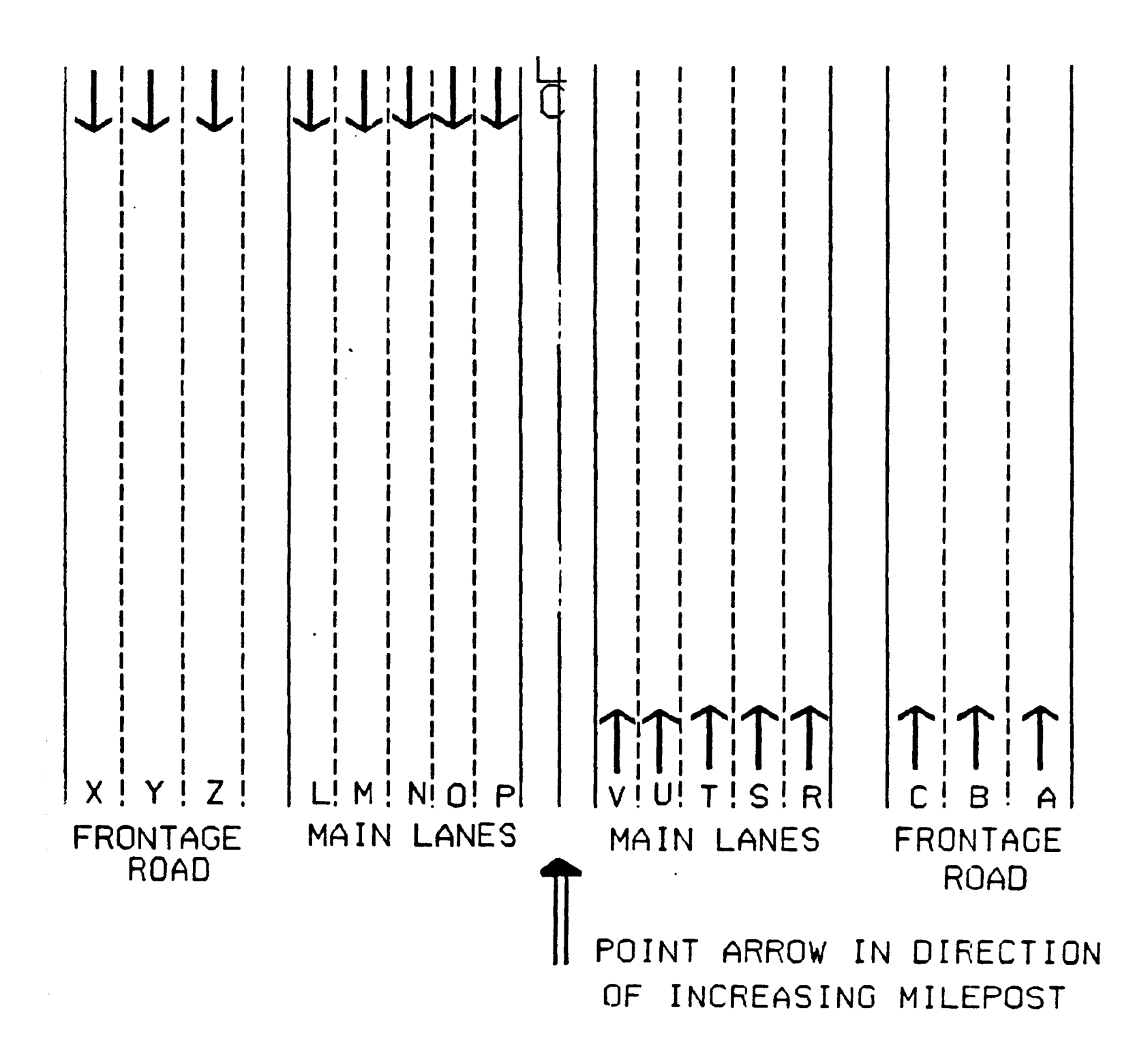

Figure 2.7 -- Identifying the Rated Lane

### Chapter 3 -- VISUAL EVALUATION PROCEDURE

Prior to starting the PES visual (and ride) survey, each District should run a Standard Report RØL. The RØL will locate every section required for evaluation -- these section locations are to be entered exactly as they appear, to insure the evaluation data will be stored properly. Most of the PES sections will be two miles in length, however you may rate some that are longer and some that are much shorter.

In addition, District raters will also be given three sets of milepost maps for their District. At least two of the sets are intended for use by the raters, while the remaining set should be kept in the office at all times, for reference purposes.

The visual evaluation procedure to be followed depends on whether you are rating a flexible (ACP) pavement section or a rigid (CRC or JCP) pavement section. If any is under construction for more than half the section length enter "99" on the comment code and do not rate it.

There should be two raters in the team.

#### RATING FLEXIBLE PAVEMENT SECTIONS

Raters should record the occurrence of the following surface distress types on flexible pavement sections:

- 1. Rutting
- 2. Patching
- 3. Failures
- 4. Block Cracking
- 5. Alligator Cracking
- 6. Longitudinal Cracking
- 7. Transverse Cracking

Raters should travel along the side of the road (with traffic) at no more than 15 miles per hour, rating the most severely distressed lane, and stopping at least once every  $\emptyset.5$  miles. The first stop should be made at the beginning milepost. At each stop, the raters should walk  $1\emptyset\emptyset'$  each way from the vehicle, observing all distress types visible. Within a  $2\emptyset\emptyset'$  area, rutting should be measured at least three times using an approved method of measurement. The purpose of the stop is to "calibrate" the rater's vision as to which distress types exist within the section. Stops should be made at least once every  $\emptyset.5$  miles, with additional stops where major changes occur.

At the end of the section, raters should enter their overall section ratings for all of the flexible pavement distress types.

### RATING RIGID PAVEMENT SECTIONS

Rigid pavement sections (CRC or JCP) are rated according to a different procedure. Raters should begin counting distress occurrences at one end of the section, travelling along the edge of the road (with traffic) at no more than 15 miles per hour. The only stop required is at the end of the section, to enter the evaluation data. For safety, the driver should only be responsible for counting "easy" distresses, such as concrete patches, punchouts, or failed slabs.

Distress types to be rated on CRC sections are:

- 1. Spalled Cracks
- 2. Punchouts
- 3. Asphalt Patches
- 4. Concrete Patches
- 5. Average (transverse) Crack Spacing

Distress types to be rated on JCP sections are:

- 1. Failed Joints and Cracks
- 2. Failures
- 3. Shattered (failed) Slabs
- 4. Slabs with Longitudinal Cracks
- 5. Concrete Patches
- 6. Apparent Joint Spacing

#### SAFETY INFORMATION

Raters should always wear hard hats and reflective safety vests whenever they are outside of the vehicle. The rating vehicle should also be equipped with a flashing yellow light (mounted on top or inside of the vehicle) to be operating during the visual evaluation. The blue and yellow strobe combination is also acceptable for use in PES rating vehicles and may be desirable for greater visability in high traffic volume areas.

# Chapter 4 -- DISTRESS TYPES FOR ACP SECTIONS

Raters should record the occurrence of the following surface distress types on flexible pavement sections:

- 1. Rutting
- 2. Patching
- 3. Failures
- 4. Block Cracking
- 5. Alligator Cracking
- 6. Longitudinal Cracking
- 7. Transverse Cracking

The rating consists of entering three-digit codes for each of these seven distress types. The codes indicate either the area or the amount of each distress that was observed. In addition, the code for rutting indicates the severity (i.e. rut depth) of the ruts that were observed.

The following general guidelines may prove helpful when rating flexible pavement sections:

- 1. Distances can be measured by using lane stripes. Lane stripes are typically 10' long with 30' of space between them. As a result, it is 40' from the beginning of one stripe to the beginning of the next stripe. This is especially helpful when measuring the length of patches or overlaid areas.
- 2. Bridge deck, culvert, cattle guard, or railroad track surfaces should not be rated. The length of these surfaces should be monitored so that the final rating values can be prorated over the entire section length.
- 3. Do not rate concrete pavement encountered within a flexible pavement section. If the total length of concrete pavement is greater than half the length of the section, the section should be rated as a rigid pavement section.

#### RUTTING

A rut is a surface depression in a wheelpath (Figure 4.1). Rutting in the rated lane may be observed in one or both of the wheelpaths.

Rutting is caused by consolidation or lateral movement of the pavement materials due to traffic loads. Significant amounts of rutting indicate that one or more of the pavement layers is inadequate. Rutting is indicative of a structural problem and may lead to the onset of serious structural failures.

#### How to Rate

Rutting is rated by area and severity. Area of rutting is measured as a percent of the section's total wheelpath area that is rutted to a depth of at least Ø.5". The specific area groups are:

| 6-508 |         |                                                                                                    |
|-------|---------|----------------------------------------------------------------------------------------------------|
| 0-762 |         | (two wheelpaths with discontinuous rutting, or                                                                       |
|       |         | one wheelpath halfway- to fully-rutted)                                                                              |
| 50%   | <b></b> | (two wheelpaths with discontinuous rutting, or<br>one fully-rutted wheelpath and one wheelpath<br>with some rutting) |
|       | 508     | 50%                                                                                                    |

Total feet of Rutting ----- = % of Rutting No. of Stops X 200 X 2(wheelpaths)

Severity of rutting is described in terms of rut depth. The specific severity groups are:

- \* Ø.5"-1.0" -- (ruts are from one-half to one inch deep)
- \* >1.0" -- (ruts are greater than one inch deep)

#### Acceptable Rating Values

The severity of rutting determines the number to be used in the rating (i.e. Ø, 1, or 2). The area of rutting determines the column in which the "severity" number is to be placed (i.e. in the left, middle, or right column). Therefore, the possible rating values are:

- \* 000 -- Less than 1% rutting (or rutting less than 0.5" deep)
- \* 100 -- 0.5"-1.0" deep ruts covering 1-25% of the section's total wheelpath area
- \* Ø10 -- Ø.5"-1.0" deep ruts covering 26-50% of the section's total wheelpath area
- \* 001 -- 0.5"-1.0" deep ruts covering more than 50% of the section's total wheelpath area
- \* 200 -- Ruts deeper than 1" covering 1-25% of the section's total wheelpath area
- \* 020 -- Ruts deeper than 1" covering 26-50% of the section's total wheelpath area
- \* 002 -- Ruts deeper than 1" covering more than 50% of the section's total wheelpath area

# Special Cases

- 1. If a rut is 3" deep or more, measure its length and rate it as one or more failures.
- 2. Other distress types within a rut should be rated separately.
- 3. If a section contains both severities of rutting, select the appropriate rating value according to the following list:

Priority from best to worst ------ØØØ 1ØØ 01Ø 2ØØ ØØ1 02Ø ØØ2

Enter worst rating on code sheet

In other words, if a section could be rated as 010 or 200, enter "200" as the rating value.

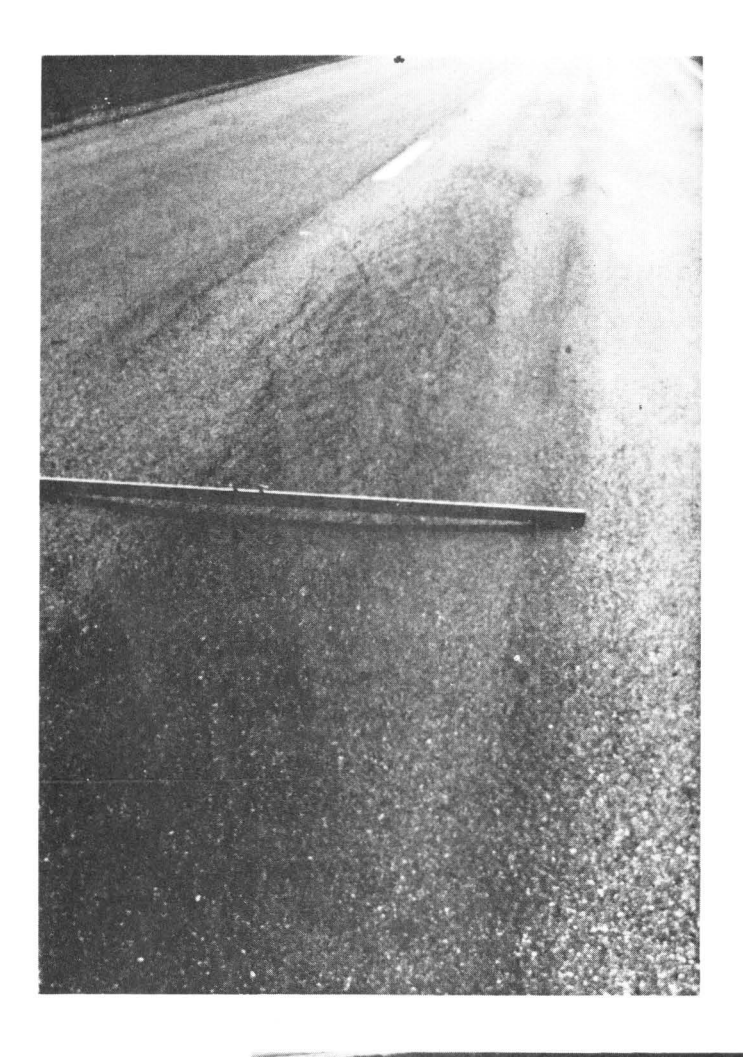

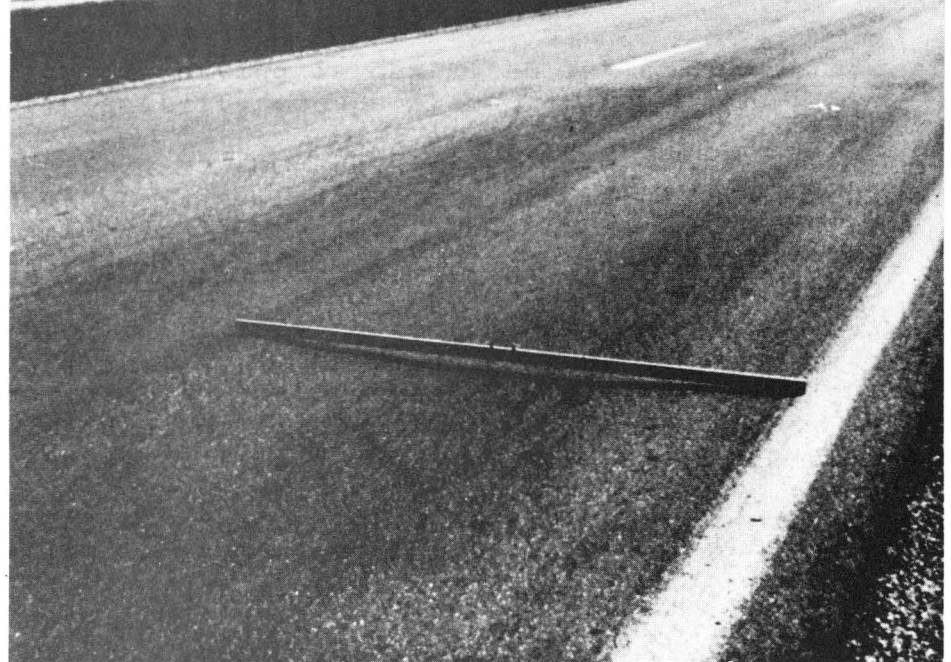

Figure 4.1 -- Rutting

#### PATCHING

Patches are repairs made to pavement distress (Figure 4.2). The presence of patching indicates prior maintenance activity, and is thus used as a general measure of maintenance cost.

#### How to Rate

Patching is rated according to the percentage of the rated lane's total surface area. Specific area groups are:

- \* 1-10%
- \* 11-50%
- \* >50%

For the typical 2-mile PES section, these percentages work out to 106-1056', 1057-5280', and >5280' of full-width patching.

No severity rating is made for patching.

Acceptable Rating Values

- \* ØØØ -- Less than 1% patching
- \* 100 -- Patches cover 1-10% of the rated lane's total surface area
- \* ØlØ -- Patches cover 11-50% of the rated lane's total area
- \* ØØ1 -- Patches cover more than 50% of the rated lane's total surface area

- 1. Other distress types within the patch should be rated separately.
- 2. If a patch meets all of the requirements listed under "failures," then rate the patch as a failure. <u>Do not</u> rate it as a patch.
- 3. Level-ups and overlays should be counted as a patch if:
  - a. it does not cover the full width of the roadway, or
  - b. it covers the full width of the roadway, but is less than 500' long (i.e. 12 lane stripes).

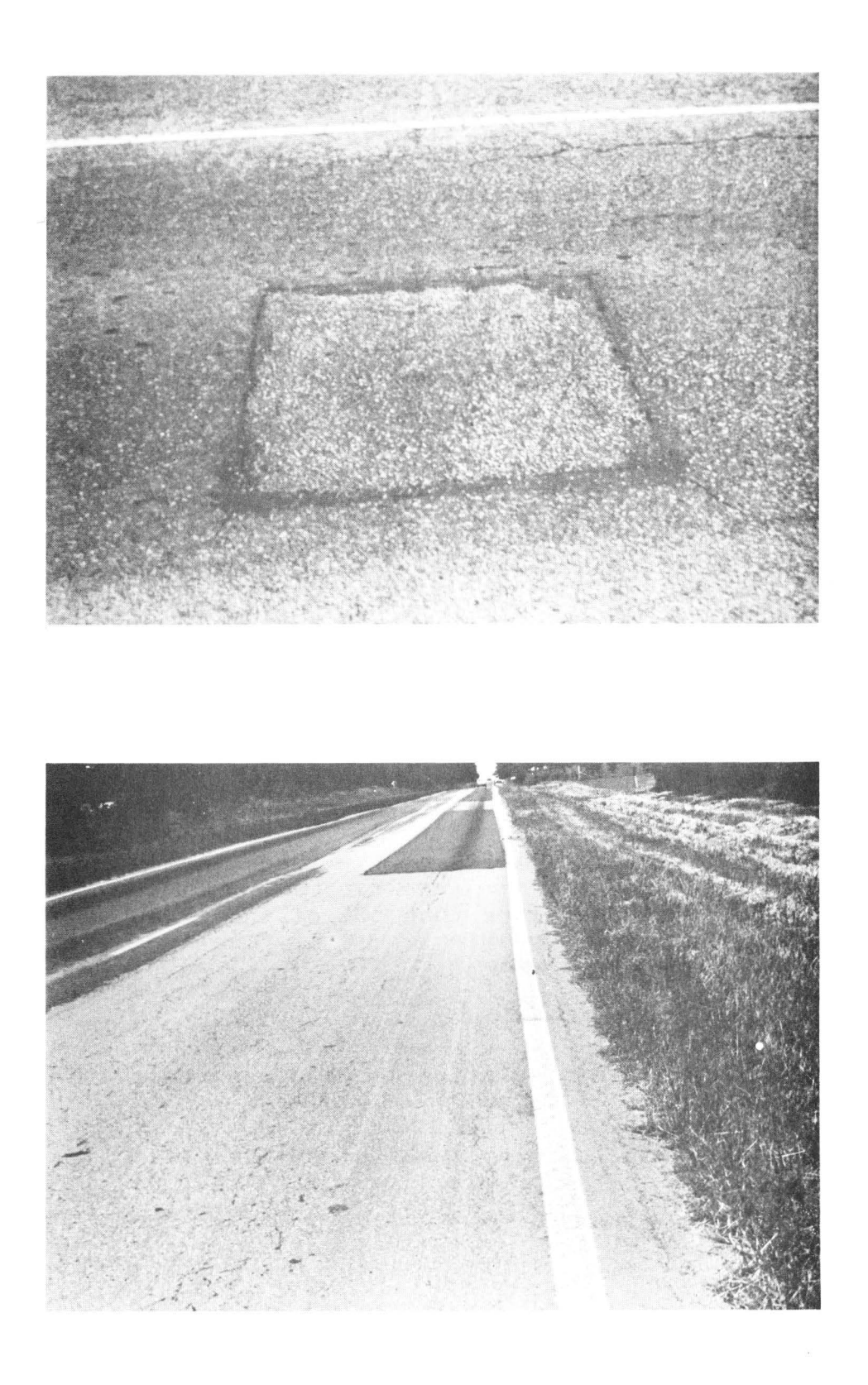

Figure 4.2 -- Patching

### FAILURES

A failure is a localized section of pavement where the surface has been severely eroded, badly cracked, or depressed (Figures 4.3-4.4). Failures are important to rate because they identify specific structural deficiencies which may pose safety hazards.

#### How to Rate

Unrepaired potholes less than 12" in diameter but greater than 2" in diameter should not be rated as failures, except that ten potholes in a section may be counted as one failure. Failed areas longer than 40 feet should be considered as multiple failures. For example, a 70' failed area should be rated as two failures. Only unrepaired failures should be rated. If a failed area has been adequately patched, then it should be rated as a patch. However, if a patched area meets the criteria for failures (listed above), the area should be rated as a failure, not as a patch.

Raters should count the total number of failures observed along the entire section and then divide by the section length to obtain the number of failures per mile.

Total No. of Failures ----- = Failures per mile Length of Section

#### Acceptable Rating Values

The possible rating values for failures are:

\* ØØØ -- Less than 1 failure per mile

- \* 100 -- 1-5 failures per mile
- \* Ø1Ø -- 6-1Ø failures per mile
- \* ØØ1 -- >1Ø failures per mile

For the typical 2-mile PES section, these groups work out to 2-10, 11-20, and >20 failures per section.

- 1. Severe alligator cracking should be rated as a failure if the base layer is exposed.
- 2. Ruts greater than 3" deep should be rated as a failure. If the rut is longer than 40', rate it as multiple failures.
- 3. There can be no more than one failure for each 40' of pavement.

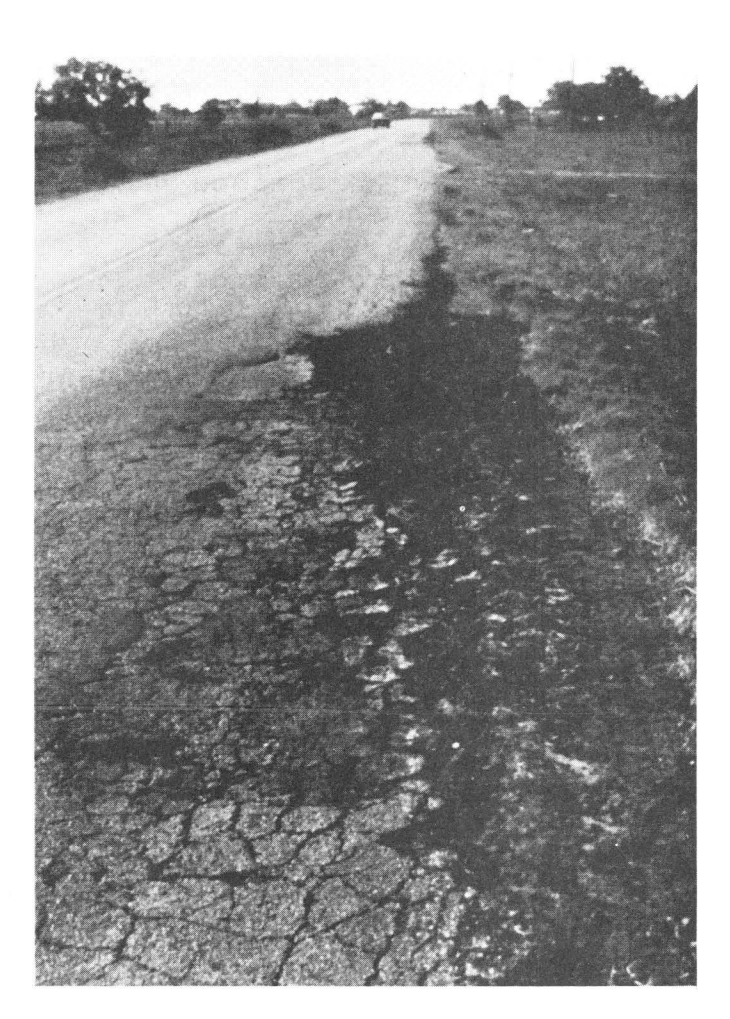

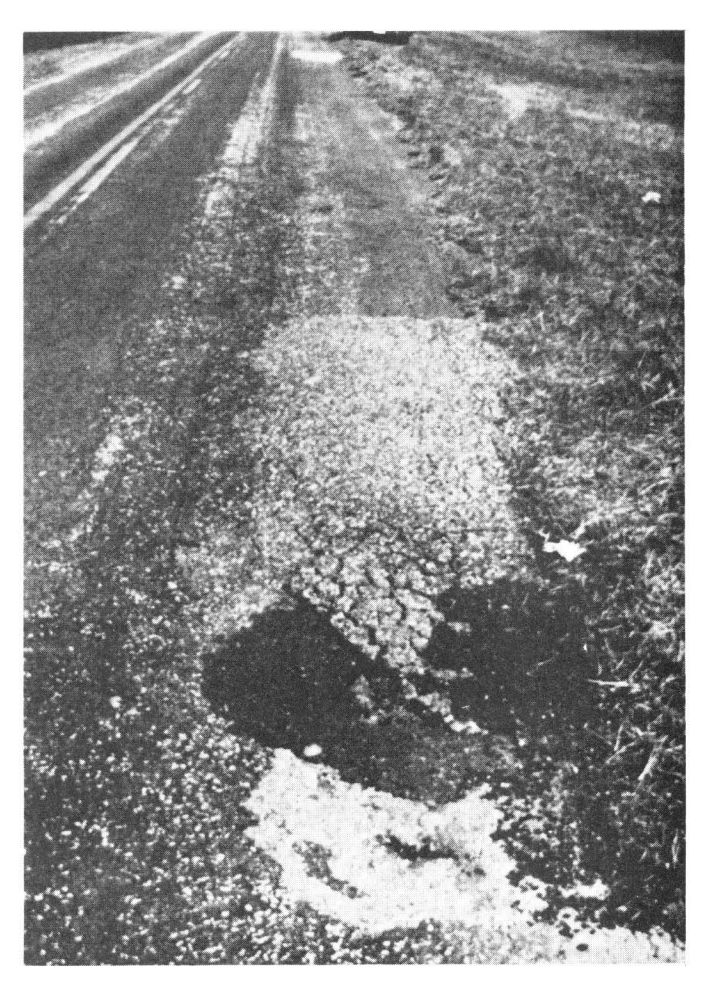

Figure 4.3 -- Failures

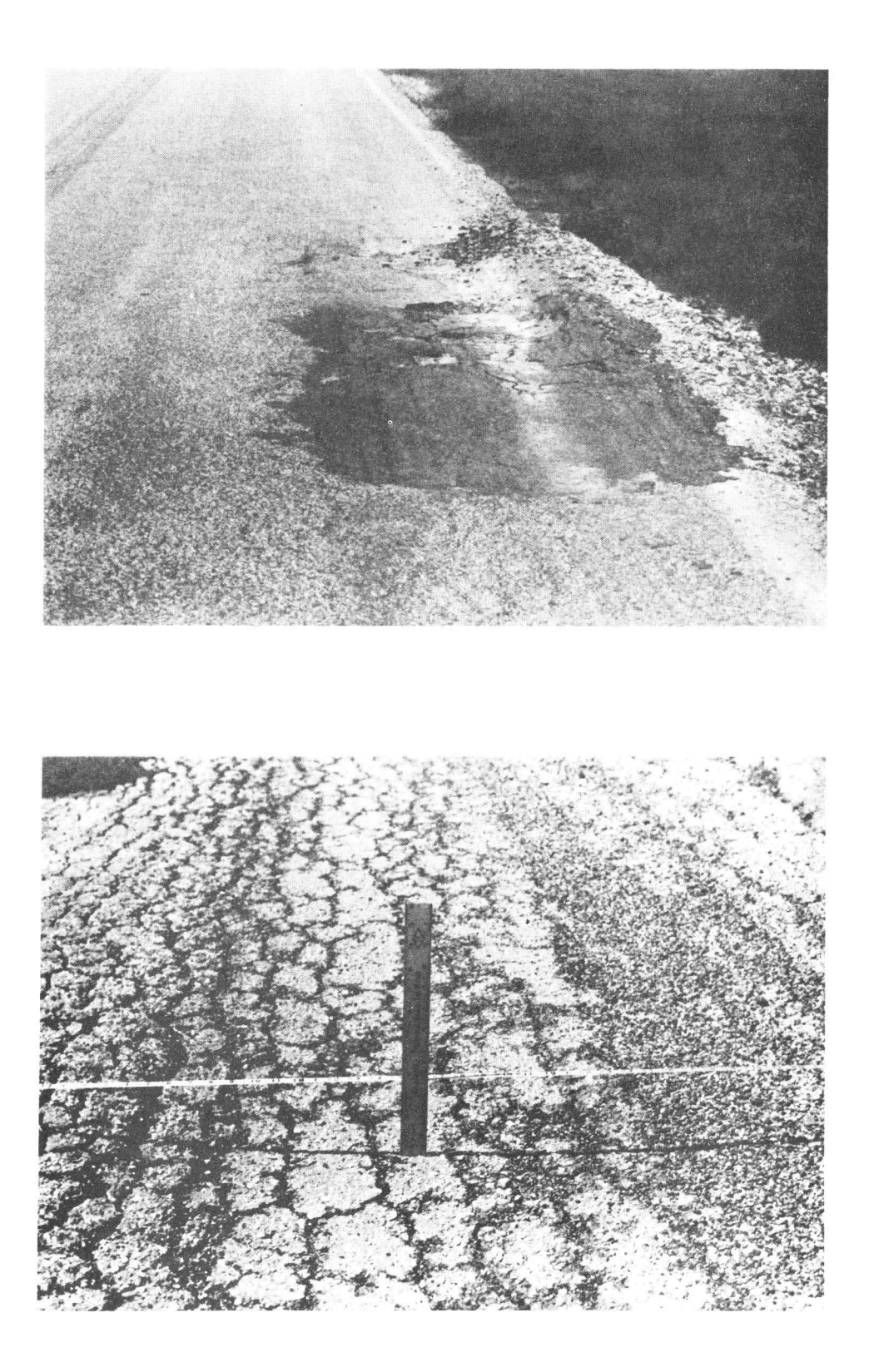

Figure 4.4 -- More Failures

### BLOCK CRACKING

Block cracking consists of interconnecting cracks that divide the pavement surface into approximately rectangular pieces, varying in size from 1' X 1' up to 10'X 10' (Figure 4.5). Although similar in appearance to alligator cracking, block cracks are much larger. Block cracking is not load-associated. Instead, it is commonly caused by shrinkage of the asphalt concrete or by shrinkage of cement- or lime-stabilized based courses.

### How to Rate

Block cracking is rated according to the percentage of the rated lane's total surface area. All block cracks, regardless of width, should be rated. Specific area groups are:

Full WIDTH Total feet of Block Cracking No. of Stops X 200

- \* 1-10% \* 11-50% \* >50%
- No severity rating is made for block cracking.

# Acceptable Rating Values

There are four possible rating values for block cracking:

- \* ØØØ -- Less than 1% block cracking
- \* 100 -- Block cracking covers 1-10% of the rated lane's total surface area
- \* Ø10 -- Block cracking covers 11-50% of the rated lane's total surface area
- \* ØØ1 -- Block cracking covers more than 50% of the rated lane's total surface area

- Do not confuse block cracking with longitudinal and transverse cracking, especially on sections of overlaid concrete. Block cracks can be identified by their irregular shapes. Longitudinal and transverse cracks tend to be very straight, intersecting at near 90-degree angles.
- 2. If alligator and block cracking are seen together, the alligator cracking is restricted to the wheelpaths. When computing the area of block cracking in this case, subtract any wheelpath areas that contain alligator cracking. For example, if the entire lane contains block cracking, with alligator cracking in both wheelpaths, the rating should be for 50% block cracking and 100% alligator cracking. This rating assumes that one wheelpath occupies 25% of the lane's total surface area.

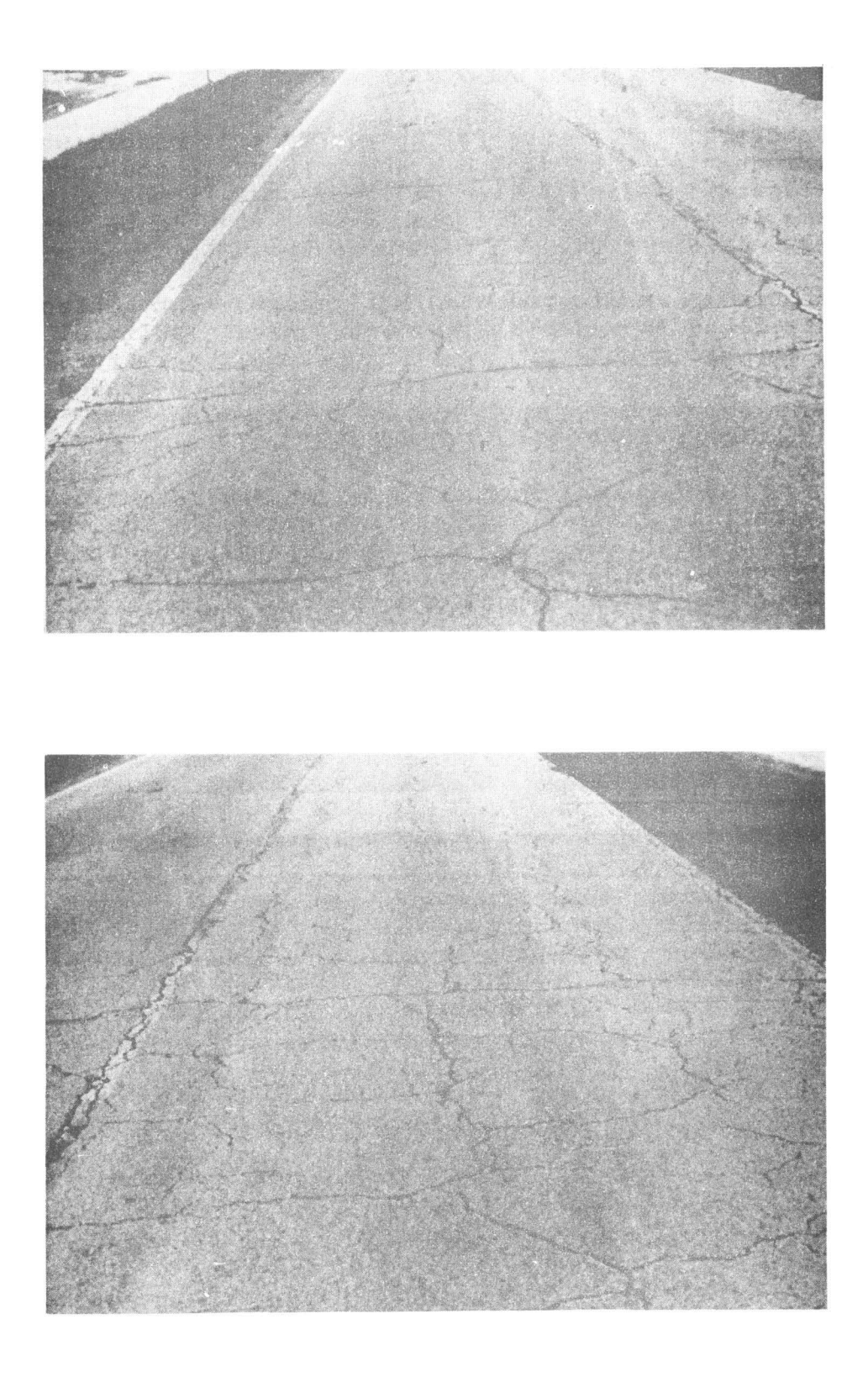

Figure 4.5 -- Block Cracking

### ALLIGATOR CRACKING

Alligator cracking consists of interconnecting cracks which form small, irregularly-shaped blocks which resemble the patterns found on an alligator's skin (Figure 4.6). Blocks formed by alligator cracks are less than 1' X 1' (larger block should be rated as block cracking).

Alligator cracks are formed whenever the pavement surface is repeatedly flexed under traffic loads. As a result, alligator cracking may indicate improper design or weak structural layers. Alligator cracking may also be caused by heavily-loaded vehicles.

#### How to Rate

Rate only the alligator cracking which occurs in the wheelpaths, regardless of the crack's width. The rating value measures the percentage of the rated lane's total wheelpath area that is covered by alligator cracking. Specific area groups are:

Total feet of Alligator Cracking ----- = % Alligator Cracking No. of Stops x  $2\emptyset\emptyset$  x 2(wheelpaths)

### Acceptable Rating Values

| * | øøø |   | Less than 1 | l% alligator | cracking |     |       |        |
|---|-----|---|-------------|--------------|----------|-----|-------|--------|
| * | 100 | ~ | Alligator o | cracks cover | 1-10% of | the | rated | lane's |
|   |     |   | total wheel | lpath area   |          |     |       |        |

- \* ØlØ -- Alligator cracks cover 11-50% of the rated lane's total wheelpath area
- \* ØØ1 -- Alligator cracks cover more than 50% of the rated lane's total wheelpath area

#### Special Cases

1. Alligator cracking in a rut or patch should be rated as alligator cracking, unless the area can be rated as a failure.

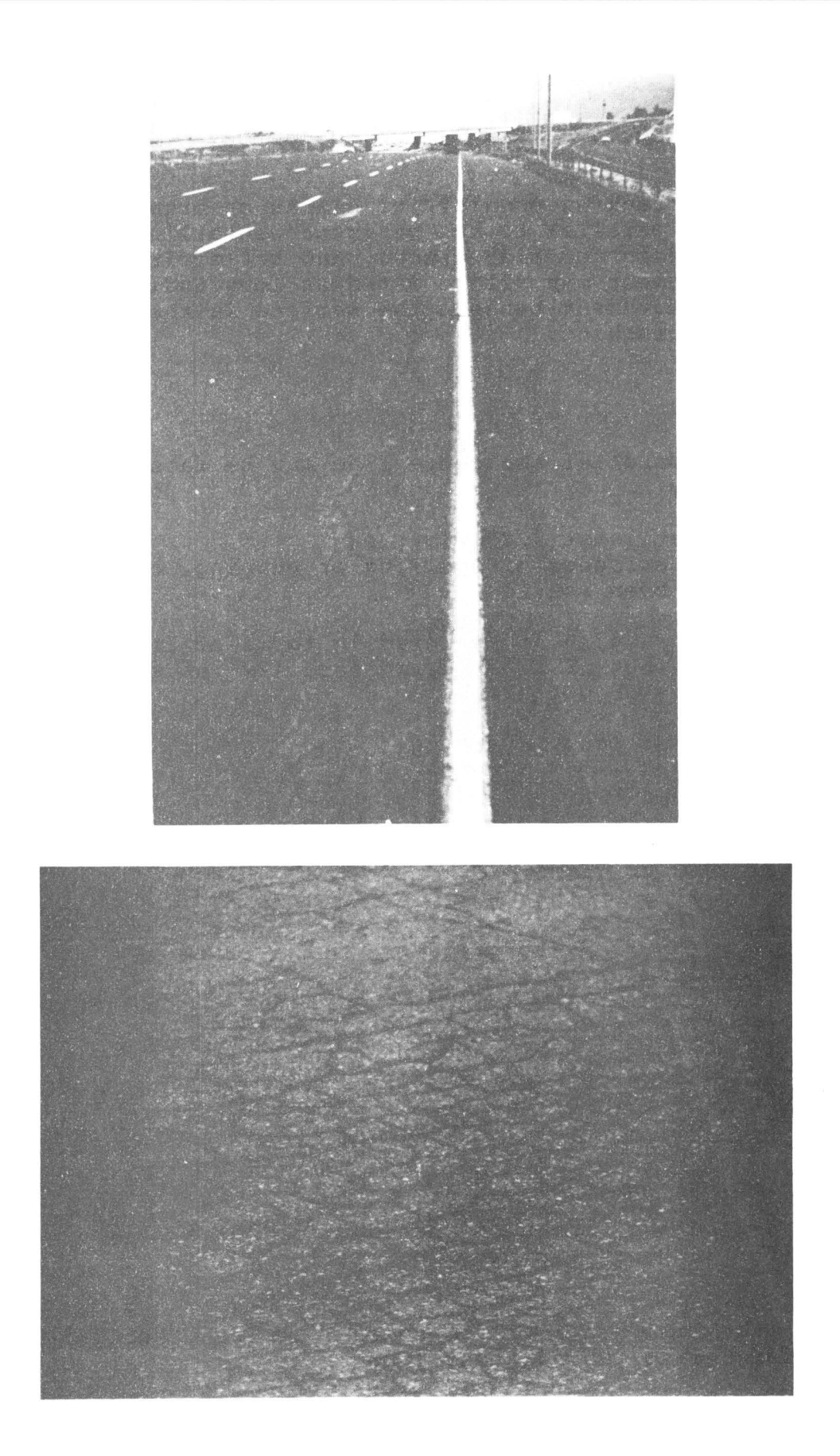

Figure 4.6 -- Alligator Cracking

#### LONGITUDINAL CRACKING

Longitudinal cracking consists of cracks or breaks which run approximately parallel to the pavement centerline (Figure 4.7). Edge cracks, joint or slab cracks, and reflective cracking on composite pavement may all be rated as longitudinal cracking. Differential movement beneath the surface is the primary cause of longitudinal cracking.

### How to Rate

Cracks which parallel the centerline may be rated as longitudinal cracks if they:

- 1. are at least 1/8" wide, or
- 2. show evidence of spalling or pumping, or
- 3. have been sealed

Longitudinal cracking is measured in terms of lineal feet per station (i.e. feet of cracking in each 100' of surface). The specific rating groups are:

Total ft. of Long. Cracking ------ = Ft. per Station No. of Stops X 2 \* 10- 99' per station \* 100-200' per station \* >200' per station

Acceptable Rating Values

\* ØØØ -- Less than 10' per station \* 100 -- 10-99' per station \* Ø10 -- 100-200' per station \* Ø01 -- >200' per station

- 1. Longitudinal cracks on the edge stripe of a lane are to be rated at their full length.
- Longitudinal cracks on the lane stripe are to be rated at 50% of their length. This assumes that the other 50% is to be assigned to the adjacent lane.
- 3. Longitudinal joint or edge cracks (in which there may be two or more distinct cracks within a narrow area) are to be rated individually, not as one longitudinal crack.

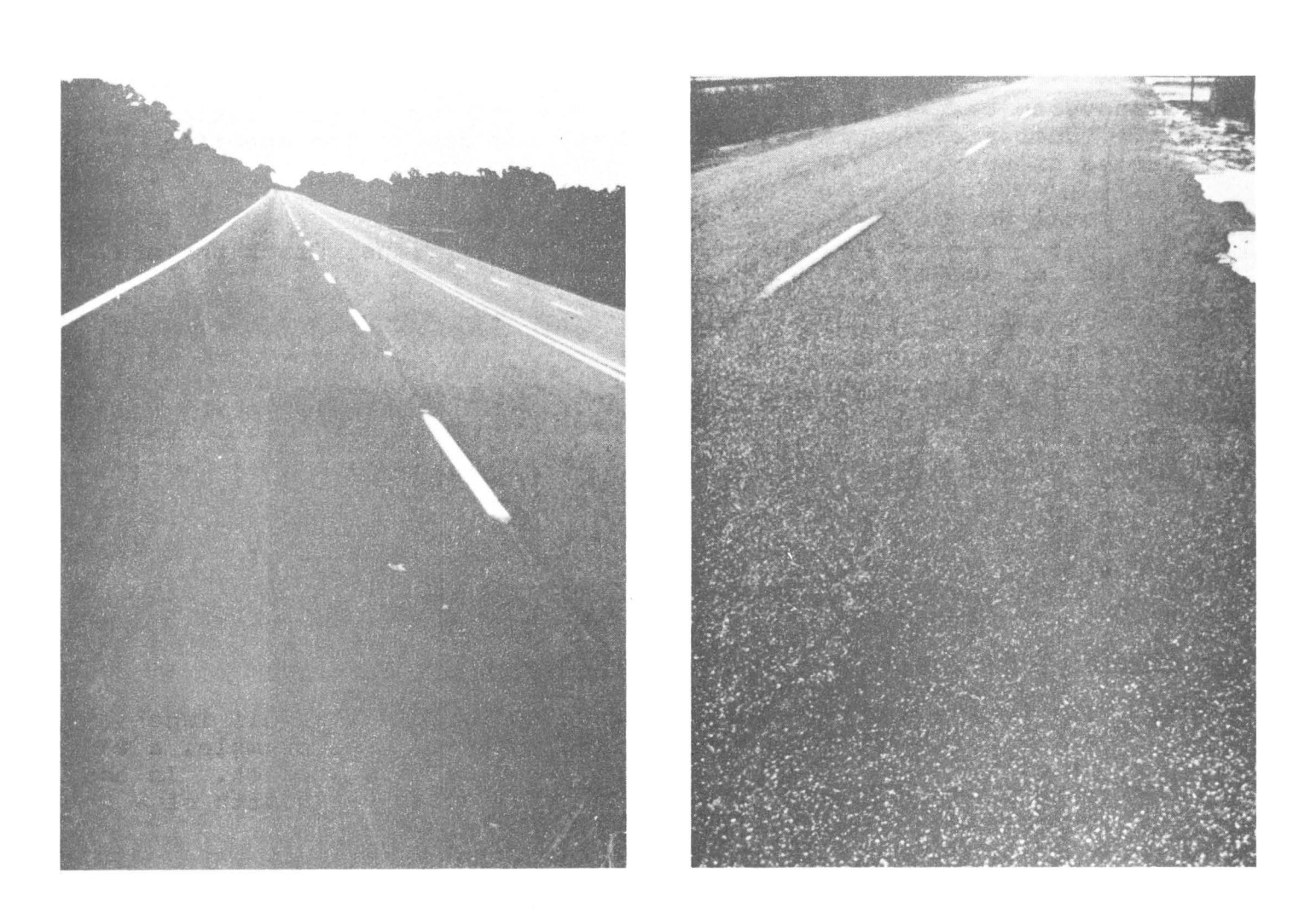

Figure 4.7 -- Longitudinal Cracking

### TRANSVERSE CRACKING

Transverse cracking consists of cracks or breaks which travel at right angles to the pavement centerline (Figure 4.8). Joint cracks and reflective cracks may also be rated as transverse cracking.

Transverse cracks are usually caused by differential movement beneath the pavement surface. They may also be caused by surface shrinkage due to extreme temperature variations.

#### How to Rate

Cracks which are at right angles to the centerline may be rated as transverse cracks if they:

- 1. are at least 1/8" wide, or
- 2. show evidence of spalling or pumping, or
- 3. have been sealed

Transverse cracking is measured in terms of number per station (i.e. number of cracks in each 100' of surface). The specific rating groups are:

Total No. of Transverse Cracks ------ = No. of Trans. Crack per sta. No. of Stops X 2

\* 1-4 per station \* 5-10 per station \* >10 per station

Acceptable Rating Values

\* ØØØ -- Less than 1 per station \* 100 -- 1-4 per station \* Ø10 -- 5-10 per station \* Ø01 -- >10 per station

- Transverse cracks which do not extend across the full lane width should be counted as partial cracks. For example, a 6' crack on a 12' lane should be counted as half a crack. In the same example, a 3' crack should be rated as one-fourth of a crack.
- 2. Joint or edge cracks (in which there may be two or more distinct cracks within a narrow area) are to be rated individually, not as one transverse crack.

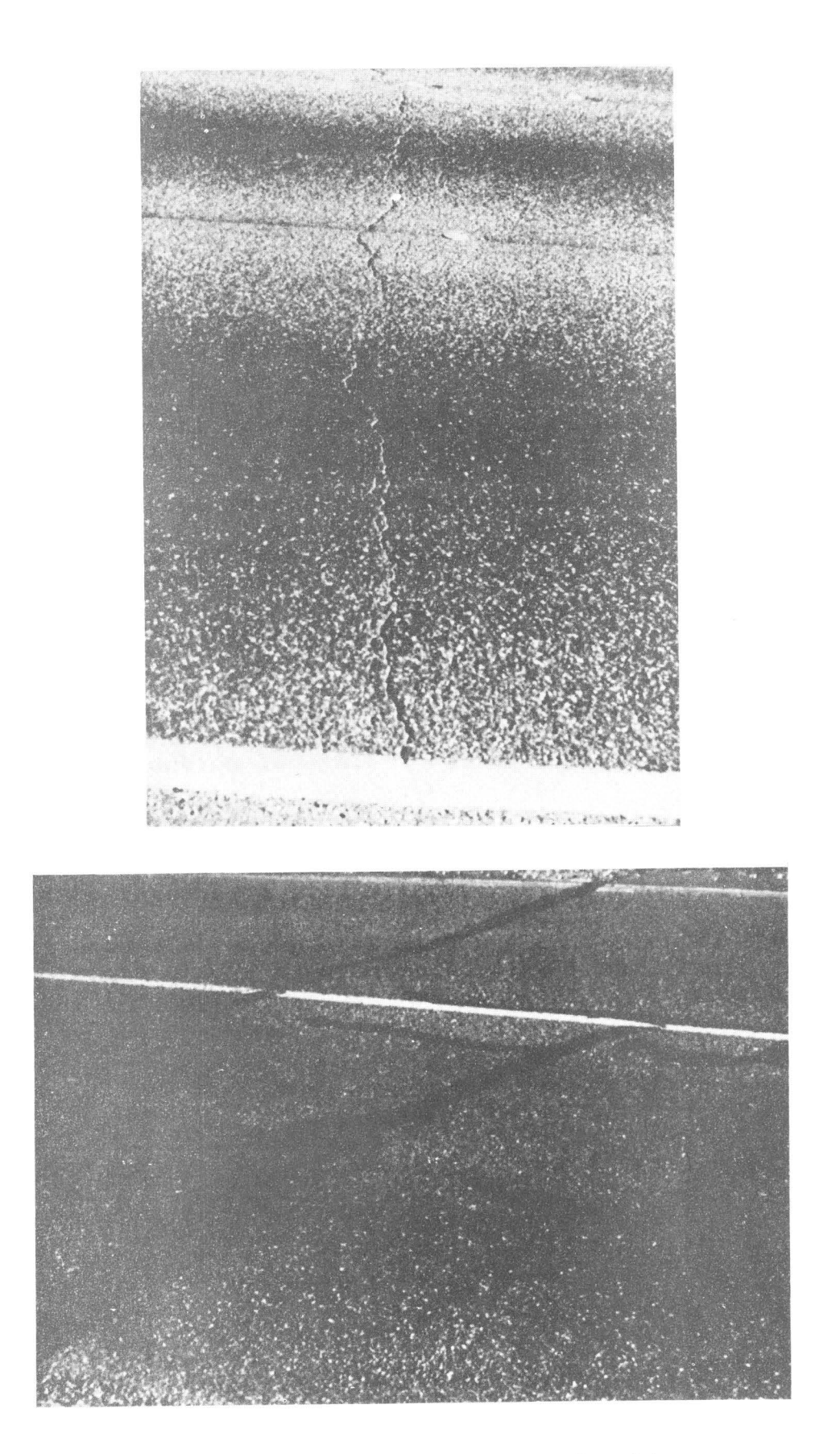

Figure 4.8 -- Transverse Cracking

### Chapter 5 -- DISTRESS TYPES FOR CRC SECTIONS

Distress types to be rated on CRC sections are:

- 1. Spalled Cracks
- 2. Punchouts
- 3. Asphalt Patches
- 4. Concrete Patches
- 5. Average (transverse) Crack Spacing

The following general guidelines may prove helpful when rating CRC pavement sections:

- 1. Distances can be measured by using lane stripes. Lane stripes are typically 10' long with 30' of space between them. As a result, it is 40' from the beginning of one stripe to the beginning of the next stripe. This is especially helpful when checking for average crack spacing as well as when rating punchouts or concrete patches.
- 2. Bridge deck, culvert, cattle guard, or railroad track surfaces should not be rated. The length of these surfaces should be monitored so that the final rating values can be prorated over the entire section length.
- 3. Do not rate flexible pavement encountered within a CRC pavement section. If the total length of flexible pavement is greater than half the length of the section, the section should be rated as a flexible pavement section.
- 4. Do not rate JCP encountered within a CRC section. If the total length of JCP is greater than half the length of the section, the section should be rated as a JCP section.

### SPALLED CRACKS

A spalled crack is a crack which has widened, showing signs of chipping on either side, along some or all of its length (Figure 5.1).

#### How to Rate

A spalled crack must display spalling (i.e. edge chipping or secondary cracking) of at least 1" wide (on either side) which covers more than 1' of the crack's total width across the lane. Rate only those transverse cracks that have spalled -- spalled longitudinal cracks should not be rated.

#### Acceptable Rating Values

Enter the total number of spalled cracks observed. Therefore, the possible range of rating values is  $\emptyset$ -999.

- A transverse crack with many localized spalled areas may be rated as a "spalled crack" if the total length of spalling is greater than 1'.
- 2. If a spalled area is filled with asphalt rate the area as a spalled crack. Do not rate the area as a patch.
- 3. Do not rate a spalled crack which has been adequately repaired with concrete unless the repair is spalled.
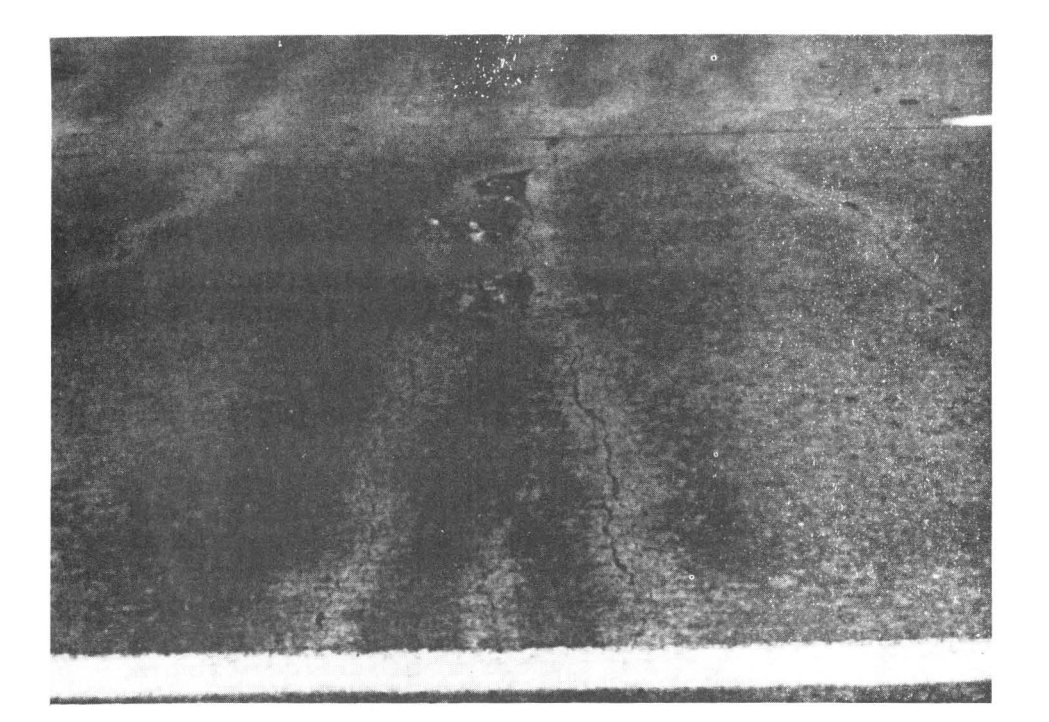

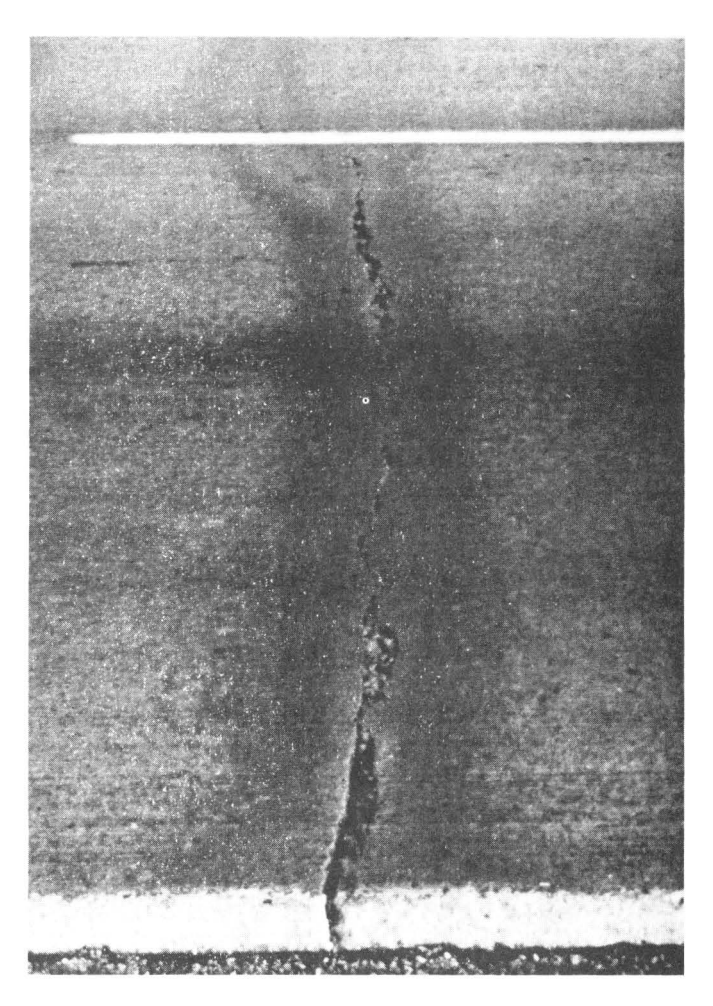

Figure 5.1 -- Spalled Cracks

## PUNCHOUTS

A punchout is a block of pavement formed when one longitudinal crack crosses two transverse cracks (Figure 5.2). Although usually rectangular in shape, some punchouts may appear in other shapes.

### How to Rate

Each of the boundaries of a punchout (except the slab edge, if present) must exhibit either severe spalling or faulting. Load transfer is the key to identifying severely spalled punchout edges if it is obvious that the slab is not sustaining any of the traffic load because of the crack, then that crack may be considered as being severely spalled. If a punchout is observed to be longer than 10', then rate one punchout for each 10' of length.

## Acceptable Rating Values

Enter the total number of punchouts observed. Therefore, the possible range of rating values is  $\emptyset$ -999. However, due to the severe nature of this distress type, PES will issue a warning statement if more than 100 punchouts are entered on the rating form. PES will not accept any rated section which contains more than 200 punchouts.

- If two spalled cracks join to form a triangular-shaped punchout, rate only the punchout. Do not rate the two spalled cracks.
- 2. If an asphalt or concrete patch area meets the criteria for rating as a punchout, rate the area as a punchout. Do not rate the area as a patch.
- 3. If an "old" punchout less than 10' long has deteriorated into smaller punchouts, such as shown in Figure 5.2, rate only the single "old" punchout. If the "old" punchout is greater than 10' long, rate one punchout for every 10' of length.

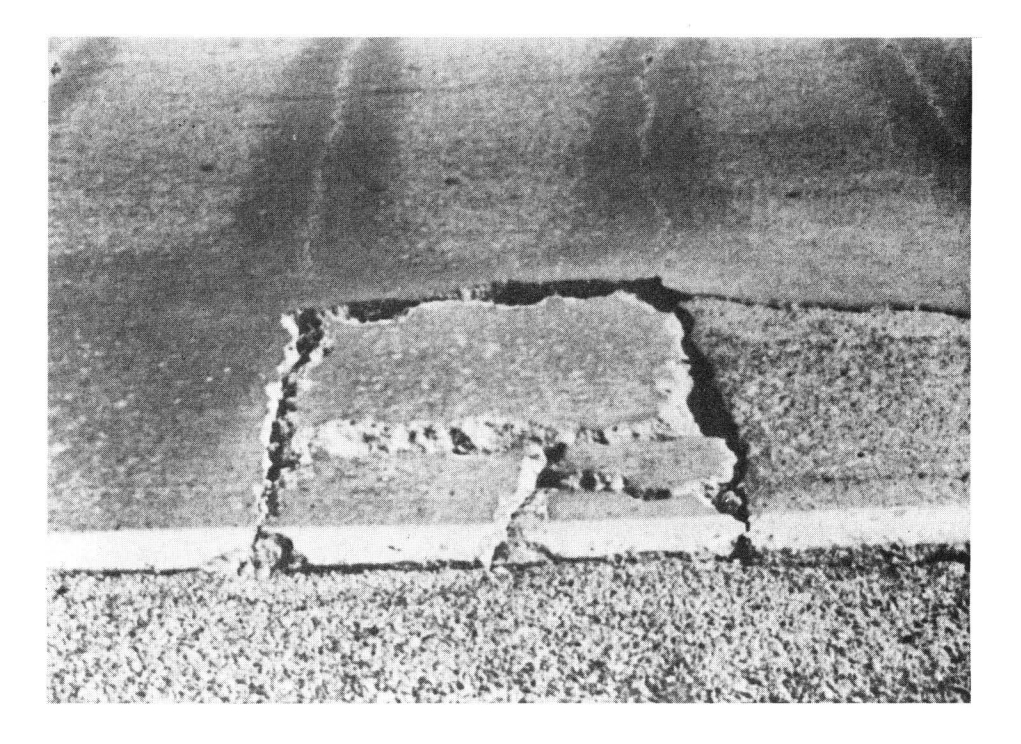

Figure 5.2 -- Punchout

#### ASPHALT PATCHES

An asphalt patch is a localized area of asphalt concrete which has been placed to the full depth of the surrounding concrete slab, as a method of correcting surface or structural defects (Figure 5.3).

#### How to Rate

Obviously it is impossible to determine the depth of a patch from a visual survey. Therefore, the following asphalt areas are not to be rated as asphalt patches:

- \* surface spalls or crack spalls
- \* overlays
- \* level-ups

Full-depth asphalt patches are usually cut into the slab, thus the patch is cleanly-shaped into either a square or a rectangle. The patch should be at least 8" long (the average depth of a CRC slab). Width of the patch should not be considered. However, long patches should be rated as one patch for every 10'. For example, a 15' asphalt patch should be rated as 2 asphalt patches.

## Acceptable Rating Values

Enter the total number of asphalt patches observed. Therefore, the possible range of rating values is  $\emptyset$ -999. However, due to the severe nature of this distress type, PES will issue a warning statement if more than 100 asphalt patches are entered on the rating form. PES will not accept any rated section which contains more than 200 asphalt patches.

- 1. If an asphalt patch contains a spalled crack, rate both the asphalt patch and the spalled crack.
- If all of the edges of an asphalt patch exhibit spalling or faulting (i.e. meets the criteria for punchouts), rate the area as a punchout. Do not rate the area as an asphalt patch.
- 3. Keep track of the length covered by full-width asphalt level-ups and overlays. If the total length is greater than half of the section length, rate the entire pavement section as a flexible pavement.

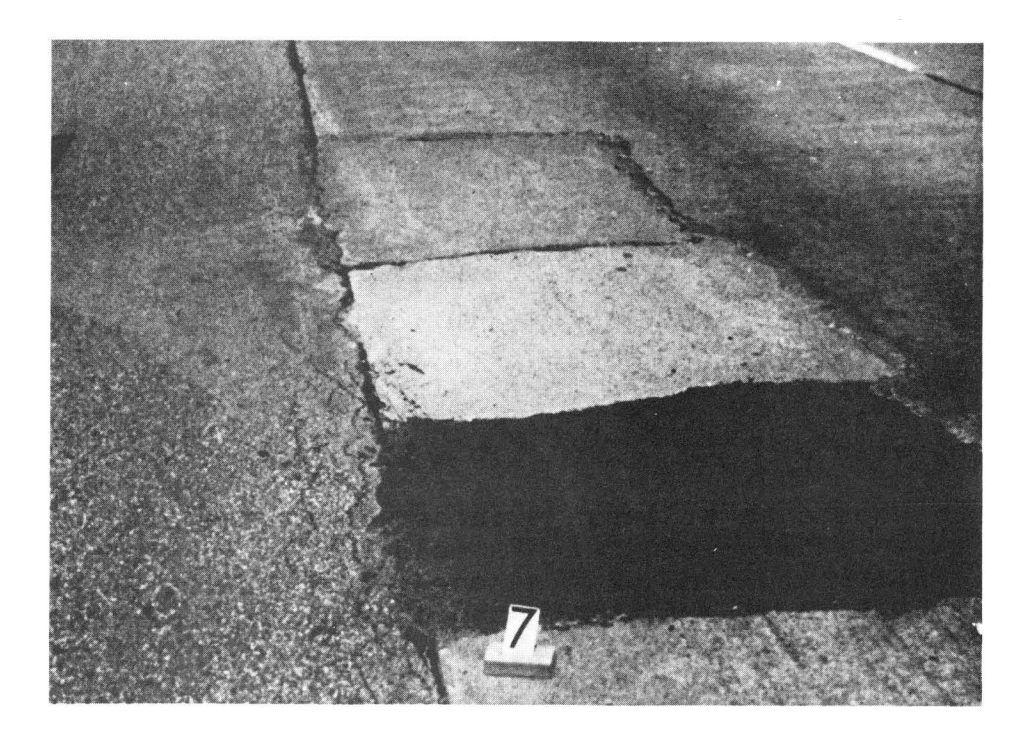

Figure 5.3 -- Asphalt Patch

### CONCRETE PATCHES

A concrete patch is a localized area of newer concrete which has been placed to the full depth of the existing slab as a method of correcting surface or structural defects (Figure 5.4).

#### How to Rate

Obviously it is impossible to determine the depth of a patch from a visual survey. However, full-depth concrete patches are usually cut into the slab, thus the patch is cleanly-shaped into either a square or a rectangle. Therefore, rate all cleanly-shaped square or rectangular concrete patches. Irregularly-shaped areas may have to be rated as either spalled cracks or punchouts, depending on their appearance.

The patch should be at least 8 inches long (the average depth of a CRC slab). Width of the patch should not be considered. However, long patches should be rated as one patch for every 10'. For example, a 15' concrete patch should be rated as 2 concrete patches.

### Acceptable Rating Values

Enter the total number of concrete patches observed. Therefore, the possible range of rating values is  $\emptyset$ -999. However, due to the severe nature of this distress type, PES will issue a warning statement if more than 100 concrete patches are entered on the rating form. PES will not accept any rated section which contains more than 200 concrete patches.

- 1. If a concrete patch contains a spalled crack, rate both the concrete patch and the spalled crack.
- If all of the edges of a concrete patch exhibit spalling or faulting (i.e. meets the criteria for punchouts), rate the area as a punchout. Do not rate the area as a concrete patch.

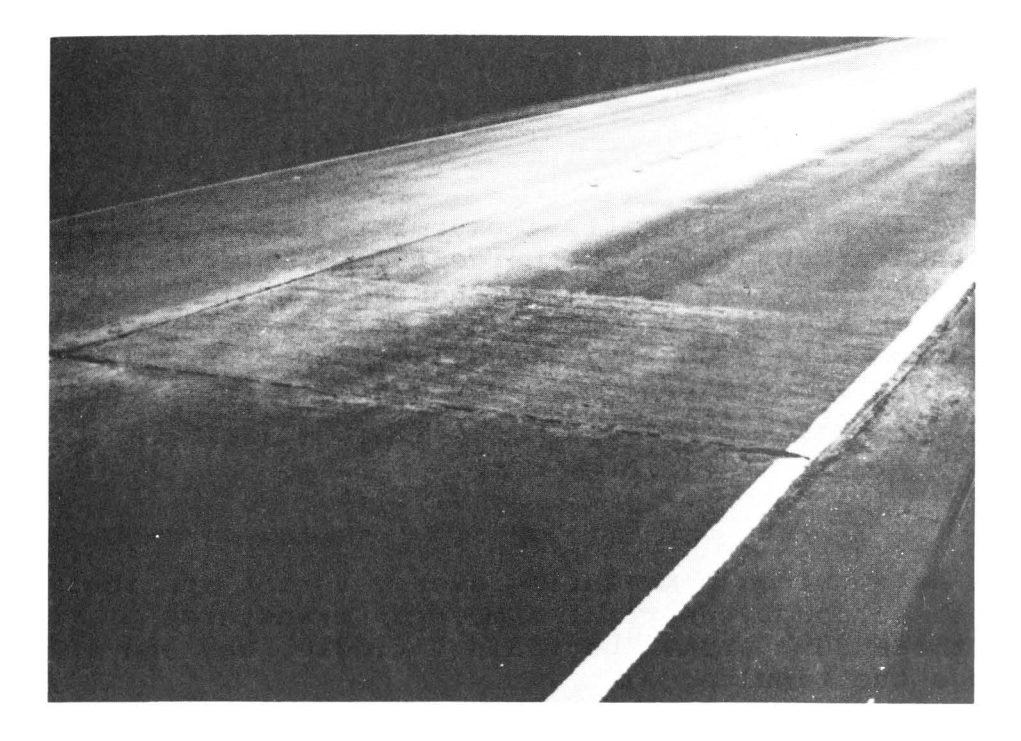

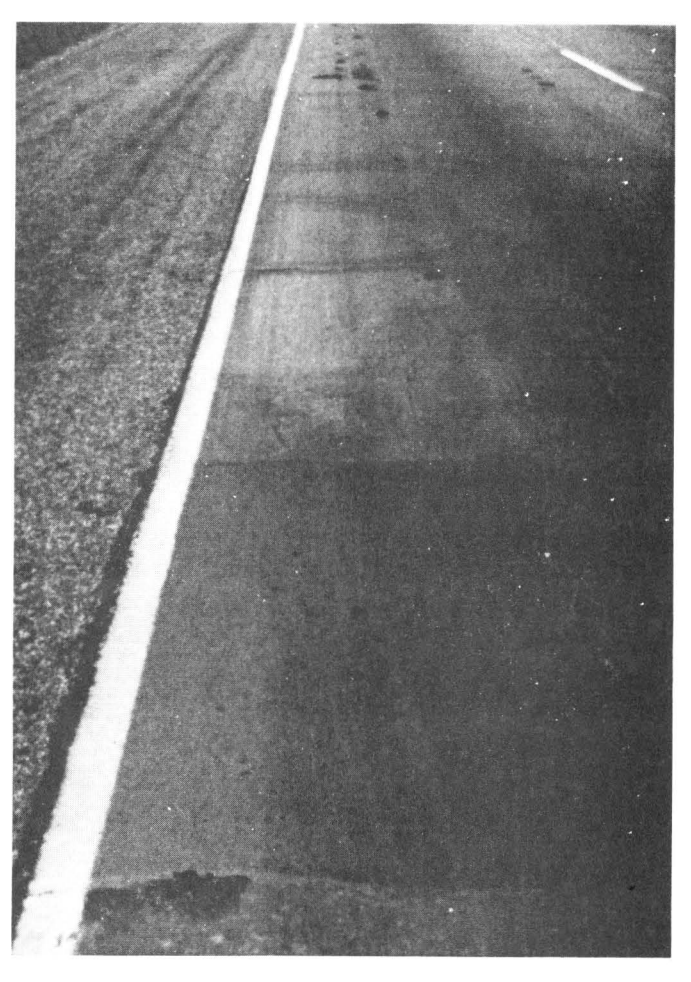

Figure 5.4 -- Concrete Patches

V-9

## AVERAGE CRACK SPACING

Average crack spacing is not, in itself, a pavement distress type. It is rated as a method of obtaining the percentage of transverse cracks that are spalled. However, average crack spacing is valuable as a measure of whether or not the CRC slab is behaving as designed. A CRC section with a small average crack spacing may deteriorate rapidly into a series of small punchouts if the proper corrective measures are not applied.

### How to Rate

Use the lane stripe as a guide in measuring average crack spacing. In general it is best to count the total number of transverse cracks observed in three 200' areas (beginning, middle, and end of section), and average the results.

Remember to count only transverse cracks.

## Acceptable Rating Values

Do not enter an average crack spacing value greater than 75'. Values between 50' and 75' will receive a warning message.

#### Special Cases

None.

## Chapter 6 -- DISTRESS TYPES FOR JCP SECTIONS

Distress types to be rated on JCP sections are:

- 1. Failed Joints and Cracks
- 2. Failures
- 3. Shattered (failed) Slabs
- 4. Slabs with Longitudinal Cracks
- 5. Concrete Patches
- 6. Apparent Joint Spacing

The following general guidelines may prove helpful when rating JCP sections:

- Distances can be measured by using lane stripes. Lane stripes are typically 10' long with 30' of space between them. As a result, it is 40' from the beginning of one stripe to the beginning of the next stripe. This is especially helpful for checking apparent joint spacing or when measuring punchouts or concrete patches.
- 2. Bridge deck, culvert, cattle guard, or railroad track surfaces should not be rated. The length of these surfaces should be monitored so that the final rating values can be prorated over the entire section length.
- 3. Do not rate flexible pavement encountered within a JCP section. If the total length of flexible pavement is greater than half the length of the section, the section should be rated as a flexible pavement section.
- 4. Do not rate CRC pavement encountered within a JCP section. If the total length of CRC pavement is greater than half the length of the section, the section should be rated as a CRC pavement section.

## FAILED JOINTS AND CRACKS

The distress type "failed joints and cracks" covers two major items: spalled joints or transverse cracks, and asphalt patches of spalled joints or transverse cracks (Figures 6.1-6.3).

## How to Rate

A spalled crack is a crack which has widened, showing signs of chipping on either side, along some or all of its length. A spalled crack must display spalling (i.e. edge chipping or secondary cracking) of at least 1" wide (on either side) which covers more than 1' of the crack's total width across the lane. Rate only those transverse cracks or joints that have spalled -spalled longitudinal cracks should not be rated as failed.

The following types of joints and cracks should not be rated as failed:

- 1. Faulted joints and cracks
- 2. Wide joints

### Acceptable Rating Values

Enter the total number of failed joints and cracks observed. However, due to the severe nature of this distress type, sections with more than 175 failed joints and cracks will receive a warning message.

- 1. If a joint (or crack) has been patched with asphalt, it should be rated as a failed joint or crack.
- If a joint (or crack) is spalled on both sides, rate the area as one failed joint (or crack).
- 3. Faulted joints should not be rated as failed unless they have spalled.

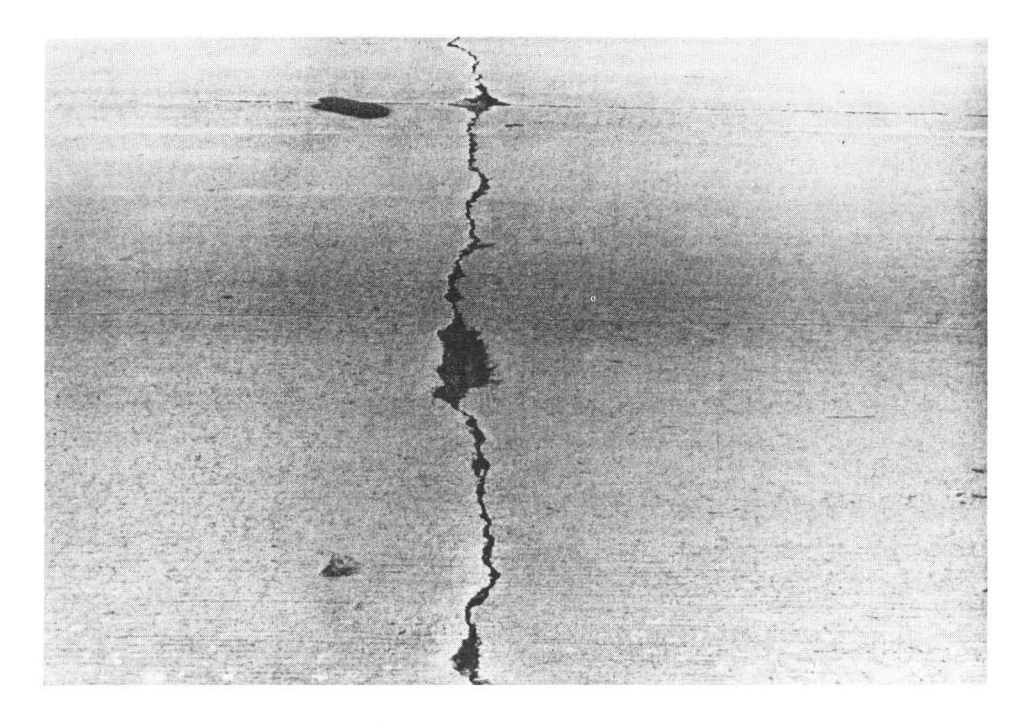

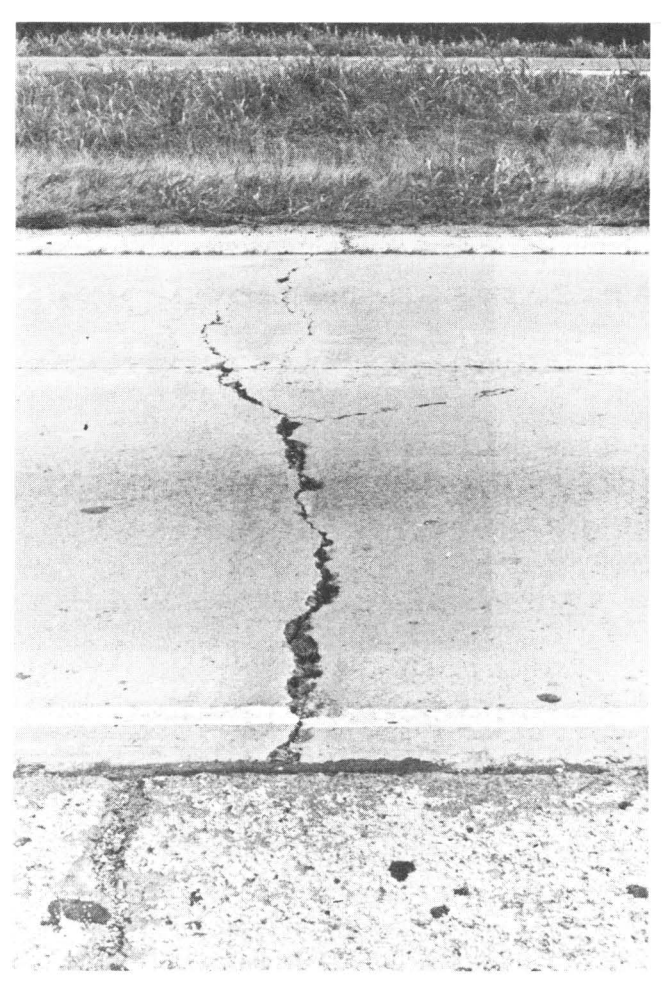

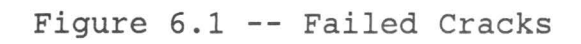

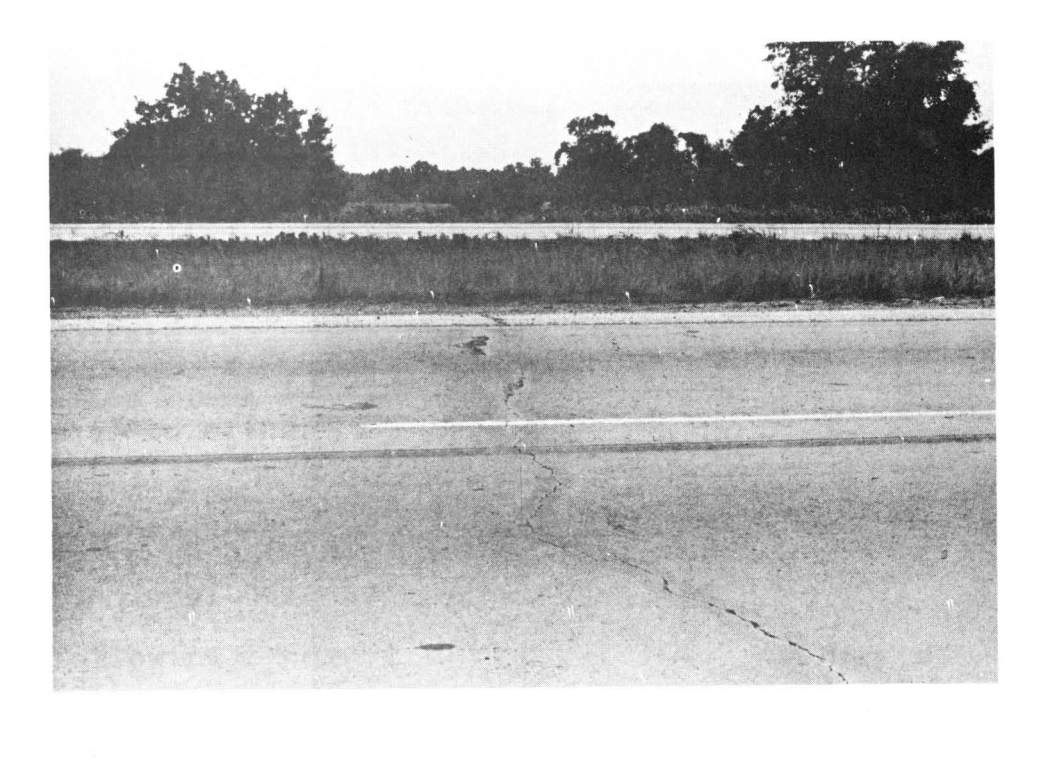

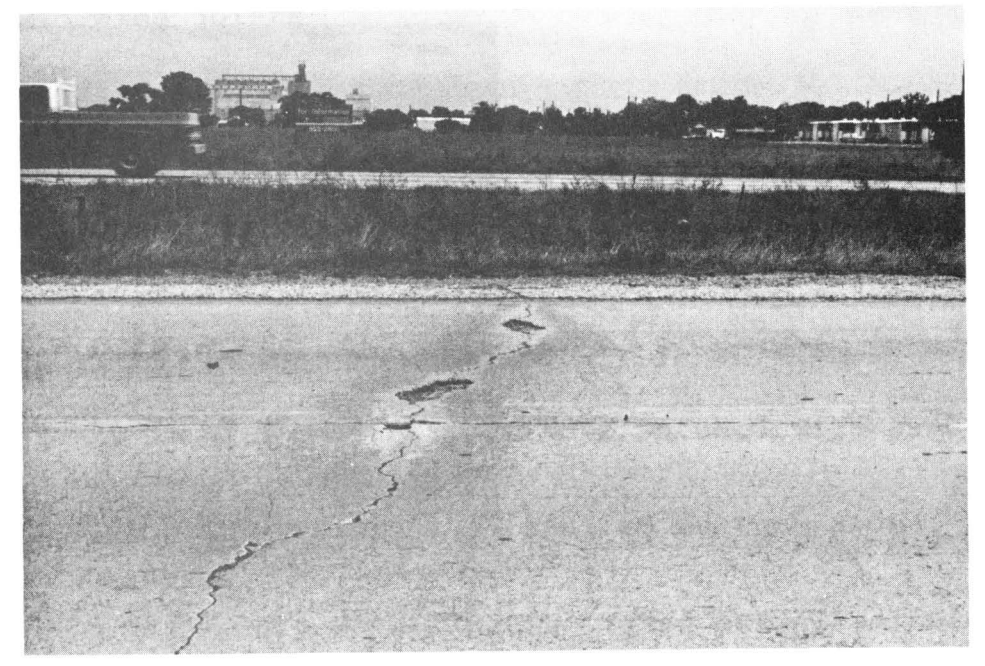

Figure 6.2 -- Failed Cracks (in far lane)

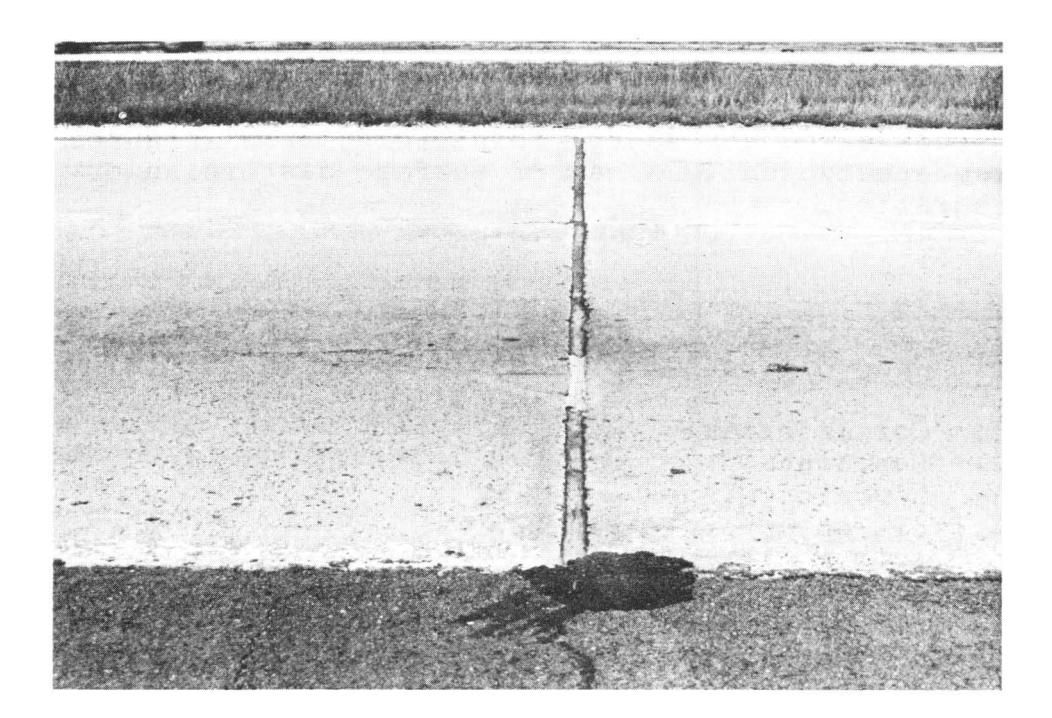

Figure 6.3 -- Wide Joint (not failed)

#### FAILURES

Failures are localized areas in which traffic loads do not appear to be transferred across the reinforcing bars (Figures 6.4-6.8). Failures are typically areas of surface distortion or disintegration.

#### How to Rate

The following distress types should be rated as "failures:"

- 1. Corner breaks
- 2. Punchouts
- 3. Asphalt patches
- 4. Failed concrete patches

A corner break is a crack (which may or may not be spalled) that travels from a joint to a slab edge. To be rated as a failure, the crack must intersect between 1' and halfway across each edge, as illustrated in Figure 6.4.

A punchout is a block of pavement formed when one longitudinal crack crosses two transverse cracks. Although usually rectangular in shape, some punchouts may appear in other shapes.

Each of the boundaries of a punchout (except the slab edge, if present) must exhibit either spalling or faulting. If a punchout is observed to be longer than 10', then rate one punchout for each 10' of length.

To be rated as a failure, an asphalt patch must be one of the following types:

- 1. Full-depth patch
- 2. Shallow-depth patch of a corner break or punchout
- 3. Asphalt patch more than 10" long, when used to repair a joint, transverse crack, or longitudinal crack

A full-depth asphalt patch is usually cut into the slab, thus the patch is cleanly shaped into either a square or a rectangle. Shallow-depth patches are usually irregularly shaped. Some of the asphalt may be shoved out of the patch, exposing the original concrete. Thin overlays and level-ups are not shallow-depth patches and thus should not be rated as failures.

Concrete patches which spalled or faulted around all edges should be rated as failures (punchouts) instead of as concrete patches.

If five or more failures appear on a slab, the slab may have to be rated as a "shattered slab."

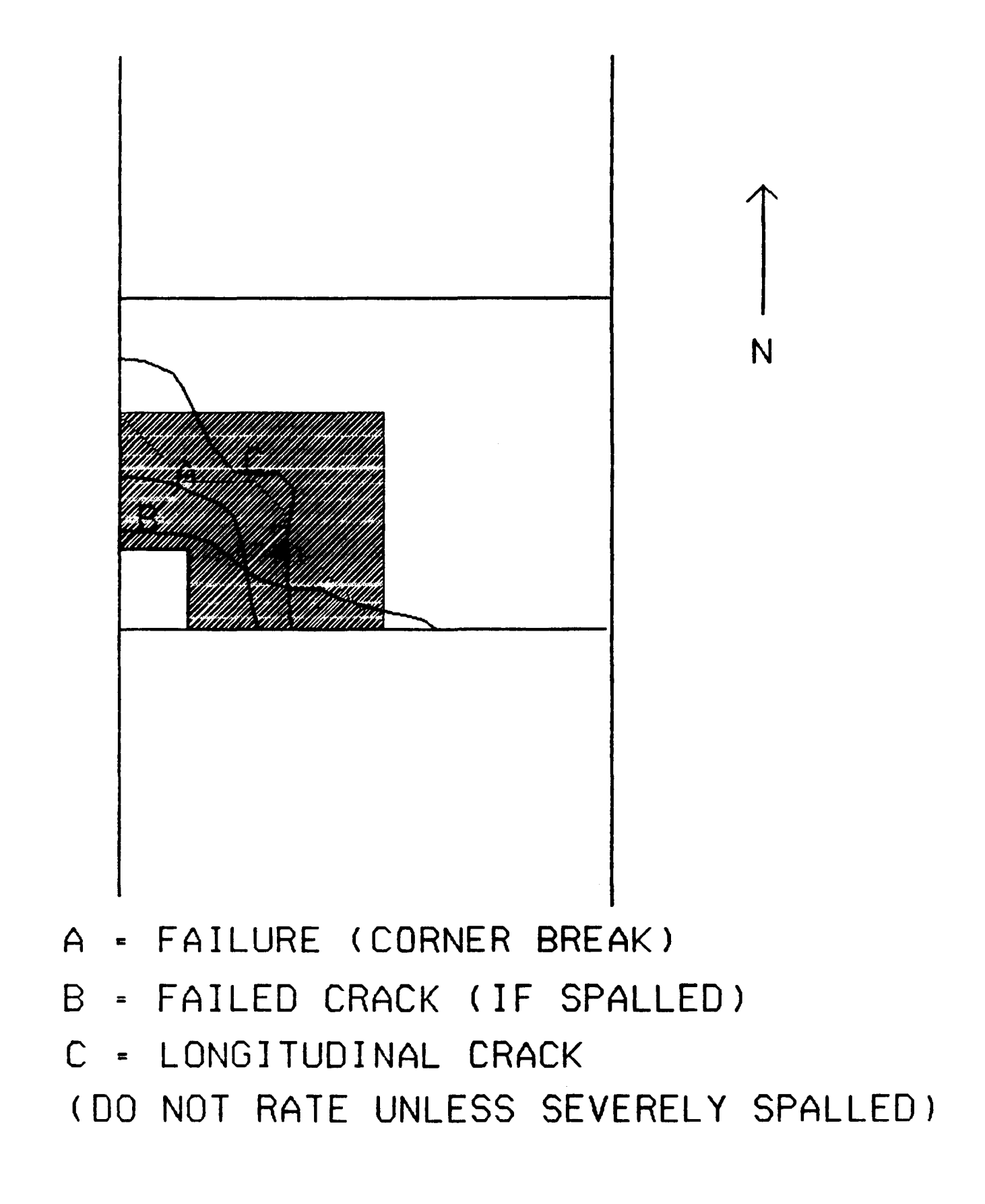

Figure 6.4 -- Illustration of Corner Break (and other similar cracks)

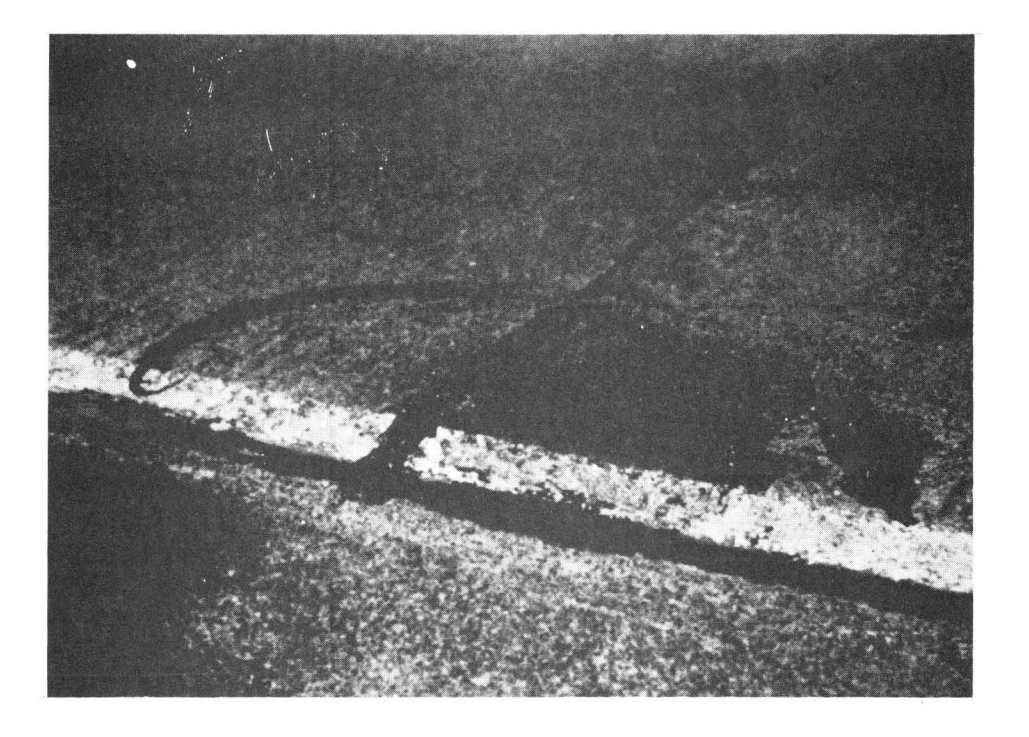

Figure 6.5 -- Failures (corner breaks)

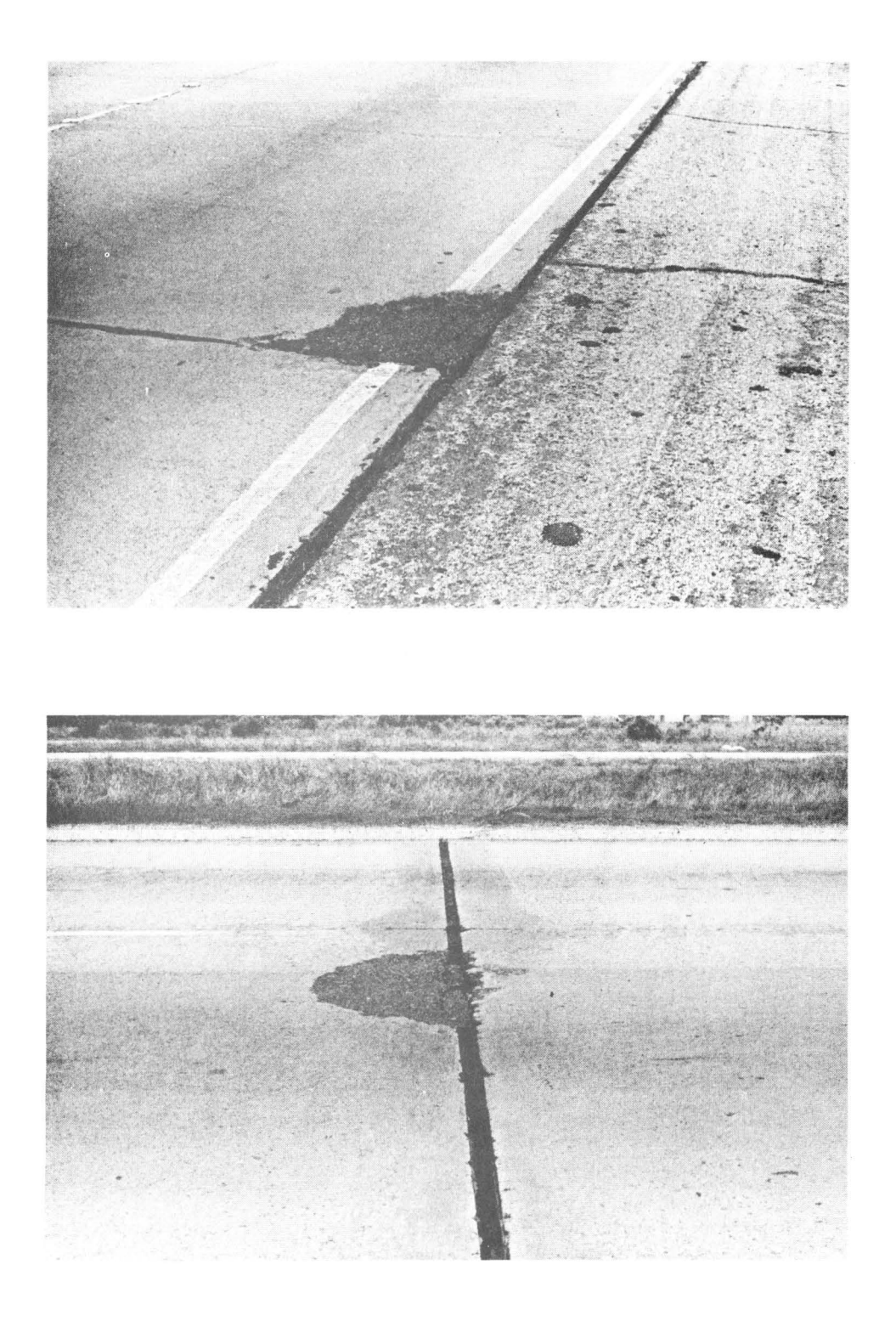

Figure 6.6 -- Failures (asphalt patches)

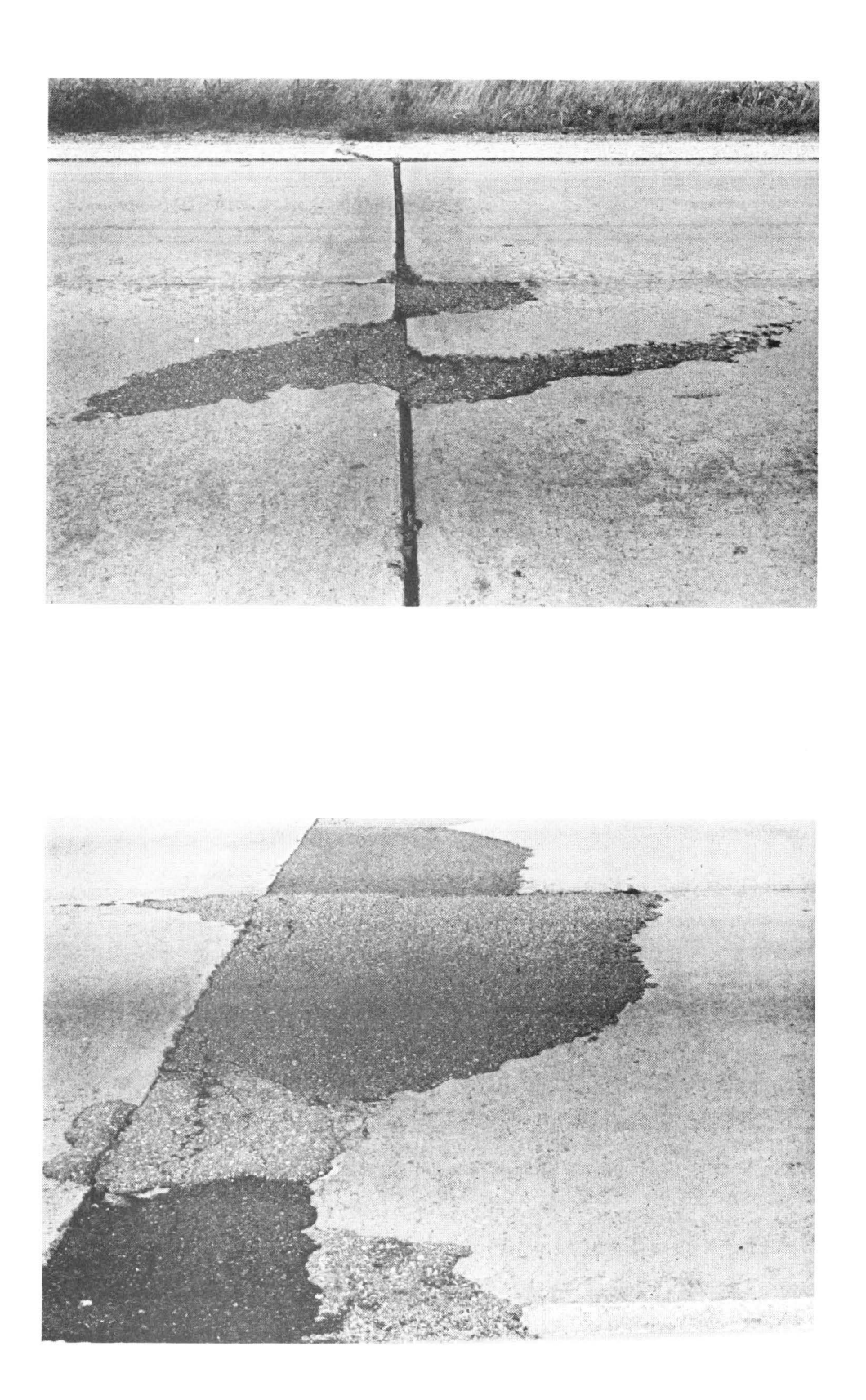

Figure 6.7 -- Multiple Failures (three at top, four at bottom)

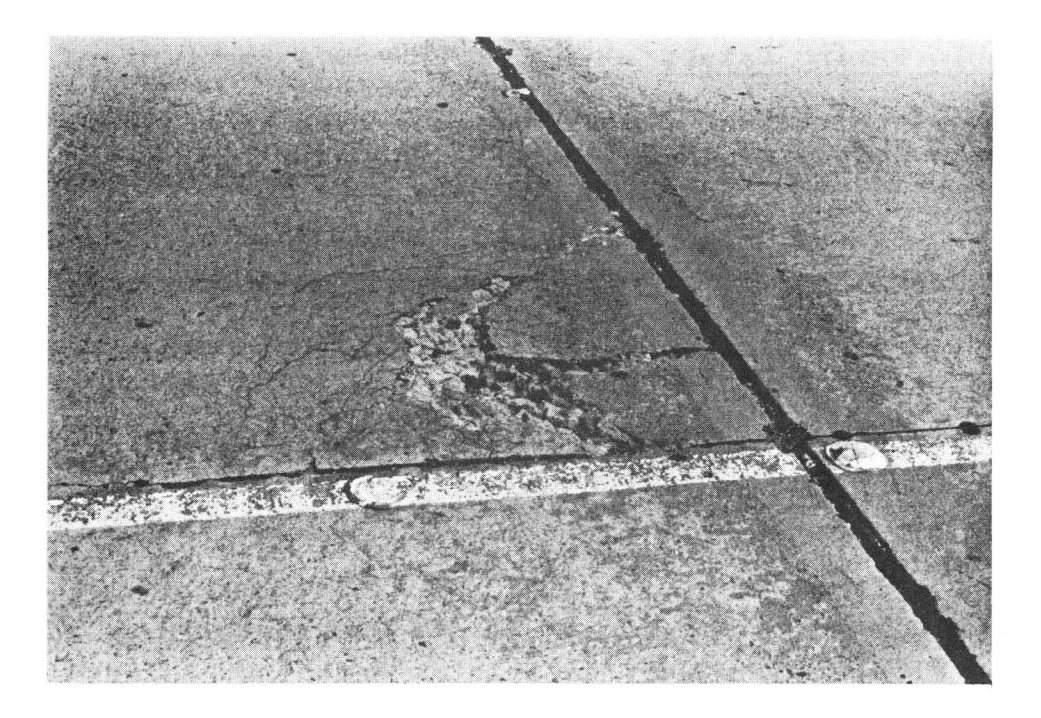

Figure 6.8 -- Failure (D-cracking)

## Acceptable Rating Values

Enter the total number of failures observed in the section. Due to the severe nature of this distress type, PES will issue a warning message on any section which contains more than 750 failures.

- 1. If a corner break extends less than 1' on either edge, do not rate it as anything.
- 2. If a corner break extends more than halfway across the width of the slab, count it as a transverse crack. If such a transverse crack is spalled, rate it as a failed crack. If the area is spalled or faulted on all edges, the area is a punchout and should be rated as a failure.
- 3. If a corner break extends more than halfway down the length of the slab edge, do not rate it as anything, unless it is spalled or faulted -- then rate it as one slab with a longitudinal crack.
- If a joint has spalled on both slabs and both spalls are patched with asphalt, rate the area as two failures (one for each slab) only if each patch is greater than 10" long. If either patch is less than 10" long, rate one failed joint and one failure. If both patches are less than 10" long, rate one failed joint.
- 5. If a spalled crack has been patched with asphalt and the patch is more than 10" long, rate the area as a failure. Do not rate the area as a failed crack.
- 6. If five or more failures are found on one slab, rate the slab as a shattered slab. Do not rate the individual failures.
- 7. If failures cover more than half of a slab's area, rate one shattered slab.

### SHATTERED SLABS

A shattered slab is a slab which is so badly cracked that it warrants complete replacement (Figure 6.9).

### How to Rate

If five or more failures are found, or if one or more failures cover more than half of a slab's area, rate the slab as a shattered slab. The following items should be considered as "failures:"

- \* Corner breaks
- \* Punchouts
- \* Asphalt patches
- \* Failed concrete patches

A failed concrete patch is a patch which displays the same cracking, spalling, or faulting as that defined for failures.

## Acceptable Rating Values

Enter the total number of shattered slabs observed. PES will accept up to 999 shattered slabs, however entries greater than 175 will receive a warning message.

- If five or more failed joints or cracks are found on a slab, rate the failed joints or cracks. Do not rate the slab as a shattered slab. Only failures should be considered when deciding if a slab is shattered.
- 2. If a shattered slab is found, do not rate any other distress type on that slab -- this includes failures.

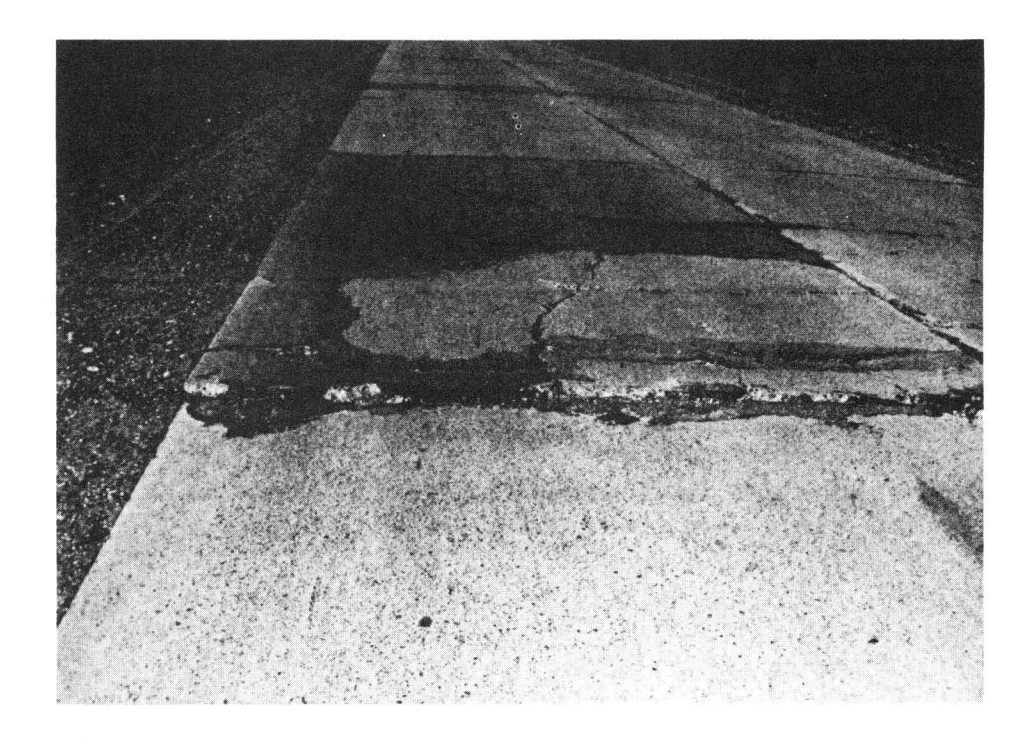

Figure 6.9 -- Shattered Slab

### SLABS WITH LONGITUDINAL CRACKS

A longitudinal crack is a crack which roughly parallels the roadway centerline (Figure 6.10).

### How to Rate

If a severely spalled or faulted longitudinal crack travels from one joint to the next, for at least halfway down the length of a slab, rate the slab as having a longitudinal crack. "Severely spalled" means that the crack has chipped or cracked areas greater than 1" wide (on either side) for more than half of its length. "Faulted" means that one edge of the crack is one-quarter inch or more higher than the other edge. Therefore, a slab with longitudinal cracking must meet the following characteristics:

- 1. Slab must have at least one longitudinal crack greater than half the slab length travelling from apparent joint to apparent joint (or from an apparent joint to a longitudinal joint, as shown in Figure 6.4).
- 2. Longitudinal crack must either be severely spalled or faulted.

## Acceptable Rating Values

Enter the total number of slabs observed with longitudinal cracking. Up to 999 slabs may be entered, however PES will issue a warning message if more than 175 slabs are entered.

- 1. If several small sections of a longitudinal crack are severely spalled, rate the slab as having a longitudinal crack if the sum of the severely spalled lengths adds up to more than half of the crack's length.
- 2. If a slab is divided into several smaller areas by "apparent" joints (i.e. cleanly-defined transverse cracks) and a longitudinal crack with severe spalling or faulting travels from one apparent joint to the next, rate the area as one slab with longitudinal cracking.
- 3. If a severely-spalled or faulted longitudinal crack does not reach from one apparent joint to the next, do not rate the slab as having a longitudinal crack, unless it intersects a longitudinal joint more than halfway down the slab's length.
- 4. If a longitudinal crack has been patched with asphalt, rate the asphalt area as a failure if the patch is greater than 10" wide. Even with the failure, the slab may still qualify for rating as having a longitudinal crack.
- 5. Meandering longitudinal cracks should be rated if: (a) the crack covers more than half of the slab length, and (b) the crack is severely spalled.
- 6. The number of longitudinal cracks in a slab does not affect the rating -- only one of the cracks must be full-length in order to qualify for rating as a slab with longitudinal cracking.

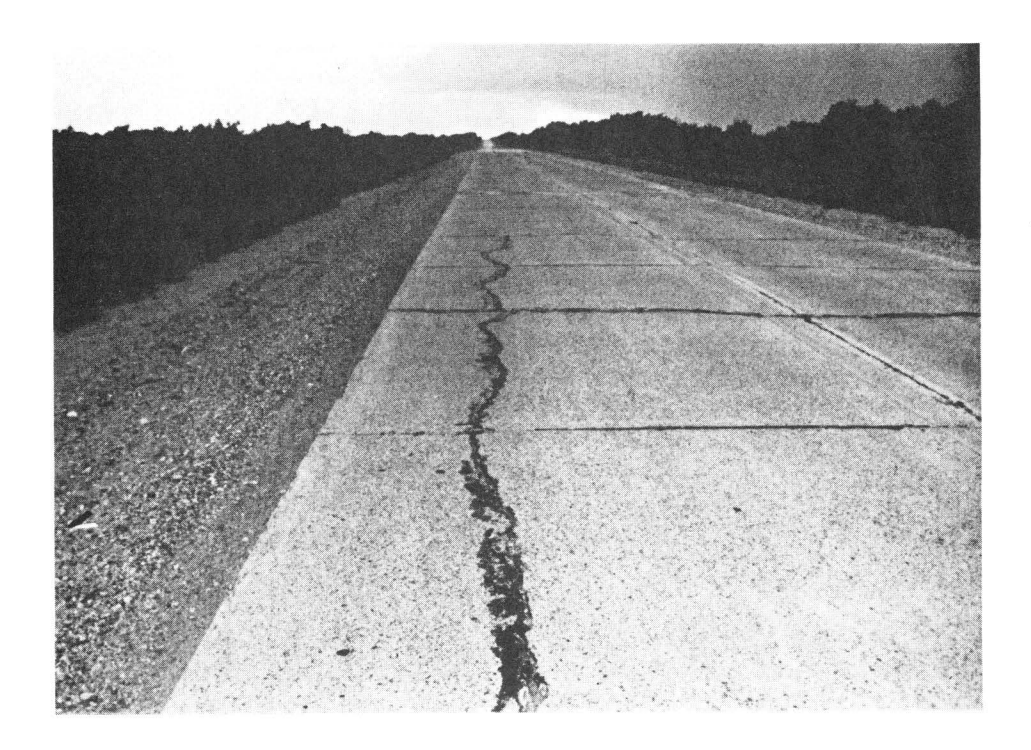

Figure 6.10 -- Slab with Longitudinal Crack

#### CONCRETE PATCHES

A concrete patch is a localized area of newer concrete which has been placed to the full depth of the existing slab as a method of correcting surface or structural defects (Figure 6.11).

## How to Rate

Obviously it is impossible to determine the depth of a patch from a visual survey. However, full-depth concrete patches are usually cut into the slab, thus the patch is cleanly-shaped into either a square or a rectangle. Therefore, rate all cleanly-shaped square or rectangular concrete patches.

Length or width of the patch should not be considered. However, long patches should be rated as one patch for every 10'. For example, a 15' concrete patch should be rated as 2 concrete patches.

The following areas should NOT be rated as concrete patches:

- \* Level-ups and overlays
- \* Repaired spalls in good condition
- \* A patched corner break in good condition

If a concrete patch has spalled or faulted edges all the way around, it should be rated as a failure.

## Acceptable Rating Values

Enter the total number of concrete patches observed, up to 999. However, PES will issue a warning message if more than 500 concrete patches are entered.

- 1. If a concrete patch crosses a joint or an apparent joint, and the joint remains, rate the area as two concrete patches. If the joint has been eliminated, rate the area as one concrete patch.
- 2. If an old concrete patch of a failed joint or crack is in bad condition, rate the area as a failed joint or crack. Do not rate the area as a concrete patch.
- 3. If one patch has obviously been placed adjacent to an older patch, rate the area as one concrete patch if the total length is less than 10'. If the area is longer than 10', rate one patch for every 10' of length.

not the or all a post Street. 1 Sugarthe 1.5.24 and the

Figure 6.11 -- Concrete Patch

## APPARENT JOINT SPACING

Some transverse cracks may become so wide that they look and act like joints. These "apparent" joints are important because they serve to divide the original slab into smaller units.

## How to Rate

Apparent joint spacing should be measured for 200' three times (at the beginning, middle, and end) for each section and then averaging the results.

## Acceptable Rating Values

Average apparent joint spacing may range between 15-75'. PES will not accept entries outside of this range.

Special Cases

None.

# Chapter 7 -- Entering Visual Evaluation Data on Laptop Computers

There are four categories that have interactions with the use of the laptop computer for visual evaluation of the PES system. Each category is segregated into easy-to-follow step-by-step instructions. Should any additional instructions or questions that may arise, instructions and personal consultation are available through the Pavement and Permits Section of file D-18.

The four categories using the laptop computer are generally defined as follows:

- 1. <u>Initialization</u> First and last time ordeal with initializing the internal systems of the laptop computer and the modem (provided a futuristic disaster does not occur). Also, the initialization of data cassette tapes to be used for PES visual evaluation data.
- 2. Loading How to load the PES visual evaluation program from the cassette tape into the BASIC programming area.
- 3. Operation A detailed example of how to use the PES visual evaluation program for all pavement types.
- 4. <u>Transfer</u> Procedures and protocol used in transferring the PES visual evaluation data using a modem and telephone lines.

Initialization of the Laptop Computer, Modem and Micro Cassette Tape

Each subset of the initialization procedures should be followed separately, without relationship to each other. The occurrence and frequency of the initialization procedure will be described within each subset.

## Laptop Computer

The following procedures need only to be followed once, unless the laptop computer's battery is removed or the computer's operating system is reset to its default mode.

TOP

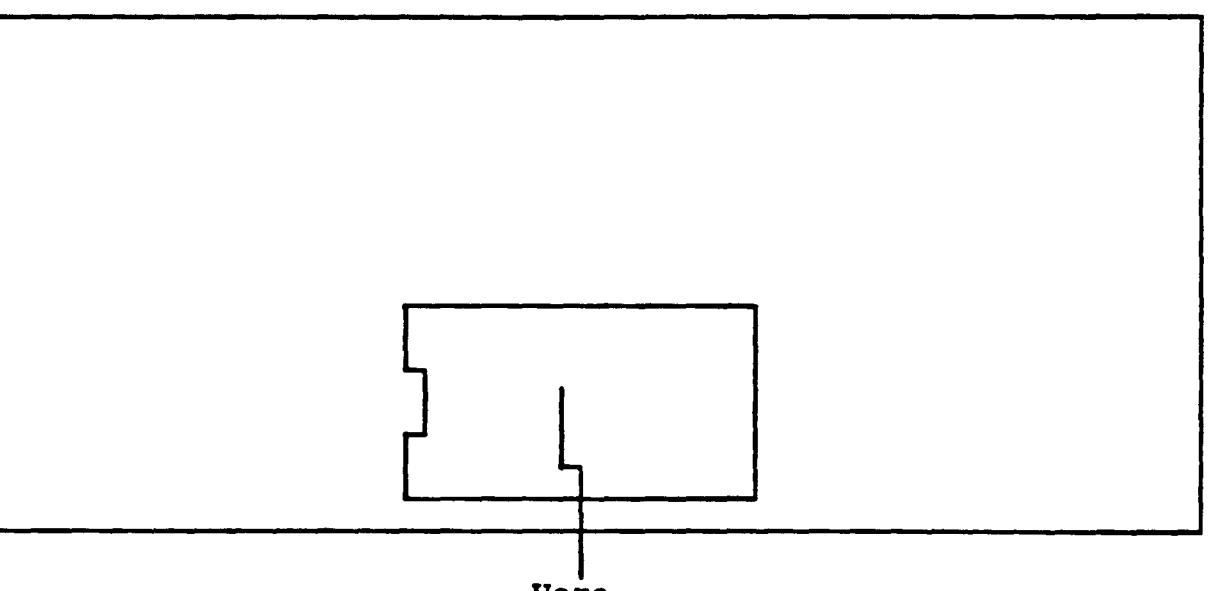

Here

Each EPSON PX-8 Geneva laptop computer contains 2 ROM chip slots located on the underside of the computer. The example above identifies the location of the cover on the ROM chip slots. No special tools are needed to remove the ROM cover or the ROM chips.

When handling ROM chips, if possible, keep the ROM chips away from any type of static electricity. Static electricity can permanently damage ROM chips, causing them to never function properly again.

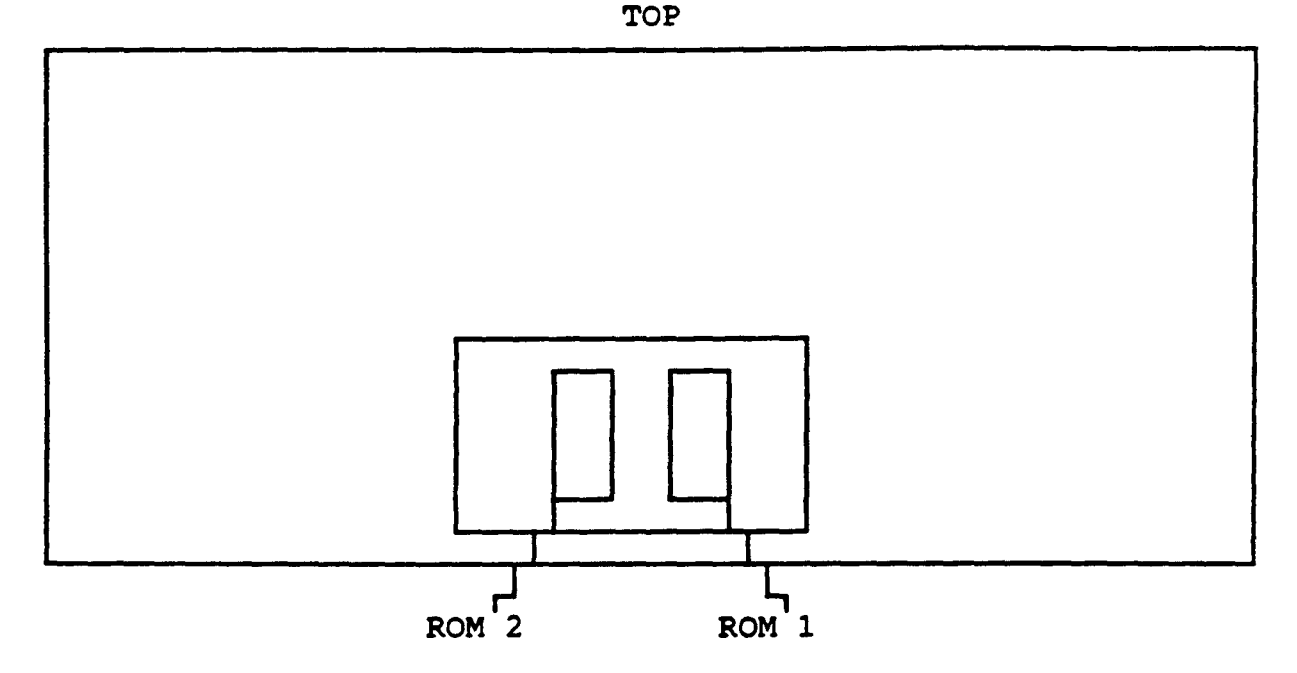

Pop the top off of the cover on the ROM chips, bend the silver cardboard back, and you should see the ROM slots or chips in the ROM slots. Make certain that ROM 1 contains the EPSON BASIC chip and ROM 2 contains the EPSON UTY (utility) chip. The above example shows the position and location of each ROM slot.

Should you need to change the chips, gently pull upward on the ears of each end of the ROM chip and remove it from the ROM slot.

- - Dimple ROM CHIP

To place a ROM chip in a slot, position the chip in the ROM slot to where the dimple in the chip is to the top of the computer (see above example), and apply gentle downward pressure, until the ROM chip is securely contained in the ROM slot. Do not force a ROM chip into the ROM slot.

Place the silver cardboard over the ROM chips and replace the ROM chip cover onto its position and snap it into place.

Flip the laptop computer right-side-up. Remove the keyboard cover and unsnap and position the viewing screen to your desired viewing angle. Locate the on-off switch on the right side of the computer. Turn the computer on. An intensity adjustment is located on the bottom left of the viewing screen. Should you have problems reading the characters on the screen, adjust the intensity to where the characters are viewed easily and clearly.

\*\*\* MENU screen \*\*\* 00/00/00 (SUN) 00:00:00 54.5k CP/M ver 2.2 B PAGE 1/1 C:PIP C:PIP COM C:STAT COM C:SUBMIT COM C:XSUB COM C:FILINK COM C:TERM COM C:CONFIG COM **B:BASIC** COM

After you turn the computer on, the first screen that should appear on the viewing screen is the MENU, like the one above. Use the burnt orange arrow keys, located on the right side of the keyboard, and position the flashing menu selection on the "C:CONFIG COM" file and press the "RETURN" key.

| *** MAIN MENU ***                   | CONFIG V1.2   |
|-------------------------------------|---------------|
| Select alphanumeric or ESC to exit. |               |
| l=auto power off                    | 7=RAM disk    |
| 2=CP/M function key                 | 8=RS-232C     |
| 3=cursor & function key             | 9=screen mode |
| 4=date & time                       | A=serial      |
| 5=disk drives                       | B=user BIOS   |
| 6=printer                           | C=country     |
|                                     |               |

The CONFIG file, above, has 12 possible selections. The first selection that we wish to choose is number 4 "date & time". We need to set the system date and time to the current date and time. Press the "4" key and the computer should automatically select the "date & time" function.

\*\*\* DATE & TIME \*\*\* Set date and time or ESC to return. Date as MM/DD/YY ?

| Date | : | 00/00/00 | (SUN) |
|------|---|----------|-------|
| Time | : | 00:00:00 |       |

The first prompt is to change the date. Type the current date in the format given, where "MM" is the month, "DD" is the day and "YY" is the year (example: 08/01/86/). Do not forget to type preceding zeros where needed. Now press the "RETURN" key.

\*\*\* DATE & TIME \*\*\* Set date and time or ESC to return. Time as HH:MM:SS ?

 Date
 : 00/00/00 (SUN)

 Time
 : 00:00:00

The next prompt asks for the current time. Type the current 24 hour format time (where 1:00 pm is 13:00 hrs) in the given format, where "HH" is the hour, "MM" is the minute and "SS" is the second (example: 08:05:15). Again, do not forget preceding zeros where applicable. Now, press the "RETURN" key and the current time and date should appear. Press the "ESC" (escape) key, located at the top left of the keyboard, next to the red stop key.

| *** MAIN MENU ***                   | CONFIG V1.2   |
|-------------------------------------|---------------|
| Select alphanumeric or ESC to exit. |               |
| 1=auto power off                    | 7=RAM disk    |
| 2=CP/M function key                 | 8=RS-232C     |
| 3=cursor & function key             | 9=screen mode |
| 4=date & time                       | A=serial      |
| 5=disk drives                       | B=user BIOS   |
| 6=printer                           | C=country     |

After you press the "ESC" key, you should return to the CONFIG selection menu above. Now, we want to assign the printer to the correct serial port. Press the "6" key for the printer selection. The next screen should automatically appear.

| ***  | PRINTER ***   |                   |           |          | <u> </u> |
|------|---------------|-------------------|-----------|----------|----------|
|      | Select number | or ESC to return. |           |          |          |
| prin | ter I/F       | :RS-232C          | l=RS-232C | 2=serial |          |

Select the "serial" port for the printer, by pressing the "2" key. Your selection should automatically update after you make your key entry. Now press the "ESC" key to return to the CONFIG menu screen.

| *** MAIN MENU ***                   | CONFIG V1.2   |
|-------------------------------------|---------------|
| Select alphanumeric or ESC to exit. |               |
| l=auto power off                    | 7=RAM disk    |
| 2=CP/M function key                 | 8=RS-232C     |
| 3=cursor & function key             | 9=screen mode |
| 4=date & time                       | A=serial      |
| 5=disk drives                       | B=user BIOS   |
| 6=printer                           | C=country     |

The next selection we need to make is the RAM disk selection. We need to allocate space for the PES program, to be loaded later, by changing the RAM disk space. Press the "7" to allocate the RAM disk space, and the next screen should automatically appear.

\*\*\* RAM DISK \*\*\*
Set RAM disk size or ESC to return.
RAM disk size ?
RAM disk size : 9 kb Max. RAM disk size is 24 kb.

Type a "0" beside the "RAM disk size ?" prompt, and press the "RETURN" key. If you are prompted with a question that says, "RAM disk files will be destroyed (Y/N) ?", press the "Y" key. Now, press the "ESC" key to return to the CONFIG menu screen.

| *** MAIN MENU ***                   | CONFIG V1.2   |
|-------------------------------------|---------------|
| Select alphanumeric or ESC to exit. |               |
| l=auto power off                    | 7=RAM disk    |
| 2=CP/M function key                 | 8=RS-232C     |
| 3=cursor & function key             | 9=screen mode |
| 4=date & time                       | A=serial      |
| 5=disk drives                       | B=user BIOS   |
| 6=printer                           | C=country     |

We need to configure the RS-232C serial port for modem communication protocol. Select the RS-232C option by pressing the "8" key. The next selection screen should automatically appear.

\*\*\* RS-232C \*\*\* Select alphanumeric or ESC to return. bit rate : 4800 1=19200 2 = 96003 = 48004=2400 5=1200 6 = 6007=300 8=15Ø 9=11Ø A=75/1200 B=1200/75 (Tx/Rx)data bits : 8 C=7D=8parity : none E=none F = oddG=even stop bits : 2 H=1I=2The first item we need to change is the bit rate. Press the "5" key and the bit rate should automatically update to 1200. The next item to change are the data bits. Press the "C" key and the data bits should automatically update to 7. Now, change the parity to even by pressing the "G" key. Set the number of stop bits to 1 by pressing the "H" key. The final updated RS-232C screen should look like the one below. If your screen does not match the screen below, go through the four steps previously described above, until an exact match is accomplished. \*\*\* RS-232C \*\*\* Select alphanumeric or ESC to return. 2=9600 bit rate : 1200 1=19200 3 = 48004 = 24005=1200 6=600 7 = 3008=15Ø 9=110 A=75/1200 B=1200/75 (Tx/Rx)data bits : 7 C=7 D=8 F=odd G=even parity : even E=none stop bits : 1 H=1I=2After an exact match is accomplished, press the "ESC" key to return to the CONFIG menu screen.

| *** MAIN MENU ***                   | CONFIG V1.2   |
|-------------------------------------|---------------|
| Select alphanumeric or ESC to exit. |               |
| l=auto power off                    | 7=RAM disk    |
| 2=CP/M function key                 | 8=RS-232C     |
| 3=cursor & function key             | 9=screen mode |
| 4=date & time                       | A=serial      |
| 5=disk drives                       | B=user BIOS   |
| 6=printer                           | C=country     |
Now we are to the last and final item. We need to change the serial port protocol. Press the "A" key to select the serial port, and the next menu screen should appear.

\*\*\* SERIAL \*\*\*
Select number or ESC to return.
bit rate (printer) : 4800 l=4800 2=600 3=150
bit rate (FDD) : 38400

Press the "1" key to select a bit rate of 4800 for the printer, and press the "ESC" key to return to the CONFIG menu screen.

| *** MAIN MENU ***                   | CONFIG V1.2   |
|-------------------------------------|---------------|
| Select alphanumeric or ESC to exit. |               |
| l=auto power off                    | 7=RAM disk    |
| 2=CP/M function key                 | 8=RS-232C     |
| 3=cursor & function key             | 9=screen mode |
| 4=date & time                       | A=serial      |
| 5=disk drives                       | B=user BIOS   |
| 6=printer                           | C=country     |

Press the "ESC" key again to return to the MENU screen.

This concludes the initialization procedure for the laptop computer.

# Modem

The following procedures may not have to be performed, but a check is necessary. This procedure or check need only to be performed once.

The check or change you need to make to the modem is an internal change. Unplug all connections to the modem before attempting the following steps. A small screwdriver will be needed to open the cover of the modem.

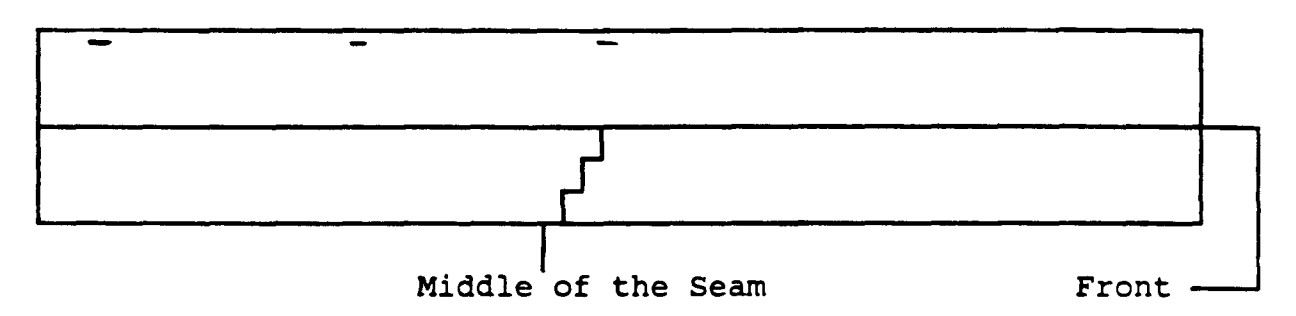

Position the modem to where the front of the modem is to your right. Place the blade of the small screwdriver in the middle of the seam and gently twist the screwdriver until the modem enclosure begins to open. Take the top of the modem enclosure completely off.

| Red Switch Block |
|------------------|
|                  |
|                  |

Front

Locate, inside, the red switch block, near the front of the modem. Each switch is labeled with a number. When making a switch setting change, do not use any type of metallic objects on the switch, a pencil will work very well. Set each switch to the following settings:

| Switch | #1         |   | Down |
|--------|------------|---|------|
| Switch | #2         | - | Up   |
| Switch | #3         | - | Down |
| Switch | <b>#4</b>  | - | Up   |
| Switch | <b>#</b> 5 |   | Up   |
| Switch | <b>#</b> 6 | - | Up   |
| Switch | #7         | - | Up   |
| Switch | #8         |   | Down |

Now that you have checked and/or changed the switch settings, place the top cover on the modem and snap it into place.

This concludes the initialization and check of the modem.

Micro Cassettes

The following procedures apply only to new or unused micro cassettes. These procedures need only to be used once per side of a new or unused micro cassette. The laptop computer is required in the initialization of the cassettes.

Remove the keyboard cover from the laptop computer, flip the viewing screen up, and turn the laptop computer on. Hold down the "CTRL" (control) key (located at the left-center of the keyboard) and press the "HELP" key (located at the top of the keyboard). This will activate the SYSTEM DISPLAY screen.

\*\*\*\*\*\*\*\*\* LOOP \*\*\*\*\*\*\*\*

| *** SYSTEM DISPLAY ***                                                                         | Ø8/Ø1/86 (FRI)                                                             | Ø8:ØØ:ØØ                   | <menu> <password< th=""></password<></menu> |
|------------------------------------------------------------------------------------------------|----------------------------------------------------------------------------|----------------------------|---------------------------------------------|
| <ram disk=""> ØØØ kb<br/><user bios=""> ØØØX256 b<br/><menu drive=""> ICBA</menu></user></ram> | <auto start=""><br/><mct mode=""><br/><menu file=""> 1</menu></mct></auto> | stop, nonverify<br>.COM 2. | <count> ØØ182<br/>3. 4.</count>             |
| - Select number or ESC t<br>l=password 2=alarm/wa<br>/remove /                                 | ke 3=auto start /                                                          | 4=menu 5=MCT /             | /                                           |

If your screen displays the bottom line, like the one above, proceed with this step, otherwise go to the next step.

Hold down the "SHIFT" key and press the "PF1" key (located at the top of the keyboard). You will then be prompted with the question "-Tape remove (Y/N)?". Press the "Y" key and the micro cassette tape player will write the updated or current directory to the tape that is currently in the tape player. The SYSTEM DISPLAY screen should reappear like the one below.

| *** SYSTEM DIS                                                                 | PLAY ***                   | Ø8/Ø1/86 (FRI)                                                             | 08:00:00                         | <menu></menu>          | <password></password> |
|--------------------------------------------------------------------------------|----------------------------|----------------------------------------------------------------------------|----------------------------------|------------------------|-----------------------|
| <ram disk=""> Ø<br/><user bios=""> Ø<br/><menu drive=""> I</menu></user></ram> | 000 kb<br>000X256 b<br>CBA | <auto start=""><br/><mct mode=""><br/><menu file=""> 1</menu></mct></auto> | stop, nonverify<br>.COM 2.       | <count><br/>3.</count> | ØØ182<br>4 .          |
| l=password<br><<- /                                                            | 2=alarm/wake<br><- /mo     | 3=auto start                                                               | 4=menu 5=MCT<br>dirinit ->> /era | ase ooo                | /                     |

Remove any micro cassette that was in the micro cassette tape player, and place the new or unused micro cassette in the tape player. Hold down the "SHIFT" key and press the "PF3" key (located at the top of the keyboard). You will then be prompted with a question "-Tape dirinit (Y/N)?". Press the "Y" key and the tape player will start initializing a directory on one side of the micro cassette. After the tape has initialized on one side, hold down the "SHIFT" key and press the "PF1" key (located at the top of the keyboard). You will then be prompted with the question "-Tape remove (Y/N)?". Press the "Y" key and the micro cassette tape player will write the new directory to the side of the tape that is in the tape player. The SYSTEM DISPLAY screen should reappear like the one below.

| *** SYSTEM DI                                                            | SPLAY ***                              | Ø8/Ø1/86 (FRI)                                                             | Ø8:ØØ:ØØ                                 | <menu></menu>      | <password></password> |
|--------------------------------------------------------------------------|----------------------------------------|----------------------------------------------------------------------------|------------------------------------------|--------------------|-----------------------|
| <ram disk=""><br/><user bios=""><br/><menu drive=""></menu></user></ram> | 000 kb<br>000x256 b<br>ICBA            | <auto start=""><br/><mct mode=""><br/><menu file=""> 1</menu></mct></auto> | <pre>stop, nonverify .COM 2.</pre>       | <count> 3.</count> | ØØ182<br>4 .          |
| - Select numb<br>l=password<br><<- /                                     | er or ESC to<br>2=alarm/wake<br><- /mc | exit.<br>9 3=auto start<br>9unt /0                                         | <b>4</b> =menu 5=MCT<br>Birinit ->> /era | ase ooo            | 1                     |

Remove the micro cassette currently in the micro cassette drive. Flip the micro cassette tape and place it back into the micro cassette tape player. Hold down the "SHIFT" key and press the "PF3" key (located at the top of the keyboard). You will then be prompted with a question "-Tape dirinit (Y/N)?". Press the "Y" key and the tape player will start initializing a directory on the other side of the micro cassette.

If you wish to initialize another tape, go to the label "\*\*\*\*\*\*\*\*\* LOOP \*\*\*\*\*\*\*\*\* (on Page VII-12) and continue following the directions from there.

After you have initialized all of the tapes you wish to initialize, press the "ESC" key, and you should return to the MAIN MENU selection.

This concludes the micro cassette tape initialization.

### Loading the PES Visual Evaluation Program

The PES visual evaluation program only needs to be loaded once, unless a program is activated from the MAIN MENU other than BASIC, the laptop computer's battery is removed, or the computer's operating system is reset to its default mode.

To load the PES visual evaluation program, you first need to remove the keyboard cover from the laptop computer, flip the viewing screen up, and turn the laptop computer on.

| *** MENU | screen | *** Ø8/0 | Ø1/86 (FRI) | 08:00:00 | 54.5k CP/M | ver 2.2 B | PAGE 1/1 |
|----------|--------|----------|-------------|----------|------------|-----------|----------|
| C:PIP    |        |          |             |          |            |           |          |
| C:PIP    | COM    | C:STA    | AT COM      | C:SUBM   | IT COM     | C:XSUB    | COM      |
| C:FILINK | COM    | C:TEP    | RM COM      | C:CONF   | IG COM     | B:BASIC   | COM      |

Position the flashing menu selection on the "B:BASIC COM" file by using the burnt orange arrow keys on the right side of the keyboard. Press the "RETURN" key, and wait a moment for the BASIC program to boot.

EPSON BASIC ver-1.0 (C) 1977-1983 by Microsoft and EPSON Move cursor, RETURN to run or SPACE to login. P1: 0 Bytes P2: 0 Bytes P3: 0 Bytes P4: 0 Bytes P5: 0 Bytes 23965 Bytes Free

The next screen should look like the one above. Press the "RETURN" key and you will be in the BASIC programming area.

EPSON BASIC ver-1.0 (C) 1977-1983 by Microsoft and EPSON 23965 Bytes Free Pl: 0 Bytes Ok

auto /load" list /save" edit /system stat /menu< run< /login

Place the micro cassette, labeled "PES.BAS", into the micro cassette tape drive. Hold down the "SHIFT" key and press the "PF1" key, and the 'load"' phrase should appear on the screen, just below the "Ok". Now, type "H:PES.BAS" (without the quotes) and press the "RETURN" key. The PES visual evaluation program should start loading in the BASIC programming area.

After the program has loaded, type "REMOVE" (without the quotes) and press the "RETURN" key, and remove the PES.BAS micro cassette and keep in a safe place. Type "SYSTEM" (without the quotes) and you should return to the MAIN MENU. Notice, the menu has changed. You have now add a new item to the menu called "BASIC (resident)" (see example below).

\*\*\* MENU screen \*\*\* 08/01/86 (FRI) 08:00:00 54.5k CP/M ver 2.2 B PAGE 1/1 C:PIP BASIC (resident) C:PIP COM C:STAT COM C:SUBMIT COM C:FILINK COM C:XSUB COM C:TERM COM C:CONFIG COM **B:BASIC** COM

You have concluded the procedures in loading the PES visual evaluation program.

## Running and Operating the PES Visual Evaluation Program

After the PES visual evaluation program has been loaded into the computer, you can access it and run it without any problem. Make certain that an initialized micro cassette tape, used only for PES data collection purposes, is in the micro cassette tape drive. Also, make sure the "CAPS" light is on by pressing the "CAPS LOCK" key, left of the space bar.

\*\*\* MENU screen \*\*\* 08/01/86 (FRI) 08:00:00 54.5k CP/M ver 2.2 B PAGE 1/1 C:PIP BASIC (resident) C:PIP COM C:STAT COM C:SUBMIT COM COM COM C:TERM COM C:XSUB C:FILINK C:CONFIG COM B:BASIC COM

First, turn the laptop computer on, and select the "BASIC (resident)" file ,by using the burnt orange arrow keys, and press the "RETURN" key.

```
EPSON BASIC ver-1.0 (C) 1977-1983 by Microsoft and EPSON
Move cursor, RETURN to run or SPACE to login.
P1:PES 1226 Bytes
P2: 0 Bytes
P3: 0 Bytes
P4: 0 Bytes
P5: 0 Bytes
23965 Bytes Free
```

Position the cursor beside the "Pl" programming area (see example above), and press the "RETURN" key. The program should automatically begin to run. If any PES data was collected previously, the program will begin reading the lines of collected data and display the number of lines read. If no PES data was collected previously, the program creates the new PES.DAT file. The program then displays the type of pavement menu screen or the option to exit the program.

The next set of examples and instructions are going to be divided into three separate parts, by pavement type. Each data entry request will be prompted with special characters and the length of the field will be specified by the number of special characters (\$\$\$ - identifies an alphanumeric field of length 3 and ### - identifies a numeric field of length 3).

#### Flexible Pavements

After the PES visual input program initializes, it then displays its menu selection (like the one below).

\*\*\* PAVEMENT RATING FORM \*\*\*
(F)LEXIBLE PAVEMENT
(C)ONTINUOUS PAVEMENT
(J)OINTED PAVEMENT
(E)XIT PROGRAM
SELECT (F,C,J,E)? \$
auto /load" list /save" edit /system stat /menu<\_ run<\_/login</pre>

To select a Flexible Pavement Rating Form, press the "F" key and then press the "RETURN" key.

\*\*\* FLEXIBLE PAVEMENT \*\*\*

MMSE1

1) DISTRICT NO.: ##

auto /load" list /save" edit /system stat /menu<\_ run<\_/login

The program displays rater entered information on the top two lines, just below the title. You will notice that the system identifier (MMS) and the transaction identifier (El) are automatically written by the program.

The program is now waiting for the rater to enter the District number. An entry of any number  $\emptyset 1-25$  except 22 with lead zero for numbers  $\emptyset 1-\emptyset 9$ .

Enter the District number and press the "RETURN" key.

### \*\*\* FLEXIBLE PAVEMENT \*\*\*

#### MMSE1

1) DISTRICT NO.: Ø1

2) NAME OF RATER 1: \$\$\$\$\$\$\$\$\$\$\$\$\$\$\$\$\$

auto /load" list /save" edit /system stat /menu< run<\_/login</pre>

The next field is the Name of Rater 1. The name of the first of two raters is entered here. This field cannot be left blank; initials are allowed.

Enter the Name of Rater 1 and press the "RETURN" key.

## \*\*\* FLEXIBLE PAVEMENT \*\*\*

MMSE1

DISTRICT NO.: Ø1
 NAME OF RATER 1: JOHN DOE
 NAME OF RATER 2: \$\$\$\$\$\$\$\$\$\$\$\$\$\$\$\$\$
 auto /load" list /save" edit /system stat /menu< run< /login</li>

The next field is the Name of Rater 2. The name of the second of two raters is entered here. This field cannot be left blank; initials are allowed.

Enter the Name of Rater 2 and press the "RETURN" key.

\*\*\* FLEXIBLE PAVEMENT \*\*\*

4) DATE: MMDDYY

MMSE1

DISTRICT NO.: Ø1
 NAME OF RATER 1: JOHN DOE
 NAME OF RATER 2: JOHN DOE JR.

auto /load" list /save" edit /system stat /menu< run< /login</pre>

The Date is the next field. Any valid date is allowed. Date cannot exceed the current date. The given format is MM for month, DD for day and YY for year. The month can be any number from  $\emptyset$ l-12 with lead zero. The day can range from  $\vartheta$ l-31 (based on month) with lead zero. The year must not exceed this year.

Type in the Date (example: Ø80186 for Ø8/01/86) and press the "RETURN" key.

# \*\*\* FLEXIBLE PAVEMENT \*\*\*

MMSE1

1) DISTRICT NO.: Ø1 4) DATE: Ø8Ø186
2) NAME OF RATER 1: JOHN DOE
3) NAME OF RATER 2: JOHN DOE JR.
IS THIS LIST CORRECT (Y/N)? \$
 auto /load" list /save" edit /system stat /menu< run< /login</pre>

The computer now prompts you if your entries are correct. Check the entries and make certain everything is correct.

If there are any changes press the "N" key and press the "RETURN" key. You will then be prompted with "INPUT ITEM NUMBER TO BE CORRECTED ?". Type the number of the item to be corrected, 1-4, and press the "RETURN" key. Make the change to the item that you selected and press the "RETURN" key.

If there are no changes, then press the "Y" key and press the "RETURN" key.

 \*\*\* FLEXIBLE PAVEMENT \*\*\*

 MMSE1Ø1JOHN DOE
 JOHN DOE JR.

 MMSE2

 1) COUNTY NO.: ###

auto /load" list /save" edit /system stat /menu< run< /login</pre>

Notice the first line below the title updated. All of the information that you entered is now displayed on this line in a packed format. Also, the computer automatically started the second line by writing the system (MMS) and transaction (E2) identifiers.

The next item is the County number. Numbers from 001-254 are valid with lead zero(s). County must be within District supplied above. Obtain County number from Rater's R01 Report.

Type in the County number and press the "RETURN" key.

\*\*\* FLEXIBLE PAVEMENT \*\*\* JOHN DOE JR. 080186 MMSE1Ø1JOHN DOE MMSE2 1) COUNTY NO.: Ø6Ø 2) FOREMAN NO.: ## list /save" auto /load" edit /system stat /menu< run< /login</pre> (aka: Maintenance Section) is the next field The Foreman number to complete. Numbers from Ø1-99 are valid with lead zero. Obtain Foreman number from Rater's RØ1 report. Enter the Foreman number and press the "RETURN" key. \*\*\* FLEXIBLE PAVEMENT \*\*\* MMSEIØ1JOHN DOE JOHN DOE JR. Ø8Ø186 MMSE2 1) COUNTY NO.: 060 2) FOREMAN NO.: Ø3 3) HIGHWAY PREFIX: \$\$ list /save" edit /system auto /load" stat /menu< run< /login</pre> The next prompt asks for the Highway Prefix. The prefixes IH, US, SH, FM, and PR are valid. Note that RM, RR, RE, ... are considered FM. Type in the Highway Prefix and press the "RETURN" key. \*\*\* FLEXIBLE PAVEMENT \*\*\* JOHN DOE JR. MMSE1Ø1JOHN DOE 080186 MMSE2 1) COUNTY NO.: 060 2) FOREMAN NO.: Ø3 3) HIGHWAY NO.: #### edit /system auto /load" list /save" stat /menu< run< /login</pre> In the same place, you are prompted for the Highway number. Any number from ØØØ1-9999, with lead zero(s), are valid, plus ØOSR and NASA. Input the Highway number, and press the "RETURN" key.

\*\*\* FLEXIBLE PAVEMENT \*\*\* MMSE101JOHN DOE JOHN DOE JR. 080186 MMSE2 1) COUNTY NO.: Ø6Ø 2) FOREMAN NO.: Ø3 3) HIGHWAY SUFFIX: \$ auto /load" list /save" edit /system stat /menu< run< /login</pre> In the same place again, you are prompted for the Highway Suffix. Values blank, A, S, E, W, and N for non-PR routes and blank, A-Z for PR routes are valid entries. Type in the suffix and press the "RETURN" key. \*\*\* FLEXIBLE PAVEMENT \*\*\* MMSE1Ø1JOHN DOE JOHN DOE JR. **Ø**8Ø186 MMSE2 1) COUNTY NO.: 060 4) BEGINNING MP: ###\$## 2) FOREMAN NO.: Ø3 3) HIGHWAY NO.: FM ØØ64 auto /load" list /save" edit /system stat /menu< run< /login</pre> The Beginning Milepost is the next field to complete. Сору the information supplied on the Rater's RØ1 Report. Under the MILEPOST and DISPLACEMENT (VALUE) sub-fields, insure use of lead zeros. The three sub-fields are: Numeric values 000-999 are valid. Milepost. Displacement (Sign). Only special characters '+' and '-' are allowed. Displacement (Value). Note imbedded decimal point. Values 00-99 (0.0-9.9) are valid. Type the Beginning Milepost and press the "RETURN" key.

\*\*\* FLEXIBLE PAVEMENT \*\*\*
MMSE1Ø1JOHN DOE JR. Ø8Ø186
MMSE2
1) COUNTY NO.: Ø6Ø 4) BEGINNING MP: ØØ8+ØØ
2) FOREMAN NO.: Ø3 5) ENDING MP: ###\$##
3) HIGHWAY NO.: FM ØØ64
auto /load" list /save" edit /system stat /menu< run< /login</pre>

The next field is the Ending Milepost. Copy the information supplied on the Rater's RØ1 Report. Under the MILEPOST and DISPLACEMENT (VALUE) sub-fields, insure use of lead zeros. Refer to the description of the beginning milepost (previous) for valid data entry.

Enter the Ending Milepost and press the "RETURN" key.

\*\*\* FLEXIBLE PAVEMENT \*\*\*
MMSE1Ø1JOHN DOE JR. Ø8Ø186
MMSE2
1) COUNTY NO.: Ø6Ø 4) BEGINNING MP: ØØ8+ØØ
2) FOREMAN NO.: Ø3 5) ENDING MP: Ø1Ø+ØØ
3) HIGHWAY NO.: FM ØØ64 6) LANE: \$
auto /load" list /save" edit /system stat /menu<\_ run<\_/login</pre>

The Lane descriptor is the next field to complete. Of the fields under the LOCATION, only lane is left for the Visual Evaluation Rater(s) to determine. Any valid lane identifier for the facility is allowed. Lanes are described as:

#### Main Lanes

Lane L (outside lane against increasing mileposts). M (to the left of L and against increasing posts). N (to the left of M and against increasing posts). O (to the left of N and against increasing posts). P (to the left of O and against increasing posts). Lane V (to the left of U and with increasing posts). U (to the left of T and with increasing posts). T (to the left of S and with increasing posts). S (to the left of R and with increasing posts). R (outside lane with increasing mileposts).

### Frontage Road Lanes

Lane X (outside lane against increasing mileposts). Y (to the left of X and against increasing posts). Z (to the left of Y and against increasing posts). Lane C (to the left of B and with increasing posts). B (to the left of A and with increasing posts). A (outside lane with increasing mileposts).

Type in the Lane and press the "RETURN" key.

\*\*\* FLEXIBLE PAVEMENT \*\*\*MMSE1Ø1JOHN DOEJOHN DOE JR.Ø8Ø186MMSE2JOHN DOE JR.Ø8Ø1861) COUNTY NO.: Ø6Ø4) BEGINNING MP: ØØ8+ØØ2) FOREMAN NO.: Ø35) ENDING MP: Ø1Ø+ØØ3) HIGHWAY NO.: FM ØØ646) LANE: RIS THIS LIST CORRECT (Y/N)? \$<br/>auto /load"edit /systemstat /menu<\_ run</td>run

The computer now prompts you if your entries are correct. Check the entries and make certain everything is correct.

If there are any changes press the "N" key and press the "RETURN" key. You will then be prompted with "INPUT ITEM NUMBER TO BE CORRECTED ?". Type the number of the item to be corrected, 1-6, and press the "RETURN" key. Make the change to the item that you selected and press the "RETURN" key.

If there are no changes, then press the "Y" key and press the "RETURN" key.

\*\*\* FLEXIBLE PAVEMENT \*\*\* MMSE1ØIJOHN DOE JR. Ø8Ø186 MMSE2Ø6ØØ3FMØØ64 ØØ8+ØØØ1Ø+ØØR 1) RUTTING: ###

auto /load" list /save" edit /system stat /menu<\_ run<\_/login</pre>

Notice the second line below the title updated. All of the information that you entered is now displayed on this line in a packed format.

The next field to complete is the Rutting category. For detailed coding information, refer to Chapter 4. Valid code values are:

000 - No rutting or rutting under 0.5 inches. 100 - 0.5-1.0 inches, 01-25 percent of wheel path area. 010 - 0.5-1.0 inches, 26-50 percent of wheel path area. ØØ1 - Ø.5-1.Ø inches, over 50 percent of the wheel path area.
200 - Over 1.Ø inches, Ø1-25 percent of the wheel path area.
Ø20 - Over 1.Ø inches, 26-50 percent of the wheel path area.
ØØ2 - Over 1.Ø inches, over 50 percent of the wheel path area.

Enter the Rutting value and press the "RETURN" key.

| MMSE1Ø1JOHN DOE<br>MMSE2Ø6ØØ3FMØØ64 Ø<br>1) RUTTING: ØØØ<br>2) PATCHING: ### | *** FI<br>JOH<br>08+00010+00R   | EXIBLE PAVEMENT<br>IN DOE JR.      | ***<br>Ø80186                    |               |
|------------------------------------------------------------------------------|---------------------------------|------------------------------------|----------------------------------|---------------|
| auto /load"                                                                  | list /save"                     | edit /system                       | stat /menu<_                     | run<_/login   |
| The next field<br>coding information                                         | to complete i<br>on, refer to C | s the Patching<br>Chapter 4. Valid | category. For<br>code values are | detailed<br>: |
| 000 - No                                                                     | patches or und                  | ler 1 percent of                   | lane surface are                 | а             |
| 100 - 01-                                                                    | 10 percent of                   | lane surface are                   | ea patched.                      |               |
| 010 - 11 - 000                                                               | 50 percent of                   | lane surface are                   | ea patched.                      |               |
|                                                                              | L SW percent c                  | or rane surrace a                  | ilea pateneu.                    |               |
| Enter the Patchi                                                             | ng value and p                  | press the "RETURN                  | N" key.                          |               |
|                                                                              |                                 |                                    |                                  |               |
|                                                                              | *** FI                          | LEXIBLE PAVEMENT                   | ***                              |               |
| MMSE1Ø1JOHN DOE                                                              | JOH                             | IN DOE JR.                         | 080186                           |               |
| MMSE206003FM0064 0                                                           | 08+00010+00R                    |                                    |                                  |               |
| 2) PATCHING: ØØØ                                                             |                                 |                                    |                                  |               |

3) FAILURES: ###
auto /load" list /save" edit /system stat /menu< run< /login</pre>

The next field to complete is the Failures category. For detailed coding information, refer to Chapter 4. Valid code values are:

000 - No failures or under 10 potholes. 100 - 01-05 failures per lane mile. 010 - 06-10 failures per lane mile. 001 - Over 10 failures per lane mile. Enter the Failures value and press the "RETURN" key.

\*\*\* FLEXIBLE PAVEMENT \*\*\* MMSE1ØIJOHN DOE JR. Ø8Ø186 MMSE2Ø6ØØ3FMØØ64 ØØ8+ØØØ1Ø+ØØR 1) RUTTING: ØØØ 4) BLOCK CRACKING: ### 2) PATCHING: ØØØ 3) FAILURES: ØØØ

auto /load" list /save" edit /system stat /menu<\_ run<\_/login</pre>

The next field to complete is the Block Cracking category. For detailed coding information, refer to Chapter 4. Valid code values are:

ØØØ - Less than one percent of lane area exhibits block cracks.
1ØØ - Øl-1Ø percent of lane area exhibits block cracks.
ØIØ - 11-5Ø percent of lane area exhibits block cracks.
ØØI - Over 5Ø percent of lane area exhibits block cracks.

Enter the Block Cracking value and press the "RETURN" key.

\*\*\* FLEXIBLE PAVEMENT \*\*\* MMSE1Ø1JOHN DOE JR. Ø8Ø186 MMSE2Ø6ØØ3FMØØ64 ØØ8+ØØØ1Ø+ØØR 1) RUTTING: ØØØ 4) BLOCK CRACKING: ØØØ 2) PATCHING: ØØØ 5) ALLIG. CRACKING: ### 3) FAILURES: ØØØ

auto /load" list /save" edit /system stat /menu<\_ run<\_/login</pre>

The next field to complete is the Alligator Cracking category. For detailed coding information, refer to Chapter 4. Valid code values are:

ØØØ - No alligator cracking.
1ØØ - Ø1-1Ø percent of area contains alligator cracking.
Ø1Ø - 11-5Ø percent of area contains alligator cracking.
ØØ1 - Over 5Ø percent area contains alligator cracking.

Enter the Alligator Cracking value and press the "RETURN" key.

\*\*\* FLEXIBLE PAVEMENT \*\*\* MMSE1Ø1JOHN DOE JOHN DOE JR. Ø8Ø186 MMSE2Ø6ØØ3FMØØ64 ØØ8+ØØØ1Ø+ØØR 1) RUTTING: ØØØ 4) BLOCK CRACKING: ØØØ 2) PATCHING: ØØØ 5) ALLIG. CRACKING: ØØØ 3) FAILURES: ØØØ 6) LONG. CRACKING: ### auto /load" list /save" edit /system stat /menu< run< /login</pre>

The next field to complete is the Longitudinal Cracking category. For detailed coding information, refer to Chapter 4. Valid code values are:

> 000 - No longitudinal cracking. 100 - 010-099 linear feet per station (100 feet). 010 - 100-200 linear feet per station (100 feet). 001 - Over 200 linear feet per station (100 feet).

Enter the Longitudinal Cracking value and press the "RETURN" key.

 \*\*\* FLEXIBLE PAVEMENT \*\*\*

 MMSE1ØIJOHN DOE
 JOHN DOE JR.
 Ø8Ø186

 MM: E2Ø6ØØ3FMØØ64
 ØØ8+ØØØ1Ø+ØØR
 Ø8Ø186

 1) RUTTING:
 ØØØ
 4) BLOCK CRACKING:
 ØØØ

 2) PATCHING:
 ØØØ
 5) ALLIG. CRACKING:
 ØØØ

 3) FAILURES:
 ØØØ
 6) LONG. CRACKING:
 ØØØ

auto /load" list /save" edit /system stat /menu<\_ run<\_/login</pre>

The next field to complete is the Transverse Cracking category. For detailed coding information, refer to Chapter 4. Valid code values are:

> ØØØ - No transverse cracking. 10Ø - Ø1-Ø4 full lane cracks per station (10Ø feet). 01Ø - Ø5-1Ø full lane cracks per station (10Ø feet). 001 - Over 1Ø full lane cracks per station (10Ø feet).

Enter the Transverse Cracking value and press the "RETURN" key.

\*\*\* FLEXIBLE PAVEMENT \*\*\* MMSE1Ø1JOHN DOE JOHN DOE JR. Ø8Ø186 MMSE206003FM0064 008+00010+00R 1) RUTTING: ØØØ 4) BLOCK CRACKING: ØØØ 7) TRANS. CRACKING: 000 2) PATCHING: ØØØ 5) ALLIG. CRACKING: ØØØ 3) FAILURES: ØØØ 6) LONG. CRACKING: 000 IS THIS LIST CORRECT (Y/N)? \$ auto /load" list /save" edit /system stat /menu< run< /login</pre>

The computer now prompts you if your entries are correct. Check the entries and make certain everything is correct.

If there are any changes press the "N" key and press the "RETURN" key. You will then be prompted with "INPUT ITEM NUMBER TO BE CORRECTED ?". Type the number of the item to be corrected, 1-7, and press the "RETURN" key. Make the change to the item that you selected and press the "RETURN" key.

If there are no changes, then press the "Y" key and press the "RETURN" key.

\*\*\* FLEXIBLE PAVEMENT \*\*\* MMSE1Ø1JOHN DOE JR. Ø8Ø186 MMSE2Ø6Ø03FMØØ64 ØØ8+ØØ01Ø+ØØRØØØØØØØØØØØØØØØØØØØØ 1) COMMENT CODE: ##

auto /load" list /save" edit /system stat /menu< run< /login

Notice the second line below the title updated. All of the information that you entered is now displayed on this line in a packed format.

The next field to complete is the Comment Code. Any number 00-99 with lead zero.

Enter the Comment Code and press the "RETURN" key.

\*\*\* FLEXIBLE PAVEMENT \*\*\* MMSE1Ø1JOHN DOE JR. Ø8Ø186 MMSE2Ø6ØØ3FMØØ64 ØØ8+ØØØ1Ø+ØØRØØØØØØØØØØØØØØØØØØØØ 1) COMMENT CODE: ØØ 2) SPEED LIMIT: ##

auto /load" list /save" edit /system stat /menu< run<\_/login</pre>

The next field to complete is the Speed Limit. Any number Ø1-65 with lead zero, in the unlikely case of posted speeds under 10 mph. Code the highest speed limit for the roadway within the segment evaluated.

Enter the Speed Limit and press the "RETURN" key.

\*\*\* FLEXIBLE PAVEMENT \*\*\* MMSE1Ø1JOHN DOE JOHN DOE JR. Ø8Ø186 MMSE206003FM0064 008+00010+00R000000000000000000000 1) COMMENT CODE: ØØ 2) SPEED LIMIT: 55 3) PAVEMENT TYPE: ## list /save" edit /system stat /menu< run< /login auto /load" The next field to complete is the Pavement Type. Any number from Ø4-10. A list of decoded values are presented below. Ø4 - Thick asphaltic concrete (over 5.5 inches). Ø5 - Intermediate thick asphaltic concrete (2.5-5.5 inches). 06 - Thin-surfaced flexible base (less than 2.5 inches). Ø7 - Composite (asphalt-surfaced concrete). Ø8 - Overlaid and/or widened old concrete. Ø9 - Overlaid and/or widened old flexible. 10 - Thin-surfaced flexible base (surface treated pavements). Enter the Pavement type and press the "RETURN" key. \*\*\* FLEXIBLE PAVEMENT \*\*\* JOHN DOE JR. 080186 MMSE1Ø1JOHN DOE MMSE206003FM0064 008+00010+00R000000000000000000000 1) COMMENT CODE: 00 4) COMMENTS: \$\$\$\$\$\$\$\$\$\$\$\$\$\$\$\$

2) SPEED LIMIT: 55 3) PAVEMENT TYPE: 10

auto /load" list /save" edit /system stat /menu<\_ run<\_/login</pre>

The next field to complete is the Comments. Any combination of blanks, letters, numbers, and special characters the coder wishes to enter. Remarks should relate only to the roadway within the segment under evaluation. This information is not retained in the Main Frame computer database; therefore, significant events should be recorded using the COMMENT CODE field described previously.

Enter any Comments and press the "RETURN" key.

\*\*\* FLEXIBLE PAVEMENT \*\*\*
MMSE1Ø1JOHN DOE JR. Ø8Ø186
MMSE2Ø6ØØ3FMØØ64 ØØ8+ØØ01Ø+ØØRØØØØØØØØØØØØØØØØØØØØ
1) COMMENT CODE: ØØ 4) COMMENTS:
2) SPEED LIMIT: 55
3) PAVEMENT TYPE: 1Ø
IS THIS LIST CORRECT (Y/N)? \$
auto /load" list /save" edit /system stat /menu<\_ run<\_/login</pre>

The computer now prompts you if your entries are correct. Check the entries and make certain everything is correct.

If there are any changes press the "N" key and press the "RETURN" key. You will then be prompted with "INPUT ITEM NUMBER TO BE CORRECTED ?". Type the number of the item to be corrected, 1-4, and press the "RETURN" key. Make the change to the item that you selected and press the "RETURN" key.

If there are no changes, then press the "Y" key and press the "RETURN" key.

auto /load" list /save" edit /system stat /menu< run< /login

Notice the second line below the title updated. All of the information that you entered is now displayed on this line in a packed format.

The computer now writes all the segment evaluated information to the micro cassette tape.

The next prompt asks if you would like to evaluate another Flexible Pavement. Press the "Y" if you would want to evaluate another section, or press the "N" key if you do not want to evaluate another section and press the "RETURN" key.

If you have concurrent sections to rate, turn the computer off, and when you are ready to enter data for the next section turn the computer on again. The program remains in the same location where you left it when you turned it off. \*\*\* PAVEMENT RATING FORM \*\*\*
(F)LEXIBLE PAVEMENT
(C)ONTINUOUS PAVEMENT
(J)OINTED PAVEMENT
(E)XIT PROGRAM
SELECT (F,C,J,E)? \$

auto /load" list /save" edit /system stat /menu< run< /login

If there is going to be a long period of time (hours) before data entry of the next section, select the "E" for exiting the program at the beginning menu (above), and press the "RETURN" key.

This concludes the data entry on the laptop computer for Flexible Pavements.

#### Continuously Reinforced Concrete Pavements

After the PES visual input program initializes, it then displays its menu selection (like the one below).

\*\*\* PAVEMENT RATING FORM \*\*\*
(F)LEXIBLE PAVEMENT
(C)ONTINUOUS PAVEMENT
(J)OINTED PAVEMENT
(E)XIT PROGRAM
SELECT (F,C,J,E)? \$
auto /load" list /save" edit /system stat /menu< run< /login</pre>

To select a Continuous Concrete Pavement Rating Form, press the "C" key and then press the "RETURN" key.

\*\*\* CONTINUOUS CONCRETE PAVEMENT \*\*\*

MMSF1

1) DISTRICT NO.: ##

auto /load" list /save" edit /system stat /menu< run< /login

The program displays entered information on the top two lines, just below the title. You will notice that the system identifier (MMS) and the transaction identifier (F1) are automatically written by the program.

The program is now waiting for the rater to enter the District number. An entry of any number  $\emptyset$ 1-25 except 22 with lead zero for numbers  $\emptyset$ 1- $\emptyset$ 9.

Enter the District number and press the "RETURN" key.

\*\*\* CONTINUOUS CONCRETE PAVEMENT \*\*\*

# MMSF1

auto /load" list /save" edit /system stat /menu<\_ run<\_/login

The next field is the Name of Rater 1. The name of the first of two raters is entered here. This field cannot be left blank; initials are allowed.

Enter the Name of Rater 1 and press the "RETURN" key.

# \*\*\* CONTINUOUS CONCRETE PAVEMENT \*\*\*

DISTRICT NO.: Ø1
 NAME OF RATER 1: JOHN DOE
 NAME OF RATER 2: \$\$\$\$\$\$\$\$\$\$\$\$\$\$\$\$\$
 auto /load" list /save" edit /system stat /menu< run< /login</li>

The next field is the Name of Rater 2. The name of the second of two raters is entered here. This field cannot be left blank; initials are allowed.

Enter the Name of Rater 2 and press the "RETURN" key.

\*\*\* CONTINUOUS CONCRETE PAVEMENT \*\*\*

MMSF1

MMSF1

1) DISTRICT NO.: Ø1 4) DATE: MMDDYY

2) NAME OF RATER 1: JOHN DOE3) NAME OF RATER 2: JOHN DOE JR.

auto /load" list /save" edit /system stat /menu<\_ run< /login

The Date is the next field. Any valid date is allowed. Date cannot exceed the current date. The given format is MM for month, DD for day and YY for year. The month can be any number from  $\emptyset$ 1-12 with lead zero. The day can range from  $\emptyset$ 1-31 (based on month) with lead zero. The year must not exceed this year.

Type in the Date (example: 080186 for 08/01/86) and press the "RETURN" key.

\*\*\* CONTINUOUS CONCRETE PAVEMENT \*\*\*

MMSF1

1) DISTRICT NO.: Øl 4) DATE: Ø8Ø186
2) NAME OF RATER 1: JOHN DOE
3) NAME OF RATER 2: JOHN DOE JR.
IS THIS LIST CORRECT (Y/N)? \$
 auto /load" list /save" edit /system stat /menu<\_ run<\_/login</pre>

The computer now prompts you if your entries are correct. Check the entries and make certain everything is correct.

If there are any changes press the "N" key and press the "RETURN" key. You will then be prompted with "INPUT ITEM NUMBER TO BE CORRECTED ?". Type the number of the item to be corrected, 1-4, and press the "RETURN" key. Make the change to the item that you selected and press the "RETURN" key.

If there are no changes, then press the "Y" key and press the "RETURN" key.

\*\*\* CONTINUOUS CONCRETE PAVEMENT \*\*\* MMSF1Ø1JOHN DOE JOHN DOE JR. Ø8Ø186 MMSF2 1) COUNTY NO.: ###

auto /load" list /save" edit /system stat /menu< run< /login</pre>

Notice the first line below the title updated. All of the information that you entered is now displayed on this line in a packed format. Also the computer automatically started the second line by writing the system (MMS) and transaction (F2) identifiers.

The next item is the County number. Numbers from ØØ1-254 are valid with lead zero(s). County must be within District supplied above. Obtain County number from Rater's RØ1 Report.

Type in the County number and press the "RETURN" key.

\*\*\* CONTINUOUS CONCRETE PAVEMENT \*\*\* MMSF1Ø1JOHN DOE JOHN DOE JR. 080186 MMSF2 1) COUNTY NO.: 060 2) FOREMAN NO.: ## auto /lead" list <del>/</del>save" stat /menu< run< /login</pre> edit /system The Foreman number (aka: Maintenance Section) is the next field to complete. Numbers from Ø1-99 are valid with lead zero. Obtain Foreman number from Rater's RØ1 report. Enter the Foreman number and press the "RETURN" key. \*\*\* CONTINUOUS CONCRETE PAVEMENT \*\*\* MMSF1Ø1JOHN DOE JOHN DOE JR. 080186 MMSF2 1) COUNTY NO.: 060 2) FOREMAN NO.: Ø3 3) HIGHWAY PREFIX: \$\$ list /save" edit /system auto /load" stat /menu< run< /login</pre> The next prompt asks for the Highway Prefix. The prefixes IH, US, SH, FM, and PR are valid. Note that RM, RR, RE, ... are considered FM. Type in the Highway Prefix and press the "RETURN" key. \*\*\* CONTINUOUS CONCRETE PAVEMENT \*\*\* JOHN DOE JR. MMSF1Ø1JOHN DOE 080186 MMSF2 1) COUNTY NO.: Ø6Ø 2) FOREMAN NO.: Ø3 3) HIGHWAY NO.: #### list /save" auto /load" edit /system stat /menu< run< /login</pre> In the same place, you are prompted for the Highway number. Any number from ØØØ1-9999, with lead zero(s), are valid, plus ØOSR and NASA. Type the Highway number in and press the "RETURN" key.

\*\*\* CONTINUOUS CONCRETE PAVEMENT \*\*\*
MMSF1Ø1JOHN DOE JOHN DOE JR. Ø8Ø186
MMSF2
1) COUNTY NO.: Ø6Ø
2) FOREMAN NO.: Ø3
3) HIGHWAY SUFFIX: \$

auto /load" list /save" edit /system stat /menu<\_ run<\_/login</pre>

In the same place again, you are prompted for the Highway Suffix. Values blank, A, S, E, W, and N for non-PR routes and blank, A-Z for PR routes are valid entries.

Type in the suffix and press the "RETURN" key.

\*\*\* CONTINUOUS CONCRETE PAVEMENT \*\*\*
MMSF1Ø1JOHN DOE JOHN DOE JR. Ø8Ø186
MMSF2
1) COUNTY NO.: Ø6Ø 4) BEGINNING MP: ###\$##
2) FOREMAN NO.: Ø3
3) HIGHWAY NO.: FM ØØ64
auto /load" list /save" edit /system stat /menu< run< /login</pre>

The Beginning Milepost is the next field to complete. Copy the information supplied on the Rater's RØl Report. Under the MILEPOST and DISPLACEMENT (VALUE) sub-fields, insure use of lead zeros. The three sub-fields are:

Milepost. Numeric values 000-999 are valid.

Displacement (Sign). Only special characters '+' and '-' are allowed.

Displacement (Value). Note imbedded decimal point. Values  $\emptyset \emptyset - 99$  ( $\emptyset \cdot \emptyset - 9 \cdot 9$ ) are valid.

Type the Beginning Milepost and press the "RETURN" key.

\*\*\* CONTINUOUS CONCRETE PAVEMENT \*\*\*
MMSF1Ø1JOHN DOE JOHN DOE JR. Ø8Ø186
MMSF2
1) COUNTY NO.: Ø6Ø 4) BEGINNING MP: Ø08+Ø0
2) FOREMAN NO.: Ø3 5) ENDING MP: ###\$##
3) HIGHWAY NO.: FM ØØ64
auto /load" list /save" edit /system stat /menu< run< /login</pre>

The next field is the Ending Milepost. Copy the information supplied on the Rater's RØl Report. Under the MILEPOST and DISPLACEMENT (VALUE) sub-fields, insure use of lead zeros. Refer to the description of the beginning milepost (previous) for valid data entry.

Enter the Ending Milepost and press the "RETURN" key.

\*\*\* CONTINUOUS CONCRETE PAVEMENT \*\*\*
MMSF1Ø1JOHN DOE JR. Ø8Ø186
MMSF2
1) COUNTY NO.: Ø6Ø 4) BEGINNING MP: Ø08+00
2) FOREMAN NO.: Ø3 5) ENDING MP: Ø10+00
3) HIGHWAY NO.: FM Ø064 6) LANE: \$
auto /load" list /save" edit /system stat /menu<\_run<\_/login</pre>

The Lane descriptor is the next field to complete. Of the fields under the LOCATION, only lane is left for the Visual Evaluation Rater(s) to determine. Any valid lane identifier for the facility is allowed. Lanes are described as:

#### Main Lanes

Lane L (outside lane against increasing mileposts). M (to the left of L and against increasing posts). N (to the left of M and against increasing posts). O (to the left of N and against increasing posts). P (to the left of O and against increasing posts). Lane V (to the left of U and with increasing posts). U (to the left of T and with increasing posts). T (to the left of S and with increasing posts). S (to the left of R and with increasing posts). R (outside lane with increasing mileposts).

#### Frontage Road Lanes

Lane X (outside lane against increasing mileposts). Y (to the left of X and against increasing posts). Z (to the left of Y and against increasing posts). Lane C (to the left of B and with increasing posts). B (to the left of A and with increasing posts). A (outside lane with increasing mileposts).

Type in the Lane and press the "RETURN" key.

\*\*\* CONTINUOUS CONCRETE PAVEMENT \*\*\*
MMSF1Ø1JOHN DOE JC. Ø8Ø186
MMSF2
1) COUNTY NO.: Ø6Ø 4) BEGINNING MP: ØØ8+ØØ
2) FOREMAN NO.: Ø3 5) ENDING MP: Ø1Ø+ØØ
3) HIGHWAY NO.: FM ØØ64 6) LANE: R
IS THIS LIST CORRECT (Y/N)? \$
auto /load" list /save" edit /system stat /menu<\_ run<\_/login</pre>

The computer now prompts you if your entries are correct. Check the entries and make certain everything is correct.

If there are any changes press the "N" key and press the "RETURN" key. You will then be prompted with "INPUT ITEM NUMBER TO BE CORRECTED ?". Type the number of the item to be corrected, 1-6, and press the "RETURN" key. Make the change to the item that you selected and press the "RETURN" key.

If there are no changes, then press the "Y" key and press the "RETURN" key.

\*\*\* CONTINUOUS CONCRETE PAVEMENT \*\*\* MMSF1Ø1JOHN DOE JR. Ø8Ø186 MMSF2Ø6Ø03FMØ064 Ø08+Ø0010+Ø0R 1) NUMB. OF SPALLED CRAX: ###

auto /load" list /save" edit /system stat /menu< run< /login

Notice the second line below the title updated. All of the information that you entered is now displayed on this line in a packed format.

The next field to complete is the Number of Spalled Cracks. For detailed coding information, refer to Chapter 5. Valid code values are:

000 - 999 Actual numeric count of spalled cracks over the entire PES segment. Enter the Number of Spalled Cracks value and press the "RETURN" key.

\*\*\* CONTINUOUS CONCRETE PAVEMENT \*\*\* MMSF1Ø1JOHN DOE JOHN DOE JR. Ø8Ø186 MMSF2Ø6Ø03FMØØ64 ØØ8+Ø0Ø1Ø+ØØR 1) NUMB. OF SPALLED CRAX: ØØØ 2) PUNCHOUTS: ###

auto /load" list /save" edit /system stat /menu< run< /login

The next field to complete is the number of Punchouts. For detailed coding information, refer to Chapter 5. Valid code values are:

- 000 200 Actual numeric count of punchouts over the entire PES segment.
  - Note: Due to the extreme nature of the count, values from 100-200 are accepted, but are accompanied by a warning message. Values over 200 are considered an error and are rejected.

Enter the Punchout value and press the "RETURN" key.

\*\*\* CONTINUOUS CONCRETE PAVEMENT \*\*\*
MMSF1Ø1JOHN DOE JOHN DOE JR. Ø8Ø186
MMSF2Ø6ØØ3FMØØ64 ØØ8+ØØØ1Ø+ØØR
1) NUMB. OF SPALLED CRAX: ØØØ
2) PUNCHOUTS: ØØØ
3) ACP PATCHES: ###
auto /load" list /save" edit /system stat /menu< run< /login</pre>

The next field to complete is the number of ACP Patches. For detailed coding information, refer to Chapter 5. Valid code values are:

- 000 200 Actual numeric count of ACP patches over the entire PES segment.
  - Note: Due to the extreme nature of the count, values from 100-200 are accepted, but are accompanied by a warning message. Values over 200 are considered an error and are rejected.

Enter the number of ACP Patches and press the "RETURN" key.

\*\*\* CONTINUOUS CONCRETE PAVEMENT \*\*\*
MMSF1Ø1JOHN DOE JOHN DOE JR. Ø8Ø186
MMSF2Ø6ØØ3FMØØ64 ØØ8+ØØØ1Ø+ØØR
1) NUMB. OF SPALLED CRAX: ØØØ 4) PCC PATCHES: ###
2) PUNCHOUTS: ØØØ
3) ACP PATCHES: ØØØ

edit /system

stat /menu< run< /login</pre>

The next field to complete is the number of PCC Patches. For detailed coding information, refer to Chapter 5. Valid code values are:

000 - 200 - Actual numeric count of PCC patches over the entire PES segment.

> Note: Due to the extreme nature of the count, values from 100-200 are accepted, but are accompanied by a warning message. Values over 200 are considered an error and are rejected.

Enter the number of PCC Patches and press the "RETURN" key.

list /save"

auto /load"

\*\*\* CONTINUOUS CONCRETE PAVEMENT \*\*\*
MMSF1Ø1JOHN DOE JC. Ø8Ø186
MMSF2Ø6ØØ3FMØØ64 ØØ8+ØØØ1Ø+ØØR
1) NUMB. OF SPALLED CRAX: ØØØ 4) PCC PATCHES: ØØØ
2) PUNCHOUTS: ØØØ 5) AVE. CRACK SPACING: ###
3) ACP PATCHES: ØØØ
auto /load" list /save" edit /system stat /menu<\_ run<\_/login</pre>

The next field to complete is the Average Crack Spacing category. For detailed coding information, refer to Chapter 5. Valid code values are:

> ØØØ - Ø75 - Average distance (in feet) between cracks over the entire PES segment.

> > Note: Due to the extreme nature of the count, values from 050-075 are accepted, but are accompanied by a warning message. Values over 075 are considered an error and are rejected.

Enter the Average Crack Spacing value and press the "RETURN" key.

\*\*\* CONTINUOUS CONCRETE PAVEMENT \*\*\*
MMSF1Ø1JOHN DOE JR. Ø8Ø186
MMSF2Ø6ØØ3FMØØ64 ØØ8+ØØØ1Ø+ØØR
1) NUMB. OF SPALLED CRAX: ØØØ 4) PCC PATCHES: ØØØ
2) PUNCHOUTS: ØØØ 5) AVE. CRACK SPACING: ØØ5
3) ACP PATCHES: ØØØ
IS THIS LIST CORRECT (Y/N)? \$
auto /lead" list /save" edit /system stat /menu<\_ run<\_/login</pre>

The computer now prompts you if your entries are correct. Check the entries and make certain everything is correct.

If there are any changes press the "N" key and press the "RETURN" key. You will then be prompted with "INPUT ITEM NUMBER TO BE CORRECTED ?". Type the number of the item to be corrected, 1-5, and press the "RETURN" key. Make the change to the item that you selected and press the "RETURN" key.

If there are no changes, then press the "Y" key and press the "RETURN" key.

auto /load" list /save" edit /system stat /menu< run<\_/login</pre>

Notice the second line below the title updated. All of the information that you entered is now displayed on this line in a packed format.

The next field to complete is the Comment Code. Any number Ø1-99 with lead zero.

Enter the Comment Code and press the "RETURN" key.

\*\*\* CONTINUOUS CONCRETE PAVEMENT \*\*\* MMSF1Ø1JOHN DOE JR. Ø8Ø186 MMSF2Ø6ØØ3FMØØ64 ØØ8+ØØØ1Ø+ØØRØØØØØØØØØØØØØØ 1) COMMENT CODE: ØØ 2) SPEED LIMIT: ## auto /load" list /save" edit /system stat /menu< run< /login The next field to complete is the Speed Limit. Any number Ø1-65 with lead zero, in the unlikely case of posted speeds under 10 mph. Code the highest speed limit for the roadway within the segment evaluated.

Enter the Speed Limit and press the "RETURN" key.

\*\*\* CONTINUOUS CONCRETE PAVEMENT \*\*\*
MMSF1Ø1JOHN DOE JR. Ø8Ø186
MMSF2Ø6ØØ3FMØØ64 ØØ8+ØØ01Ø+ØØRØØØØØØØØØØØØØØ
1) COMMENT CODE: ØØ
2) SPEED LIMIT: 55
3) PAVEMENT TYPE: ##
auto /load" list /save" edit /system stat /menu< run< /login</pre>

The next field to complete is the Pavement Type. Only the number Øl can be used for this pavement type. A list of decoded values are presented below.

Ø1 - Continuously reinforced concrete.

Enter the Pavement type and press the "RETURN" key.

auto /load" list /save" edit /system stat /menu< run< /login

The next field to complete is the Comments. Any combination of blanks, letters, numbers, and special characters the coder wishes to enter. Remarks should relate only to the roadway within the segment under evaluation. This information is not retained in the Main Frame computer database; therefore, significant events should be recorded using the COMMENT CODE field described previously.

Enter any Comments and press the "RETURN" key.

\*\*\* CONTINUOUS CONCRETE PAVEMENT \*\*\* MMSF1Ø1JOHN DOE JR. Ø8Ø186 MMSF2Ø6ØØ3FMØØ64 ØØ8+ØØ01Ø+ØØRØØØØØØØØØØØØØØ 1) COMMENT CODE: ØØ 4) COMMENTS: 2) SPEED LIMIT: 55 3) PAVEMENT TYPE: Ø1 IS THIS LIST CORRECT (Y/N)? \$ auto /load" list /save" edit /system stat /menu<\_ run<\_/login</pre>

The computer now prompts you if your entries are correct. Check the entries and make certain everything is correct.

If there are any changes press the "N" key and press the "RETURN" key. You will then be prompted with "INPUT ITEM NUMBER TO BE CORRECTED ?". Type the number of the item to be corrected, 1-4, and press the "RETURN" key. Make the change to the item that you selected and press the "RETURN" key.

If there are no changes, then press the "Y" key and press the "RETURN" key.

|                  | *** CONTINUOUS CONCRETE I     | PAVEMENT *** |
|------------------|-------------------------------|--------------|
| MMSF1Ø1JOHN DOE  | JOHN DOE JR.                  | Ø8Ø186       |
| MMSF206003FM0064 | 008+00010+00R0000000000000005 | 005501       |

auto /load" list /save" edit /system stat /menu< run< /login</pre>

Notice the second line below the title updated. All of the information that you entered is now displayed on this line in a packed format.

The computer now writes all the segment evaluated information to the micro cassette tape.

The next prompt asks if you would like to evaluate another Continuous Concrete Pavement. Press the "Y" if you would want to evaluate another section, or press the "N" key if you do not want to evaluate another section and press the "RETURN" key.

If you have concurrent sections to rate, turn the computer off, and when you are ready to enter data for the next section turn the computer on again. The program remains in the same location where you left it when you turned it off.

### \*\*\* PAVEMENT RATING FORM \*\*\*

(F)LEXIBLE PAVEMENT (C)ONTINUOUS PAVEMENT (J)OINTED PAVEMENT (E)XIT PROGRAM SELECT (F,C,J,E)? \$

auto /load" list /save" edit /system stat /menu< run< /login</pre>

If there is going to be a long period of time (hours) before data entry of the next section, select the "E" for exiting the program at the beginning menu (above), and press the "RETURN" key.

This concludes the data entry on the laptop computer for Continuous Concrete Pavements.

### Jointed Concrete Pavements

After the PES visual input program initializes, it then displays its menu selection (like the one below).

\*\*\* PAVEMENT RATING FORM \*\*\*
(F)LEXIBLE PAVEMENT
(C)ONTINUOUS PAVEMENT
(J)OINTED PAVEMENT
(E)XIT PROGRAM
SELECT (F,C,J,E)? \$
auto /load" list /save" edit /system stat /menu< run< /login</pre>

To select a Jointed Concrete Pavement Rating Form, press the "J" key and then press the "RETURN" key.

\*\*\* JOINTED CONCRETE PAVEMENT \*\*\*

MMSG1

1) DISTRICT NO.: ##

auto /load" list /save" edit /system stat /menu< run< /login

The program displays entered information on the top two lines, just below the title. You will notice that the system identifier (MMS) and the transaction identifier (Gl) are automatically written by the program.

The program is now waiting for the rater to enter the District number. An entry of any number  $\emptyset 1-25$  except 22 with lead zero for numbers  $\emptyset 1-\emptyset 9$ .

Enter the District number and press the "RETURN" key.

\*\*\* JOINTED CONCRETE PAVEMENT \*\*\*

MMSG1

1) DISTRICT NO.: Øl

2) NAME OF RATER 1: \$\$\$\$\$\$\$\$\$\$\$\$\$\$\$\$

auto /load" list /save" edit /system stat /menu< run< /login</pre>
The next field is the Name of Rater 1. The name of the first of two raters is entered here. This field cannot be left blank; initials are allowed.

Enter the Name of Rater 1 and press the "RETURN" key.

## \*\*\* JOINTED CONCRETE PAVEMENT \*\*\*

DISTRICT NO.: Ø1
 NAME OF RATER 1: JOHN DOE
 NAME OF RATER 2: \$\$\$\$\$\$\$\$\$\$\$\$\$\$\$\$\$
 auto /load" list /save" edit /system stat /menu< run< /login</li>

The next field is the Name of Rater 2. The name of the second of two raters is entered here. This field cannot be left blank; initials are allowed.

Enter the Name of Rater 2 and press the "RETURN" key.

\*\*\* JOINTED CONCRETE PAVEMENT \*\*\*

MMSG1

MMSG1

4) DATE: MMDDYY

DISTRICT NO.: Ø1
 NAME OF RATER 1: JOHN DOE
 NAME OF RATER 2: JOHN DOE JR.

auto /load" list /save" edit /system stat /menu< run< /login

The Date is the next field. Any valid date is allowed. Date cannot exceed the current date. The given format is MM for month, DD for day and YY for year. The month can be any number from  $\emptyset$ l-12 with lead zero. The day can range from  $\emptyset$ l-31 (based on month) with lead zero. The year must not exceed this year.

Type in the Date (example: Ø80186 for Ø8/01/86) and press the "RETURN" key.

## \*\*\* JOINTED CONCRETE PAVEMENT \*\*\*

MMSG1

1) DISTRICT NO.: Øl 4) DATE: Ø8Ø186
2) NAME OF RATER 1: JOHN DOE
3) NAME OF RATER 2: JOHN DOE JR.
IS THIS LIST CORRECT (Y/N)? \$
 auto /lead" list /save" edit /system stat /menu< run< /login</pre>

The computer now prompts you if your entries are correct. Check the entries and make certain everything is correct.

If there are any changes press the "N" key and press the "RETURN" key. You will then be prompted with "INPUT ITEM NUMBER TO BE CORRECTED ?". Type the number of the item to be corrected, 1-4, and press the "RETURN" key. Make the change to the item that you selected and press the "RETURN" key.

If there are no changes, then press the "Y" key and press the "RETURN" key.

\*\*\* JOINTED CONCRETE PAVEMENT \*\*\* MMSG1Ø1JOHN DOE JR. Ø8Ø186 MMSG2 1) COUNTY NO.: ###

auto /load" list /save" edit /system stat /menu< run< /login

Notice the first line below the title updated. All of the information that you entered is now displayed on this line in a packed format. Also the computer automatically started the second line by writing the system (MMS) and transaction (G2) identifiers.

The next item is the County number. Numbers from ØØ1-254 are valid with lead zero(s). County must be within District supplied above. Obtain County number from Rater's RØ1 Report.

Type in the County number and press the "RETURN" key.

\*\*\* JOINTED CONCRETE PAVEMENT \*\*\* MMSG1Ø1JOHN DOE JOHN DOE JR. 080186 MMSG2 1) COUNTY NO.: 060 2) FOREMAN NO.: ## auto /load" list /save" edit /system stat /menu< run< /login</pre> The Foreman number (aka: Maintenance Section) is the next field +0 from Ø1-99 are valid with lead complete. Numbers zero. Obtain Foreman number from Rater's RØ1 report. Enter the Foreman number and press the "RETURN" key. \*\*\* JOINTED CONCRETE PAVEMENT \*\*\* JOHN DOE JR. MMSG1Ø1JOHN DOE Ø8Ø186 MMSG2 1) COUNTY NO.: Ø6Ø 2) FOREMAN NO.: Ø3 3) HIGHWAY PREFIX: \$\$ list /save" edit /system auto /load" stat /menu< run< /login</pre> The next prompt asks for the Highway Prefix. The prefixes IH, US, SH, FM, and PR are valid. Note that RM, RR, RE, ... are considered FM. Type in the Highway Prefix and press the "RETURN" key. \*\*\* JOINTED CONCRETE PAVEMENT \*\*\* JOHN DOE JR. MMSG1Ø1JOHN DOE 080186 MMSG2 1) COUNTY NO.: Ø6Ø 2) FOREMAN NO.: Ø3 3) HIGHWAY NO.: #### list /save" auto /load" edit /system stat /menu< run< /login</pre> In the same place, you are prompted for the Highway number. Any number from 0001-9999, with lead zero(s), are valid, plus 00SR and NASA.

Type the Highway number in and press the "RETURN" key.

\*\*\* JOINTED CONCRETE PAVEMENT \*\*\* MMSG1Ø1JOHN DOE JOHN DOE JR. 080186 MMSG2 1) COUNTY NO.: 060 2) FOREMAN NO.: Ø3 3) HIGHWAY SUFFIX: \$ auto /load" list /save" edit /system stat /menu< run< /login</pre> In the same place again, you are prompted for the Highway Suffix. Values blank, A, S, E, W, and N for non-PR routes and blank, A-Z for PR routes are valid entries. Type in the suffix and press the "RETURN" key. \*\*\* JOINTED CONCRETE PAVEMENT \*\*\* MMSG1Ø1JOHN DOE JOHN DOE JR. 080186 MMSG2 1) COUNTY NO.: Ø6Ø 4) BEGINNING MP: ###\$## 2) FOREMAN NO.: Ø3 3) HIGHWAY NO.: FM ØØ64 list /save" auto /load" edit /system stat /menu< run< /login</pre> The Beginning Milepost is the next field to complete. Copy the information supplied on the Rater's RØ1 Report. Under the MILEPOST and DISPLACEMENT (VALUE) sub-fields, insure use of lead zeros. The three sub-fields are: Numeric values ØØØ-999 are valid. Milepost. Displacement (Sign). Only special characters '+' and '-' are allowed. Note imbedded decimal point. Displacement (Value). Values 00-99 (0.0-9.9) are valid. Type the Beginning Milepost and press the "RETURN" key.

\*\*\* JOINTED CONCRETE PAVEMENT \*\*\*
MMSG1Ø1JOHN DOE JR. Ø8Ø186
MMSG2
1) COUNTY NO.: Ø6Ø 4) BEGINNING MP: ØØ8+ØØ
2) FOREMAN NO.: Ø3 5) ENDING MP: ###\$##
3) HIGHWAY NO.: FM ØØ64
auto /load" list /save" edit /system stat /menu<\_ run<\_/login</pre>

The next field is the Ending Milepost. Copy the information supplied on the Rater's RØl Report. Under the MILEPOST and DISPLACEMENT (VALUE) sub-fields, insure use of lead zeros. Refer to the description of the beginning milepost (previous) for valid data entry.

Enter the Ending Milepost and press the "RETURN" key.

| **                      | * JOINTED CONCRETE PAV | EMENT ***   |             |
|-------------------------|------------------------|-------------|-------------|
| MMSG1Ø1JOHN DOE         | JOHN DOE JR.           | Ø8Ø186      |             |
| MMSG2                   |                        |             |             |
| 1) COUNTY NO.: 060      | 4) BEGINNING MP:       | ØØ8+ØØ      |             |
| 2) FOREMAN NO.: Ø3      | 5) ENDING MP: Ø1Ø      | +00         |             |
| 3) HIGHWAY NO.: FM ØØ64 | 6) LANE: \$            |             |             |
| auto /load" list /      | save" edit /system     | stat /menu< | run< /login |

The Lane descriptor is the next field to complete. Of the fields under the LOCATION, only lane is left for the Visual Evaluation Rater(s) to determine. Any valid lane identifier for the facility is allowed. Lanes are described as:

Main Lanes

Lane L (outside lane against increasing mileposts). M (to the left of L and against increasing posts). N (to the left of M and against increasing posts). O (to the left of N and against increasing posts). P (to the left of O and against increasing posts). Lane V (to the left of U and with increasing posts). U (to the left of T and with increasing posts). T (to the left of S and with increasing posts). S (to the left of R and with increasing posts). R (outside lane with increasing mileposts).

## Frontage Road Lanes

Lane X (outside lane against increasing mileposts). Y (to the left of X and against increasing posts). Z (to the left of Y and against increasing posts). Lane C (to the left of B and with increasing posts). B (to the left of A and with increasing posts). A (outside lane with increasing mileposts).

Type in the Lane and press the "RETURN" key.

\*\*\* JOINTED CONCRETE PAVEMENT \*\*\* JOHN DOE JR. MMSG1Ø1JOHN DOE Ø8Ø186 MMSG2 1) COUNTY NO.: 060 4) BEGINNING MP: ØØ8+ØØ 2) FOREMAN NO.: Ø3 5) ENDING MP: 010+003) HIGHWAY NO.: FM 0064 6) LANE: R IS THIS LIST CORRECT (Y/N)? \$ auto /load" list /save" edit /system stat /menu< run< /login</pre>

The computer now prompts you if your entries are correct. Check the entries and make certain everything is correct.

If there are any changes press the "N" key and press the "RETURN" key. You will then be prompted with "INPUT ITEM NUMBER TO BE CORRECTED ?". Type the number of the item to be corrected, 1-6, and press the "RETURN" key. Make the change to the item that you selected and press the "RETURN" key.

If there are no changes, then press the "Y" key and press the "RETURN" key.

\*\*\* JOINTED CONCRETE PAVEMENT \*\*\* MMSG1Ø1JOHN DOE JOHN DOE JR. Ø8Ø186 MMSG2Ø6ØØ3FMØØ64 ØØ8+ØØØ1Ø+ØØR 1) FAILED JNTS. & CRAX: ###

auto /load" list /save" edit /system stat /menu< run< /login

Notice the second line below the title updated. All of the information that you entered is now displayed on this line in a packed format.

The next field to complete is the number of Failed Joints and Cracks. For detailed coding information, refer to Chapter 6. Valid code values are:

> ØØØ - 175 Actual numeric count of failed joints and cracks over the entire PES segment.

Note: Due to the extreme nature of the count, values greater than 175 will be accepted but are accompanied by a warning message.

Enter the number of Failed Joints and Cracks value and press the "RETURN" key.

\*\*\* JOINTED CONCRETE PAVEMENT \*\*\* JOHN DOE JR. MMSG1Ø1JOHN DOE Ø8Ø186 MMSG206003FM0064 008+00010+00R 1) FAILED JNTS. & CRAX: ØØØ 2) FAILURES: ### auto /load" list /save" edit /system stat /menu< run< /login The next field to complete is the number of Failures. For detailed coding information, refer to Chapter 6. Valid code values are: 000 - 750 - Actual numeric count of failures over the entire PES segment. Note: Due to the extreme nature of the count, values greater than 750 will be accepted but are accompanied by a warning message. Enter the number of Failures value and press the "RETURN" key. \*\*\* JOINTED CONCRETE PAVEMENT \*\*\* MMSG1Ø1JOHN DOE JOHN DOE JR. 080186 MMSG206003FM0064 008+00010+00R 1) FAILED JNTS. & CRAX: ØØØ 2) FAILURES: ØØØ 3) SHATTERED SLABS: ### auto /load" list /save" edit /system stat /menu< run< /login</pre> The next field to complete is the number of Shattered Slabs. For detailed coding information, refer to Chapter 6. Valid code values are: 000 - 175 - Actual numeric count of shattered slabs over the entire PES segment.

Note: Due to the extreme nature of the count, values greater than 750 will be accepted but are accompanied by a warning message. Enter the number of Shattered Slabs and press the "RETURN" key.

\*\*\* JOINTED CONCRETE PAVEMENT \*\*\*
MMSG1Ø1JOHN DOE JR. Ø8Ø186
MMSG2Ø6ØØ3FMØØ64 ØØ8+ØØØ1Ø+ØØR
1) FAILED JNTS. & CRAX: ØØØ 4) SLABS WITH LONG. CRAX: ###
2) FAILURES: ØØØ
3) SHATTERED SLABS: ØØØ
auto /load" list /save" edit /system stat /menu< run< /login</pre>

The next field to complete is the number of Slabs with Longitudinal Cracks. For detailed coding information, refer to Chapter 6. Valid code values are:

- ØØØ 175 Actual numeric count of slabs with longitudinal cracks over the entire PES segment.
  - Note: Due to the extreme nature of the count, values greater than 175 will be accepted but are accompanied by a warning message.
- Enter the number of Slabs with Longitudinal Cracks and press the "RETURN" key.

\*\*\* JOINTED CONCRETE PAVEMENT \*\*\*
MMSG1Ø1JOHN DOE JOHN DOE JR. 080186
MMSG206003FM0064 008+00010+00R
1) FAILED JNTS. & CRAX: 000 4) SLABS WITH LONG. CRAX: 000
2) FAILURES: 000 5) PCC PATCHES: ###
3) SHATTERED SLABS: 000

auto /load" list /save" edit /system stat /menu<\_ run<\_/login</pre>

The next field to complete is the number of PCC Patches. For detailed coding information, refer to Chapter 6. Valid code values are:

- ØØØ 5ØØ Actual numeric count of the number of SLABS with one or more PCC patches over the entire PES segment.
  - Note: Due to the extreme nature of the count, values greater than 500 will be accepted but are accompanied by a warning message.

Enter the number of PCC Patches and press the "RETURN" key.

\*\*\* JOINTED CONCRETE PAVEMENT \*\*\*
MMSG1Ø1JOHN DOE JOHN DOE JR. Ø8Ø186
MMSG2Ø6Ø03FMØ064 Ø08+Ø0010+Ø0R
1) FAILED JNTS. & CRAX: Ø00 4) SLABS WITH LONG. CRAX: Ø00
2) FAILURES: Ø00 5) PCC PATCHES: Ø00
3) SHATTERED SLABS: Ø00 6) APPARENT JNT. SPACING: ###
auto /load" list /save" edit /system stat /menu<\_ run<\_/login</pre>

The next field to complete is the Apparent Joint Spacing. For detailed coding information, refer to Chapter 6. Valid code values are:

Ø15 - Ø75 - Numeric value indicating the predominant pattern of designed joints over the entire PES segment.

> Note: Due to the extreme nature of the count, values outside this range will be given an error message.

\*\*\* JOINTED CONCRETE PAVEMENT \*\*\* MMSG1Ø1JOHN DOE JOHN DOE JR. Ø8Ø186 MMSG206003FM0064 008+00010+00R 1) FAILED JNTS. & CRAX: 000 4) SLABS WITH LONG. CRAX: ØØØ 2) FAILURES: ØØØ 5) PCC PATCHES: ØØØ 3) SHATTERED SLABS: ØØØ 6) APPARENT JNT. SPACING: Ø15 IS THIS LIST CORRECT (Y/N)? \$ auto /load" list /save" edit /system stat /menu< run< /login</pre>

The computer now prompts you if your entries are correct. Check the entries and make certain everything is correct.

If there are any changes press the "N" key and press the "RETURN" key. You will then be prompted with "INPUT ITEM NUMBER TO BE CORRECTED ?". Type the number of the item to be corrected, 1-6, and press the "RETURN" key. Make the change to the item that you selected and press the "RETURN" key.

If there are no changes, then press the "Y" key and press the "RETURN" key.

\*\*\* JOINTED CONCRETE PAVEMENT \*\*\* MMSG1Ø1JOHN DOE JR. Ø8Ø186 MMSG2Ø6ØØ3FMØØ64 ØØ8+ØØØ1Ø+ØØRØØØØØØØØØØØØØØØ 1) COMMENT CODE: ##

auto /load" list /save" edit /system stat /menu< run< /login

Notice the second line below the title updated. All of the information that you entered is now displayed on this line in a packed format.

The next field to complete is the Comment Code. Any number Ø1-99 with lead zero.

Enter the Comment Code and press the "RETURN" key.

\*\*\* JOINTED CONCRETE PAVEMENT \*\*\* MMSG1Ø1JOHN DOE JR. Ø8Ø186 MMSG2Ø6ØØ3FMØØ64 ØØ8+ØØ01Ø+ØØRØØØØØØØØØØØØØØØ 1) COMMENT CODE: ØØ 2) SPEED LIMIT: ##

auto /load" list /save" edit /system stat /menu< run< /login</pre>

The next field to complete is the Speed Limit. Any number Ø1-55 with lead zero, in the unlikely case of posted speeds under 10 mph. Code the highest speed limit for the roadway within the segment evaluated.

Enter the Speed Limit and press the "RETURN" key.

The next field to complete is the Pavement Type. Any number from  $\emptyset 2-\emptyset 3$  can be used for this pavement type. A list of decoded values are presented below.

Ø2 - Jointed reinforced concrete.
Ø3 - Jointed plain concrete.

Enter the Pavement type and press the "RETURN" key.

\*\*\* JOINTED CONCRETE PAVEMENT \*\*\* MMSG1Ø1JOHN DOE JR. Ø8Ø186 MMSG2Ø6ØØ3FMØØ64 ØØ8+ØØØ1Ø+ØØRØØØØØØØØØØØØØØØØØ 1) COMMENT CODE: ØØ 4) COMMENTS: \$\$\$\$\$\$\$\$\$\$\$\$\$\$\$\$\$ 2) SPEED LIMIT: 55 3) PAVEMENT TYPE: Ø2 auto /load" list /save" edit /system stat /menu<\_ run<\_/login</pre>

The next field to complete is the Comments. Any combination of blanks, letters, numbers, and special characters the coder wishes to enter. Remarks should relate only to the roadway within the segment under evaluation. This information is not retained in the Main Frame computer database; therefore, significant events should be recorded using the COMMENT CODE field described previously.

Enter any Comments and press the "RETURN" key.

\*\*\* JOINTED CONCRETE PAVEMENT \*\*\*
MMSG1Ø1JOHN DOE JR. Ø8Ø186
MMSG2Ø6ØØ3FMØØ64 ØØ8+ØØØ1Ø+ØØRØØØØØØØØØØØØØØØ0
1) COMMENT CODE: ØØ 4) COMMENTS:
2) SPEED LIMIT: 55
3) PAVEMENT TYPE: Ø2
IS THIS LIST CORRECT (Y/N)? \$
auto /load" list /save" edit /system stat /menu< run< /login</pre>

The computer now prompts you if your entries are correct. Check the entries and make certain everything is correct.

If there are any changes press the "N" key and press the "RETURN" key. You will then be prompted with "INPUT ITEM NUMBER TO BE CORRECTED ?". Type the number of the item to be corrected, 1-4, and press the "RETURN" key. Make the change to the item that you selected and press the "RETURN" key.

If there are no changes, then press the "Y" key and press the "RETURN" key.

auto /load" list /save" edit /system stat /menu< run< /login

Notice the second line below the title updated. All of the information that you entered is now displayed on this line in a packed format.

The computer now writes all the segment evaluated information to the micro cassette tape.

The next prompt asks if you would like to evaluate another Continuous Concrete Pavement. Press the "Y" if you would want to evaluate another section, or press the "N" key if you do not want to evaluate another section and press the "RETURN" key.

If you have concurrent sections to rate, turn the computer off, and when you are ready to enter data for the next section turn the computer on again. The program remains in the same location where you left it when you turned it off. \*\*\* PAVEMENT RATING FORM \*\*\*
(F)LEXIBLE PAVEMENT
(C)ONTINUOUS PAVEMENT
(J)OINTED PAVEMENT
(E)XIT PROGRAM
SELECT (F,C,J,E)? \$

auto /load" list /save" edit /system stat /menu<\_ run<\_/login</pre>

If there is going to be a long period of time (hours) before data entry of the next section, select the "E" for exiting the program at the beginning menu (above), and press the "RETURN" key.

This concludes the data entry on the laptop computer for Jointed Concrete Pavements.

### Transfer of PES Visual Evaluation Data via Modem

Data can easily be transferred over the phone lines using your modem and laptop computer.

Use the cable set #724 to connect the modem with the laptop computer. Plug the round end of the cable into the RS-232C port, on the back side of the laptop computer. Plug the other end, rectangular end, into the modem port (EIA RS232C), located on the back side of the modem.

Connect the telephone line (included with modem) from the wall receptacle to the "line jack", located on the back side of the modem. Plug the telephone line from the telephone into the "phone jack", located on the back side of the modem.

Plug the modem power transformer into a wall receptacle, and the other end into the back side of the modem.

| *** MENU | screen *** | 08/01/86 | (FRI) | 08:00:00 | 54.5k CP/M | ver 2.2 B P | AGE 1/1 |
|----------|------------|----------|-------|----------|------------|-------------|---------|
| BASIC    | (resident) | C:PIP    | COM   | C:STAI   | COM        | C:SUBMIT    | COM     |
| B:BASIC  | COM        | CIFILINK | COM   | C:TERM   |            | C:CONFIG    | COM     |

Turn the laptop computer on and select the "C:TERM COM" file, by positioning the flashing menu selection using the burnt orange arrow keys. Press the "RETURN" key.

The RS-232C status is : bit rate = 1200 data bits = 7 stop bits = 1 parity = EVEN Use CONFIG.COM program to change the RS-232C status. Modes of TERM 1 = Normal 2 = Delete LF after CR (send) / Insert LF after CR (receive) 3 = Insert ETX and Delete LF after CR (send) Select a mode 1

When the TERM file is selected, it will take a short time to run. The screen above shows the communication protocol along with transmit and receive options. Press the "RETURN" key to continue.

2 = Delete LF after CR (send)/ Insert LF after CR (receive) 3 = Insert ETX and Delete LF after CR (send) Select a mode 1 ATFØ

ОК

| display/ print/ send/ receive/ /exit | - |
|--------------------------------------|---|
|--------------------------------------|---|

You need to set your modem's duplex to half. You can do this by typing in "ATFØ" and pressing the "RETURN" key (see example above). The computer should respond with an "OK".

2 = Delete LF after CR (send)/ Insert LF after CR (receive) 3 = Insert ETX and Delete LF after CR (send) Select a mode 1 ATFØ OK display/ print/ send/ receive/ /exit

Now you are ready to call the number of the computer that will receive your data transmission.

If you have to dial a number to get an outside line (for example 9) and then dial the number of the party you wish to contact, type "ATDT#,######## for tone dialing or "ATD#,######## for rotary dialing. For example, I have to dial 9 for an outside line, and I wish to dial 465-6312. I would type in "ATDT9,4656312" tone dialing or "ATD9,4656312" for rotary dialing.

If you only have a regular phone number of a party you wish to contact, type "ATDT#######" for tone dialing or "ATD########" for rotary dialing. For example, I wish to dial the number 465-6312. I would type in "ATDT4656312" for tone dialing or "ATD4656312" for rotary dialing.

Notice the phone number is one long number. If you want to call long distance, just tag the 1 + area code in front of the number you wish to call. For example, I wish to call the number 465-6312, long distance, with an area code of 512. I would type in "ATDT15124656312" for tone dialing or "ATD15124656312" for rotary dialing.

After you have typed in the phone number you wish to contact, press the "RETURN" key, and the computer and modem should begin their process in contacting the telephone number that you typed in. Select a mode 1

ATFØ OK ATDT9,4656312 CONNECT

| display/ | print/ | send/ | receive/ | /exit |
|----------|--------|-------|----------|-------|
|          | E = /  | /     |          | ,     |

After the computer signals a "CONNECT", you are ready to send your PES.DAT file, which contains all of your PES visual evaluation data.

\*\*\*\*\*\*\*\* LOOP \*\*\*\*\*\*\*\*

Make certain that your dedicated PES visual evaluation data collection micro cassette tape is in the tape drive, and press the "PF3" key to "send" a file.

| ATFØ<br>OK<br>ATDT9,4656312<br>CONNECT                                                    |                                  |                                              |        |             |
|-------------------------------------------------------------------------------------------|----------------------------------|----------------------------------------------|--------|-------------|
| Enter file name                                                                           | H: PES.DAT                       |                                              |        |             |
| display/                                                                                  | /                                | SEND/                                        | /      | /exit       |
| The computer th<br>(without the qu                                                        | en responds wi<br>otes), and pre | th "Enter file name'<br>ss the "RETURN" key. | . Туре | "H:PES.DAT" |
| ATDT9,4656312<br>CONNECT                                                                  |                                  |                                              |        |             |
| Enter file name<br>Set transmission<br>After each chara<br>After CR.LF<br>After 128 bytes | delay time in<br>cter Ø<br>Ø     | 10 ms (Max. 255)                             |        |             |
| display/                                                                                  | /                                | SEND/                                        | /      | /exit       |

There is a short delay, and you are then prompted with three delay times. Press the "RETURN" key three times, and the PES visual evaluation data will be transmitted via telephone lines to a data collection unit that you contacted.

| aropral/         | P++/         | senu/                                   | recerve/      | / 8/10 |
|------------------|--------------|-----------------------------------------|---------------|--------|
| display/         | print/       | send/                                   | receive/      | /ovit  |
| MMSE212312IH0035 | 010+00012+00 | RØØØØØØØØØØØØØØØ                        | 0000000005505 |        |
| MMSE212312IH0035 | 008+00010+00 | RØØØØØØØØØØØØØØØ                        | 0000000005505 |        |
| MMSE2123121H0035 | 000+00008+00 | R00000000000000000                      | 0000000005505 |        |
| MMGDOLOOLOTUGGOE |              |                                         |               |        |
| MMSE212312IH0035 | 004+00006+00 | RAAAAAAAAAAAAAAAAAAAAAAAAAAAAAAAAAAAAAA | 888888888888  |        |
| MMSE212312IH0035 | 002+00004+00 | RØØØØØØØØØØØØØØØ                        | 0000000005505 |        |
| MMSE212312IH0035 | 000+00002+00 | R0000000000000000                       | 0000000005505 |        |

When the data transfer has completed for the current side of the tape, hold down the "CTRL" key and press the "HELP" or "SYSTEM" key.

| *** SYSTEM DI          | SPLAY ***    | 08/01/                                                                                        | '86 (FRI) | 08:00:00 | ð         | <menu></menu> | <pre><password></password></pre> |
|------------------------|--------------|-----------------------------------------------------------------------------------------------|-----------|----------|-----------|---------------|----------------------------------|
| <ram disk=""></ram>    | 000 kb       | <auto< td=""><td>START&gt;</td><td></td><td></td><td>(0011)</td><td><b>a</b>a100</td></auto<> | START>    |          |           | (0011)        | <b>a</b> a100                    |
| CUSER BIUSS            | DONY CONNER  | KMCT                                                                                          | MODES     | stop,    | nonverity | (COUNT)       | 00182                            |
| <menu drive=""></menu> | ICBA         | <menu< td=""><td>FILE&gt; 1</td><td>.COM</td><td>2.</td><td>3.</td><td>4.</td></menu<>        | FILE> 1   | .COM     | 2.        | 3.            | 4.                               |
| - Select number        | er or ESC to | exit.                                                                                         |           |          |           |               |                                  |
| l=password             | 2=alarm/wake | e 3=au                                                                                        | to start  | 4=menu   | 5=MCT     |               |                                  |
| /remove                | e /          |                                                                                               | /         |          | /         |               | 1                                |

Hold down the "SHIFT" key and press the "PF1" key (located at the top of the keyboard). You will then be prompted with the question "-Tape remove (Y/N)?". Press the "Y" key and the micro cassette tape player will close the current directory to the tape. The SYSTEM DISPLAY screen should reappear like the one below.

| *** SYSTEM DI                                 | SPLAY ***                               | Ø8/01/86 (FRI)                                 | Ø8:ØØ:ØØ                         | <menu></menu>   | <password></password> |
|-----------------------------------------------|-----------------------------------------|------------------------------------------------|----------------------------------|-----------------|-----------------------|
| <ram disk=""><br/><user bios=""></user></ram> | 000 kb<br>000x256 b                     | <auto start=""><br/><mct mode=""></mct></auto> | stop, nonverify                  | <count></count> | ØØ182                 |
| - Select numb<br>l=password<br><<- /          | per or ESC to<br>2=alarm/wake<br><- /mc | exit.<br>a 3=auto start<br>ount /d             | 4=menu 5=MCT<br>dirinit ->> /era | 3.<br>ase 000   | * •                   |

Pop the micro cassette tape out of the micro cassette tape drive and flip it over, to transfer the data on the other side of the tape. Press the "ESC" key to return to the data transmission screen.

| MMSE2123121H0035                                        | 000+00002+00R                               |                                        | 10000005505                |             |
|---------------------------------------------------------|---------------------------------------------|----------------------------------------|----------------------------|-------------|
| MMSE2123121H0035                                        | 002+00004+00R                               |                                        | 19999999992992             |             |
| MMSE2123121H0035                                        | 004+00000+00K                               |                                        |                            |             |
| MMSE2123121H0035                                        | 000+00008+00R                               |                                        |                            |             |
| MMSE2123121H0035                                        | 008+00010+00R                               |                                        | 00000005505                |             |
| MMSE2123121H0035                                        | 010+00012+00R                               | ดดดดดดดดดดดดดดดดดด                     | 2022000005505              | <b>, ,</b>  |
| display/                                                | print/                                      | send/                                  | receive/                   | /exit       |
| Press the "PF3'<br>cassette tape.                       | ' key to send                               | the data from the                      | e other side of            | the micro   |
| MMSE212312IH0035                                        | 004+00006+00R                               | 000000000000000000                     | 0000005505                 |             |
| MMSE212312IHØØ35                                        | ØØ6+ØØØØ8+ØØR                               | 00000000000000000000000000000000000000 | 00000005505                |             |
| MMSE212312IH0035                                        | ØØ8+ØØØ1Ø+ØØR                               | 00000000000000000000000                | 00000005505                |             |
| MMSE212312IH0035                                        | Ø1Ø+ØØØ12+ØØR                               | 00000000000000000000                   | 00000005505                |             |
| Enter file name                                         | H:PES.DAT                                   |                                        |                            |             |
| display/                                                | /                                           | SEND/                                  | 1                          | /exit       |
| The computer th<br>(without the qu                      | nen responds w<br>notes), and pr            | ith "Enter file<br>ess the "RETURN"    | name". Type<br>key.        | "H:PES.DAT" |
| MMSE212312IH0035<br>MMSE212312IH0035<br>Enter file name | 008+00010+00R<br>010+00012+00R<br>H:PES.DAT | 00000000000000000000000000000000000000 | 00000005505<br>00000005505 |             |
| Set transmission                                        | delay time in                               | 10 ms (Max. 255)                       | )                          |             |
| After each chara                                        | acter Ø                                     |                                        |                            |             |
| After each chara<br>After CR.LF                         | acter Ø<br>Ø<br>Ø                           |                                        |                            |             |

There is a short delay, and you are then prompted with three delay times. Press the "RETURN" key three times, and the PES visual evaluation data will be transmitted.

If you have more than one tape to transmit, go back to the "\*\*\*\*\*\*\*\* LOOP \*\*\*\*\*\*\*\*" (on Page VII-60) and proceed from there.

After all of the data has been transmitted, unplug the transformer from the back of the modem, and you have completed the process of the data transfer of PES visual evaluation data via modem.

## Chapter 8 -- Entering Visual Evaluation Data on Forms

For PES Release 1.2, visual evaluation data is one of two major input types required for computation of pavement score. Detailed coding and data collection instructions and personal consultation are available through the Pavement and Permits Section of File D-18. As of September, 1984, PES will support visual evaluation data collection and pavement score calculations for rigid pavements (evaluated pavement types  $\emptyset 1-\emptyset 3$ ) in addition to the flexible and composite pavement (codes  $\emptyset 4-1\emptyset$ ) support provided in the past.

The coder will note three categories of two transaction (record) types which, in special combination, constitute an evaluation set. The general categories provide the method of data capture (Form 1624, 1625 and 1626-1) and are generally defined as follows.

| 1. | Form 1624 | - En Category Transactions.                  |
|----|-----------|----------------------------------------------|
|    |           | Flexible and Composite (over 1 inch overlaid |
|    |           | concrete) pavements.                         |
|    |           | PES codes 04-10.                             |

- 2. Form 1625 Fn Category Transactions. Continuously Reinforced Concrete pavements. PES code Ø1.
- 3. Form 1626-1 Gn Category Transactions. Jointed Concrete pavements. PES codes Ø2-Ø3.

Within each general category (En, Fn, and Gn), the coder will encounter transaction Types 1 and 2. The Type 1 transaction (El, for example) provides general information on the visual work underway; Type 1 transactions for all three categories are identical except for the Transaction Identifier (explained below).

Although used in conjunction with a Type 1 transaction, Type 2 transactions (E2, for instance) vary in content among three categories and are employed to capture specific segment identification under investigation. Each data form sheet provides space for 15 Type 2 transaction entries, but any number greater than zero may accompany the corresponding Type 1 transaction. Submission of multiple transaction sets may be of the same or different categories.

Visual data applies to an entire evaluation segment rather than to a small portion (such as Ø.2 miles); therefore, raters must maintain averages, sums, etc.

## En Transactions - Flexible and Composite Pavements

Using CARD-ID and En (El and E2) transactions, raters record location and distress information for Flexible and Composite pavements only. Other transaction categories describe entries for Continuously Reinforced (Fn) and Jointed (Gn) Concrete pavements.

El Transaction - General Header Information

- CC Ø1-Ø3 System Identifier. Entry of MMS has been precoded.
- CC Ø4-Ø5 Transaction Identifier. Entry of El has been precoded.
- CC Ø6-Ø7 District Number. Any number Ø1-25 except 22 with lead zero for numbers Ø1-Ø9.
- CC Ø8-29 Rater's Name (1 of 2). Name of the first of two raters on a team is entered here. This field cannot be left blank; initials are allowed.
- CC 30-51 Rater's Name (2 of 2). See rater's name (1 of 2).
- CC 52-57 Date of Evaluation. Any valid date is allowed. Date cannot exceed date submitted for computer processing. The three sub-fields used are:

CC 52-53 - Month. Any number Ø1-12 with lead zero. CC 54-55 - Day. Numbers Ø1-31 (based on month) with lead zero. CC 56-57 - Year. Any number not to exceed this year.

CC 58-80 - Blank Spaces.

#### E2 Transaction - Detail PES Segment Information

- CC Ø1-Ø3 System Identifier. Entry of MMS has been precoded.
- CC 04-05 Transaction Identifier. Entry of E2 has been precoded.

CC Ø6-Ø8 - County Number. Numbers Ø01-254 are valid with lead zero(s). County must be within District supplied on El. Obtain county number from Rater's RØ1 Report or from Page VIII-21. CC Ø9-10 - Foreman Number (aka: Maintenance Section). Numbers Ø1-99 are valid with lead zero. Obtain foreman number from Rater's RØ1 Report. CC 11-17 - Highway. Copy the information supplied on the Rater's RØ1 Report exactly as presented. Under the NUMBER sub-field, insure use of lead zeros. The three sub-fields are: CC 11-12 - Prefix. IH, US, SH, FM, and PR are valid. Note that RM, RR, RE, ... are considered FM. CC 13-16 - Number. Numbers ØØØ1-9999 are valid, plus ØOSR and NASA. - Suffix. CC 17 Values blank, A, S, E, W, and N for non-PR routes and blank, A-Z for PR routes. CC 18-23 - From (aka: Segment Begin Boundary). Copy the information supplied on the Rater's RØ1 Report. Under the MILEPOST and DISPLACEMENT (VALUE) sub-fields, insure use of lead zeros. The three sub-fields are: CC 18-20 - Milepost. Numeric values 000-999 are valid. CC 21 - Displacement (Sign). Only special characters '+' and '-' are allowed. CC 22-23 - Displacement (VALUE). Note imbedded decimal point. Values 00-99 (0.0-9.9) are valid. CC 24-29 - To (aka: Segment End Boundary). Refer to description of From in CC 18-23 above. CC 3Ø - Lane Descriptor. Of the fields under the LOCATION caption, only lane is left for the Visual Evaluation Rater(s) to determine. Any valid lane identifier for the facility is allowed. Lanes are described as: Main Lanes Lane L (outside lane against increasing mileposts). M (to the left of L and against increasing posts). N (to the left of M and against increasing posts). O (to the left of N and against increasing posts). P (to the left of O and against increasing posts).

|       |        | <pre>Lane V (to the left of U and with increasing posts).<br/>U (to the left of T and with increasing posts).<br/>T (to the left of S and with increasing posts).<br/>S (to the left of R and with increasing posts).<br/>R (outside lane with increasing mileposts).</pre> |
|-------|--------|----------------------------------------------------------------------------------------------------|
|       |        | Frontage Road Lanes                                                                                                    |
|       |        | Lane X (outside lane against increasing mileposts).<br>Y (to the left of X and against increasing<br>posts).                                                                                                    |
|       |        | <pre>Z (to the left of Y and against increasing<br/>posts).<br/>Lane C (to the left of B and with increasing posts).<br/>B (to the left of A and with increasing posts).<br/>A (outside lane with increasing mileposts).</pre>                                              |
| CC 31 | -33 -  | Rutting.<br>For detailed coding information, refer to Chapter 4.<br>Valid code values are:                                                                                                    |
|       |        | <pre>ØØØ - No rutting or rutting under Ø.5 inches.<br/>100 - Ø.5-1.0 inches, Ø1-25 percent of wheel path</pre>                                                                                                    |
|       |        | Ø10 - 0.5-1.0 inches, 26-50 percent of wheel path                                                                                                    |
|       |        | 001 - 0.5-1.0 inches, over 50 percent of wheel path                                                                                                    |
|       |        | <pre>200 - Over 1.0 inch, 01-25 percent of wheel path area.<br/>020 - Over 1.0 inch, 26-50 percent of wheel path area.<br/>002 - Over 1.0 inch, over 50 percent of wheel path<br/>area.</pre>                                                                               |
| CC 34 | -36 -  | Patching.<br>Refer to Chapter 4 for detailed explanations. Valid<br>code values are:                                                                                                    |
|       |        | <pre>ØØØ - No patches are under 1 percent of lane surface<br/>area patched.</pre>                                                                                                    |
|       |        | <pre>100 - 01-10 percent of lane surface area patched.<br/>010 - 11-50 percent of lane surface area patched.<br/>001 - Over 50 percent of lane surface area patched.</pre>                                                                                                  |
| CC 37 | 7-39 - | Failures.<br>Refer to Chapter 4 for detailed explanations. Ten<br>potholes are considered one failure. Valid code<br>values are: ,                                                                                                    |
|       |        | <pre>ØØØ - No failures or under 10 potholes<br/>100 - 01-05 failures per lane mile.<br/>010 - 06-10 failures per lane mile.<br/>001 - Over 10 failures per lane mile.</pre>                                                                                                 |

| CC 40-42 - | Block Cracking.<br>Refer to Chapter 4 for detailed explanations. Valid<br>code values are:                                                                                                    |
|------------|----------------------------------------------------------------------------------------------------|
| _          | <ul> <li>ØØØ - Less than one percent of lane area exhibits block cracks.</li> <li>1ØØ - Ø1-1Ø percent of lane area exhibits block cracks.</li> <li>Ø1Ø = 11-5Ø percent of lane area exhibits block cracks.</li> <li>ØØ1 - Over 5Ø percent of lane area exhibits block cracks.</li> </ul> |
| CC 43-45 - | Alligator Cracking.<br>Refer to Chapter 4 for detailed explanations. Valid<br>code values are:                                                                                                    |
|            | <ul> <li>ØØØ - No alligator cracking.</li> <li>1ØØ - Ø1-1Ø percent of area contains alligator cracking.</li> <li>Ø1Ø - 11-5Ø percent of area contains alligator cracking.</li> <li>ØØ1 - Over 5Ø percent of area contains alligator cracking.</li> </ul>                                 |
| CC 46-48 - | Longitudinal Cracking.<br>Refer to Chapter 4 for detailed explanations. Valid<br>code values are:                                                                                                    |
|            | 000 - No longitudinal cracking.<br>100 - 010-099 linear feet per station (100 feet).<br>010 - 100-200 linear feet per station (100 feet).<br>001 - Over 200 linear feet per station (100 feet).                                                                                          |
| CC 49-51 - | Transverse Cracking.<br>Refer to Chapter 4 for detailed explanations. Valid<br>code values are:                                                                                                    |
|            | <pre>ØØØ - No transverse cracks.<br/>1ØØ - Ø1-Ø4 full lane cracks per station (1ØØ feet).<br/>Ø1Ø - Ø5-1Ø full lane cracks per station (1ØØ feet).<br/>ØØ1 - Over 1Ø full lane cracks per station (1ØØ feet).</pre>                                                                      |
| CC 52-53 - | Comment Code.<br>Any number Ø1-99 with lead zero. Reserved codes<br>appear on side 2 of each data form.                                                                                                    |
| CC 54-55 - | Speed Limit.<br>Any number Ø1-55 on Non-Interstate Freeways or Ø1-65<br>on Interstate Freeways with lead zero in the unlikely<br>case of posted speeds under 10 mph. Code the highest<br>speed limit for the roadway within the segment                                                  |

evaluated.

CC 56-57 - Pavement Type. Any number Ø1-10, depending upon Form and Card Identifier. Codes Ø1-Ø3 indicate rigid pavements while codes Ø4-1Ø indicate Flexible and Composite pavements. A full list of decoded values are presented below; use only those appropriate for the CARD-ID. Ø1 - Continuously reinforced concrete. Ø2 - Jointed reinforced concrete. Ø3 - Jointed plain concrete. \*\* Ø4 - Thick asphaltic concrete (over 5.5 inches). \*\* Ø5 - Intermediate thick asphaltic concrete (2.5-5.5 inches). \*\* Ø6 - Thin-surfaced flexible base (less than 2.5 inches). \*\* Ø7 - Composite (asphalt-surfaced concrete). \*\* Ø8 - Overlaid and/or widened old concrete. \*\* Ø9 - Overlaid and/or widened old flexible. \*\* 10 - Thin-surfaced flexible base (surface treated pavements).

CC 58-80 - Comments/Notes. Any combination of blanks, letters, numbers, and special characters the coder wishes to enter. Remarks should relate only to the roadway within the segment under evaluation. This information is not retained on the computer database; therefore,

## Fn Transactions - Continuously Reinforced Concrete Pavement

Using CARD-ID and Fn (Fl and F2) transactions, raters record location and distress information for Continuously Reinforced Concrete pavements only. Other transaction categories describe entries for Flexible and Composite (En) and Jointed (Gn) Concrete pavements.

COMMENT CODE field described previously.

significant events should be recorded using the

Fl Transaction - General Header Information

- CC Ø1-Ø3 System Identifier. Entry of MMS has been precoded.
- CC Ø4-Ø5 Transaction Identifier. Entry of Fl has been precoded.
- CC Ø6-Ø7 District Number. Any number Ø1-25 except 22 with lead zero for numbers Ø1-Ø9.

- CC Ø8-29 Rater's Name (1 of 2). Name of the first of two raters on a team is entered here. This field cannot be left blank; initials are allowed.
- CC 30-51 Rater's Name (2 of 2). See rater's name (1 of 2).
- CC 52-57 Date of Evaluation. Any valid date is allowed. Date cannot exceed date submitted for computer processing. The three sub-fields used are:
  - CC 52-53 Month. Any number Ø1-12 with lead zero. CC 54-55 - Day. Numbers Ø1-31 (based on month) with lead zero. CC 56-57 - Year. Any number not to exceed this year.
- CC 58-80 Blank Spaces.

F2 Transaction - Detail PES Segment Information

- CC Ø1-Ø3 System Identifier. Entry of MMS has been precoded.
- CC Ø4-05 Transaction Identifier. Entry of F2 has been precoded.
- CC Ø6-Ø8 County Number. Numbers Ø01-254 are valid with lead zero(s). County must be within District supplied on Fl. Obtain county number from Rater's RØ1 Report.
- CC Ø9-1Ø Foreman Number (aka: Maintenance Section). Numbers Ø1-99 are valid with lead zero. Obtain foreman number from Rater's RØ1 Report.
- CC 11-17 Highway. Copy the information supplied on the Rater's RØ1 Report exactly as presented. Under the NUMBER sub-field, insure use of lead zeros. The three sub-fields are:
  - CC 11-12 Prefix. IH, US, SH, FM, and PR are valid. Note that RM, RR, RE, ... are considered FM.
  - CC 13-16 Number. Numbers ØØØ1-9999 are valid, plus ØOSR and NASA.
  - CC 17 Suffix. Values blank, A, S, E, W, and N for non-PR routes and blank, A-Z for PR routes.

CC 18-23 - From (aka: Segment Begin Boundary). Copy the information supplied on the Rater's RØ1 Report. Under the MILEPOST and DISPLACEMENT (VALUE) sub-fields, insure use of lead zeros. The three sub-fields are:

- CC 18-20 Milepost. Numeric values 000-999 are valid.
- CC 21 Displacement (Sign). Only special characters '+' and '-' are allowed.
- CC 22-23 Displacement (VALUE). Note imbedded decimal point. Values ØØ-99 (Ø.Ø-9.9) are valid.
- CC 24-29 To (aka: Segment End Boundary). Refer to description of From in CC 18-23 above.
- CC 30 Lane Descriptor. Of the fields under the LOCATION caption, only lane is left for the Visual Evaluation Rater(s) to determine. Any valid lane identifier for the facility is allowed. Lanes are described as:

Main Lanes

- Lane L (outside lane against increasing mileposts). M (to the left of L and against increasing posts).
  - N (to the left of M and against increasing posts).
  - 0 (to the left of N and against increasing posts).
  - P (to the left of 0 and against increasing posts).
- Lane V (to the left of U and with increasing posts).
  - U (to the left of T and with increasing posts). T (to the left of S and with increasing posts).
    - S (to the left of R and with increasing posts).
    - R (outside lane with increasing mileposts).

## Frontage Road Lanes

- Lane X (outside lane against increasing mileposts).
  Y (to the left of X and against increasing
   posts).
  Z (to the left of Y and against increasing
  - 2 (to the left of Y and against increasing posts).
- Lane C (to the left of B and with increasing posts). B (to the left of A and with increasing posts). A (outside lane with increasing mileposts).

CC 31-33 - Spalled Cracks. For detailed coding information, refer to Chapter 5. Valid code values are: 000 - 999 - Actual numeric count of spalled cracks over the entire PES segment. CC 34-36 - Punchouts. Refer to Chapter 5 for detailed explanations. Valid code values are: 000 - 200 - Actual numeric count of punchouts over the entire PES segment. Due to the extreme nature of the Note: count, values from 100-200 are accepted, but are accompanied by a warning message. Values over 200 are considered an error and are rejected. CC 37-39 - Asphaltic Concrete Pavement (ACP) Patches. Refer to Chapter 5 for detailed explanations. Valid code values are: 000 - 200 - Actual numeric count of ACP patches over the entire PES segment. Note: Due to the extreme nature of the count, values from 100-200 are accepted, but are accompanied by a warning message. Values over 200 are considered an error and are rejected. CC 40-42 - Portland Cement Concrete Pavement (PCCP) Patches. Refer to Chapter 5 for detailed explanations. Valid code values are: 000 - 200 - Actual numeric count of PCCP patches over the entire PES segment. Due to the extreme nature of the Note: count, values from 100-200 are accepted, but are accompanied by a warning message. Values over 200 are considered an error and are

rejected.

CC 43-45 - Crack Spacing. Refer to Chapter 5 for detailed explanations. Valid code values are:

- 000 075 Average distance (in feet) between cracks over the entire PES segment.
  - Note: Due to the extreme nature of the count, values from 050-075 are accepted, but are accompanied by a warning message. Values over 075 are considered an error and are rejected.
- CC 46-51 Blank Space. Code sheet has been shaded in these particular columns.
- CC 52-53 Comment Code. Any number Ø1-99 with lead zero. Reserved codes appear on side 2 of each data form.

CC 54-55 - Speed Limit. Any number Ø1-55 on Non-Interstate Freeways or Ø1-65 on Interstate Freeways with lead zero in the unlikely case of posted speeds under 10 mph. Code the highest speed limit for the roadway within the segment evaluated.

CC 56-57 - Pavement Type.

Any number Ø1-10, depending upon Form and Card Identifier. Codes Ø1-03 indicate rigid pavements while codes Ø4-10 indicate Flexible and Composite pavements. A full list of decoded values are presented below; use only those appropriate for the CARD-ID.

- **\*\*** Øl Continuously reinforced concrete.
  - Ø2 Jointed reinforced concrete.
  - Ø3 Jointed plain concrete.
  - Ø4 Thick asphaltic concrete (over 5.5 inches).
  - Ø5 Intermediate thick asphaltic concrete (2.5-5.5 inches).
  - 06 Thin-surfaced flexible base (less than 2.5 inches).
  - Ø7 Composite (asphalt-surfaced concrete).
  - Ø8 Overlaid and/or widened old concrete.
  - Ø9 Overlaid and/or widened old flexible.
  - 10 Thin-surfaced flexible base (surface treated pavements).

CC 58-80 - Comments/Notes. Any combination of blanks, letters, numbers, and special characters the coder wishes to enter. Remarks should relate only to the roadway within the segment under evaluation. This information is not retained on the computer database; therefore, significant events should be recorded using the COMMENT CODE field described previously.

## Gn Transactions - Jointed Concrete Pavement

Using CARD-ID and Gn (Gl and G2) transactions, raters record location and distress information for Jointed Concrete pavements only. Other transaction categories describe entries for Flexible and Composite (En) and Continuously Reinforced Concrete (Gn) pavements.

Gl Transaction - General Header Information

- CC Ø1-Ø3 System Identifier. Entry of MMS has been precoded.
- CC 04-05 Transaction Identifier. Entry of Gl has been precoded.
- CC Ø6-Ø7 District Number. Any number Ø1-25 except 22 with lead zero for numbers Ø1-Ø9.
- CC Ø8-29 Rater's Name (1 of 2). Name of the first of two raters on a team is entered here. This field cannot be left blank; initials are allowed.
- CC 30-51 Rater's Name (2 of 2). See rater's name (1 of 2).
- CC 52-57 Date of Evaluation. Any valid date is allowed. Date cannot exceed date submitted for computer processing. The three sub-fields used are:
  - CC 52-53 Month. Any number Ø1-12 with lead zero. CC 54-55 - Day. Numbers Ø1-31 (based on month) with lead zero. CC 56-57 - Year. Any number not to exceed this year.

CC 58-80 - Blank Spaces.

G2 Transaction - Detail PES Segment Information

- CC Ø1-Ø3 System Identifier. Entry of MMS has been precoded.
- CC Ø4-Ø5 Transaction Identifier. Entry of G2 has been precoded.
- CC Ø6-Ø8 County Number. Numbers ØØ1-254 are valid with lead zero(s). County must be within District supplied on Gl. Obtain county number from Rater's RØ1 Report.
- CC Ø9-1Ø Foreman Number (aka: Maintenance Section). Numbers Ø1-99 are valid with lead zero. Obtain foreman number from Rater's RØ1 Report.
- CC 11-17 Highway. Copy the information supplied on the Rater's RØ1 Report exactly as presented. Under the NUMBER sub-field, insure use of lead zeros. The three sub-fields are:
  - CC 11-12 Prefix. IH, US, SH, FM, and PR are valid. Note that RM, RR, RE, ... are considered FM.
  - CC 13-16 Number. Numbers 0001-9999 are valid, plus ØOSR and NASA.
  - CC 17 - Suffix. Values blank, A, S, E, W, and N for non-PR routes and blank, A-Z for PR routes.
- CC 18-23 From (aka: Segment Begin Boundary). Copy the information supplied on the Rater's RØ1 Report. Under the MILEPOST and DISPLACEMENT (VALUE) sub-fields, insure use of lead zeros. The three sub-fields are:
  - CC 18-20 Milepost. Numeric values 000-999 are valid.
  - CC 21 - Displacement (Sign). Only special
  - characters '+' and '-' are allowed. CC 22-23 Displacement (VALUE). Note imbedded decimal point. Values ØØ-99 (Ø.Ø-9.9) are valid.
- CC 24-29 To (aka: Segment End Boundary). Refer to description of From in CC 18-23 above.

CC 30 - Lane Descriptor. Of the fields under the LOCATION caption, only lane is left for the Visual Evaluation Rater(s) to determine. Any valid lane identifier for the facility is allowed. Lanes are described as:

Main Lanes

- Lane L (outside lane against increasing mileposts).
  M (to the left of L and against increasing
   posts).
  - N (to the left of M and against increasing posts).
  - 0 (to the left of N and against increasing
    posts).
  - P (to the left of 0 and against increasing posts).
- Lane V (to the left of U and with increasing posts). U (to the left of T and with increasing posts). T (to the left of S and with increasing posts).
  - S (to the left of R and with increasing posts).
  - R (outside lane with increasing mileposts).

Frontage Road Lanes

- Lane X (outside lane against increasing mileposts).
  Y (to the left of X and against increasing
   posts).
  - Z (to the left of Y and against increasing posts).
- Lane C (to the left of B and with increasing posts). B (to the left of A and with increasing posts). A (outside lane with increasing mileposts).
- CC 31-33 Failed Joints and Cracks. For detailed coding information, refer to Chapter 6. Valid code values are:
  - 000 175 Actual numeric count of failed joints and cracks over the entire PES segment.
    - Note: Due to the extreme nature of the count, values greater than 175 will be accepted but are accompanied by a warning message.
- CC 34-36 Failures. Refer to Chapter 6 for detailed explanations. Valid code values are:

- 000 750 Actual numeric count of failures over the entire PES segment.
  - Note: Due to the extreme nature of the count, values greater than 750 will be accepted but are accompanied by a warning message.
- CC 37-39 Shattered Slabs. Refer to Chapter 6 for detailed explanations. Valid code values are:

000 - 175 - Actual numeric count of shattered slabs over the entire PES segment.

- Note: Due to the extreme nature of the count, values greater than 175 will be accepted but are accompanied by a warning message.
- CC 40-42 Slabs with Longitudinal Cracks. Refer to Chapter 6 for detailed explanations. Valid code values are:
  - ØØØ 175 Actual numeric count of SLABS with longitudinal cracks over the entire PES segment.
    - Note: Due to the extreme nature of the count, values greater than 175 will be accepted but are accompanied by a warning message.
- CC 43-45 Slabs with Portland Cement Concrete Pavement (PCCP)
  Patches.
  Refer to Chapter 6 for detailed explanations. Valid
  code values are:
  - 000 500 Actual numeric count of the number of SLABS with one or more PCCP patches over the entire PES segment.
    - Note: Due to the extreme nature of the count, values greater than 500 will be accepted but are accompanied by a warning message.
- CC 46-48 Apparent Joint Spacing. Refer to Chapter 6 for detailed explanations. Valid code values are:

Ø15 - Ø75 - Numeric value indicating the predominant pattern of designed joints over the entire PES segment.

Note: Due to the extreme value of the spacing, values outside this range will be given an error message.

- CC 49-51 Blank Space. Code sheet has been shaded in these particular columns.
- CC 52-53 Comment Code. Any number Ø1-99 with lead zero. Reserved codes appear on side 2 of each data form.
- CC 54-55 Speed Limit. Any number Ø1-55 on Non-Interstate Freeways or Ø1-65 on Interstate Freeways with lead zero in the unlikely case of posted speeds under 10 mph. Code the highest speed limit for the roadway within the segment evaluated.
- CC 56-57 Pavement Type.

Any number Ø1-10, depending upon Form and Card Identifier. Codes Ø1-03 indicate rigid pavements while codes Ø4-10 indicate Flexible and Composite pavements. A full list of decoded values are presented below; use only those appropriate for the CARD-ID.

- Ø1 Continuously reinforced concrete.
- \*\* 02 Jointed reinforced concrete.
- \*\* Ø3 Jointed plain concrete.
  - Ø4 Thick asphaltic concrete (over 5.5 inches).
  - Ø5 Intermediate thick asphaltic concrete (2.5-5.5 inches).
  - 06 Thin-surfaced flexible base (less than 2.5 inches).
  - Ø7 Composite (asphalt-surfaced concrete).
  - Ø8 Overlaid and/or widened old concrete.
  - Ø9 Overlaid and/or widened old flexible.
  - 10 Thin-surfaced flexible base (surface treated pavements).

CC 58-80 - Comments/Notes.

Any combination of blanks, letters, numbers, and special characters the coder wishes to enter. Remarks should relate only to the roadway within the segment under evaluation. This information is not retained on the computer database; therefore, significant events should be recorded using the COMMENT CODE field described previously.

## Sample Data Forms

Samples of Form 1624, 1625 and 1626-1 begin on the following page. The back of each form, which is identical for all three, is also included. State Department of Highways and Public Transportation FORM 1624 (Replaces Form 1505)

# FLEXIBLE PAVEMENT EVALUATION

| SYSTEM - ID MMS EI DISTRICT                                     |                                                                   |     |                     |              |       |              |           |            |              |            | F                       | ΡΔ\                     | /E   | MENT CONDITIONS COMMEN |             |                     |        |           |            |                  |         |          |                 | N'         | rs                   |          | _          | Nt                  | 01  | F                       | S      |              | -         |            |      |              |           |            |              |      |              |                  |              |          |              |           |              |      |                     |      |       |            |            |           |
|-----------------------------------------------------------------|-------------------------------------------------------------------|-----|---------------------|--------------|-------|--------------|-----------|------------|--------------|------------|-------------------------|-------------------------|------|------------------------|-------------|---------------------|--------|-----------|------------|------------------|---------|----------|-----------------|------------|----------------------|----------|------------|---------------------|-----|-------------------------|--------|--------------|-----------|------------|------|--------------|-----------|------------|--------------|------|--------------|------------------|--------------|----------|--------------|-----------|--------------|------|---------------------|------|-------|------------|------------|-----------|
| SYSTEM - ID MMS EI DISTRICT<br>& CARD - ID 123 49 NO. 47        |                                                                   |     |                     |              |       |              |           | ,          |              |            |                         |                         |      |                        |             |                     |        |           |            |                  |         |          |                 |            |                      |          |            |                     | ٢   | 10.                     | ΓE     | :            | -         |            |      |              |           | •••        | •            | -    | Ŭ            |                  |              |          |              |           |              |      |                     |      |       |            |            |           |
| RATERS                                                          |                                                                   |     |                     |              |       |              |           |            |              |            |                         |                         |      |                        |             |                     |        |           | g          |                  | SNIN    |          | 9<br>N          |            |                      |          |            |                     |     |                         | Zer    | 0 9          | sho       | bul        | d    | be           | in        | sei        | rte          | d    | in           |                  |              |          |              |           |              |      |                     |      |       |            |            |           |
|                                                                 |                                                                   |     |                     |              |       |              |           |            |              |            |                         |                         |      |                        |             |                     |        |           |            | CRACKIN          |         | L CRACI  |                 | L CRACH    |                      | CRACK    |            | ļ                   |     |                         |        |              | 0         | ipp<br>oli | rol  | pri<br>ni    | iat<br>if | e          | pa'          | ver  | ne<br>al     | nt<br>do         | CO<br>fa     | nd<br>rt | iti<br>ie    | on<br>noi | ha           |      |                     |      |       |            |            |           |
| 0 9 10 11 12 13 14 13 16 17 18 19 20 21 22 23 24 25 26 27 28 29 |                                                                   |     |                     |              |       |              |           |            |              |            |                         |                         |      |                        | NIX N       |                     |        |           |            |                  |         |          |                 |            |                      |          |            |                     |     |                         | •      | .011         |           |            |      | 10           | ¥1        | 500        |              | 46   | 16           | - 1              | 13           |          | cu           | •         |              |      |                     |      |       |            |            |           |
|                                                                 |                                                                   |     |                     |              |       |              |           |            |              |            |                         |                         |      |                        |             |                     |        |           | SAC        | 1                | å       |          | ANIC            |            | RSE                  |          |            |                     |     |                         |        |              |           |            |      |              |           |            |              |      |              |                  |              |          |              |           |              |      |                     |      |       |            |            |           |
|                                                                 | 30 31 32 33 34 35 36 37 38 39 40 41 42 43 44 49 46 47 46 49 50 51 |     |                     |              |       |              |           |            |              |            |                         |                         | 9N C |                        | NIT         |                     | ŭ      |           |            | ັບ<br>¥          |         | GAT      |                 | ITUC       |                      | SVE      |            | ω                   |     | 1                       | u      |              |           |            |      |              |           |            |              |      |              |                  |              |          |              |           |              |      |                     |      |       |            |            |           |
| 92 93 34 95 35 96 57                                            |                                                                   |     |                     |              |       |              |           |            |              |            | 11                      |                         | VTC) |                        | ורח         |                     | Ū<br>O |           |            |                  |         | 9NG      |                 | RAN        |                      | 00       | MIT        |                     |     |                         |        |              |           |            |      |              |           |            |              |      |              |                  |              |          |              |           |              |      |                     |      |       |            |            |           |
|                                                                 |                                                                   |     |                     |              |       |              |           |            |              |            |                         | ĕ                       | æ d  |                        |             | 11                  |        | 8         |            |                  | •       |          | Ē               |            | F                    |          | F          | Ľ                   |     | ╤│                      |        |              |           |            |      |              |           |            |              |      |              |                  |              |          |              |           |              |      |                     |      |       |            |            |           |
| LOCATION                                                        |                                                                   |     |                     |              |       |              |           |            |              |            |                         |                         |      |                        |             |                     |        |           | i          |                  |         |          |                 |            |                      |          |            | MEN                 | EED |                         | ב<br>צ |              |           |            |      |              |           |            |              |      |              |                  |              |          |              |           |              |      |                     |      |       |            |            |           |
| FROM TO                                                         |                                                                   |     |                     |              |       |              |           |            |              |            | 1/2"-1"                 |                         |      |                        | NO.         |                     |        |           | $\uparrow$ |                  |         | LIN FT   |                 | NO         |                      | NO<br>NO | SP         |                     |     |                         |        |              |           |            |      |              |           |            |              |      |              |                  |              |          |              |           |              |      |                     |      |       |            |            |           |
|                                                                 | ]                                                                 |     |                     | ļ            |       | Ō            |           |            |              |            | Τ                       | ⊢                       |      |                        | ,           |                     |        | ≥ f" :    | 2          | % A              | rea     | PER      |                 | % Areo     |                      | • %      | % Area     |                     | PER |                         | PER    |              |           |            | '    | <b>~</b>     |           |            |              |      |              |                  |              |          |              |           |              |      |                     |      |       |            |            |           |
| Σ                                                               | 0                                                                 | 2   | Ž                   | Z            |       |              | 2<br>>    |            |              |            | F                       |                         | E N  |                        | -           |                     | L<br>Z |           | % 🗛        | •0               |         |          | LNA             | MI.        |                      |          |            |                     | 51  | <b>A /</b> L            | •      | 514          |           |            |      |              |           |            |              |      |              |                  |              |          |              |           |              |      |                     |      |       |            |            |           |
| ST<br>E                                                         |                                                                   |     | iΤΥ                 | N N          |       |              | M M       |            |              |            | 000                     |                         | ¥.   |                        | D<br>D<br>D |                     | ע<br>צ | AN        |            |                  |         |          |                 |            |                      |          |            |                     |     |                         |        |              |           |            |      |              |           |            |              |      |              |                  |              |          |              |           |              |      |                     |      |       |            |            |           |
| SΥ                                                              | AF                                                                |     | no                  |              |       |              | 10        | 2          |              |            | Ш                       |                         | LAC  |                        | Ľ           |                     | LA     |           |            |                  |         |          |                 |            |                      |          |            |                     |     |                         |        |              |           |            |      |              |           |            |              |      |              |                  |              |          |              |           |              |      |                     |      |       |            |            |           |
|                                                                 | -                                                                 |     | Ŭ                   | Ĩ            | -     | N N N        |           | Ξ          |              | ISP        | Σ                       |                         | DISP | - 25                   | 20          | 0<br>               |        | ŝ         | 20         | <u>e</u>         | 8 F     | 30       | 4               |            | - 20<br>- 20<br>- 20 |          | 400        |                     |     |                         |        |              |           |            |      |              |           |            |              |      |              |                  |              |          |              |           |              |      |                     |      |       |            |            |           |
|                                                                 |                                                                   |     |                     |              |       |              |           | NO.        |              | 20         |                         | Ŧ                       |      |                        |             |                     |        | Ŧ         | -<br>-     |                  | - 1-26- |          | - o             |            | -=                   |          | <u> </u> - | -= ^                | ļ   | ₽ġ                      |        | - <b>n</b>   |           |            |      |              |           |            |              |      |              |                  |              |          |              |           |              |      |                     |      |       |            |            |           |
| MMS                                                             | E                                                                 | 2   | Π                   |              |       | П            | T         | Γ          | Π            | T          | П                       | $\top$                  | Π    | $\square$              | T           |                     | T      |           |            | Π                | T       | Π        | T               | Γ          | I                    |          | T          | Π                   |     | Π                       | 1      | $\Box$       |           | П          | T    |              |           | T          | П            | T    |              | $\square$        | $\downarrow$ | T        | $\Box$       | П         | T            | T    | П                   | T    | T     | Γ          |            | $\Box$    |
| MMS                                                             | E                                                                 | 2   | Ш                   |              |       | $\square$    |           |            | $\downarrow$ |            | $\square$               | $\bot$                  |      | $\downarrow$           | _           | $\square$           |        |           |            |                  |         |          | _               |            | $\square$            |          | 1          | 11                  | 1   | 11                      | _      | $\downarrow$ |           |            |      |              |           | -          | $\square$    | _    | $\square$    | $\square$        | 4            | 4        | $\downarrow$ | 44        | $\downarrow$ | ┢    | Ц                   | -    | _     |            |            | +         |
| MMS                                                             | E                                                                 | 2   | 44                  |              | _     | $\downarrow$ |           | 4          |              | 4          | $\downarrow$            | $\downarrow \downarrow$ |      | ++                     | _           | ╄╌╄                 | -      | $\square$ |            | $\left  \right $ |         | _↓       |                 | $\square$  |                      |          | ∔          | $\square$           | +-  | $\left  \right $        | +      | 4-1          | $\square$ | 44         |      | $\downarrow$ |           | +          | $\square$    | +    |              | $\left  \right $ | -            | +        | $\downarrow$ | $\vdash$  | 4            | -    | $\square$           | 4    |       | +          |            | +         |
| MMS                                                             | E                                                                 | 2   | $\square$           |              | _     |              |           | -          |              | 1          | $\downarrow$            | $\square$               |      | ╇                      | _           | $\downarrow$        | _      |           | -          |                  |         | ┝┛       |                 | +          |                      | 4.       | +          | $\square$           | -   | ╄╋                      | +      | Ļ            |           | -          |      |              |           | _          |              | -    | $\downarrow$ | $\square$        | 4            | +        | $\downarrow$ | $\vdash$  | 4            | +-   | $\downarrow$        | -    | -     |            |            | +         |
| MMS                                                             | E                                                                 | 2   | $\square$           | $\square$    |       |              |           |            | $\square$    |            | $\downarrow\downarrow$  | $\square$               |      | $\downarrow$           |             | $\downarrow$        |        | $\square$ |            | $\square$        | _       |          | $ \rightarrow $ |            |                      |          |            | $\square$           |     | $\square$               | _      |              |           |            |      |              |           |            | $\downarrow$ |      | $\square$    |                  | 4            | 4        | $\downarrow$ | Н         | ╇            | +    | $\downarrow$        | _    | 4     | 4_         |            | ┿┨        |
| MMS                                                             | E                                                                 | 2   | ↓↓                  | $\downarrow$ |       | $\square$    | 4         | 4          | $\square$    |            | $\downarrow$            | $\bot$                  |      | $\downarrow$           | _           | $\downarrow$        |        | $\square$ |            |                  |         | _        |                 |            |                      |          | 1-         | $\downarrow$        |     | $\downarrow \downarrow$ | _      |              |           |            |      | 1_           |           |            |              |      |              |                  | _            | +        |              | 44        | -            | +-   | ┥┥                  | 4    |       | 4          |            | -         |
| MMS                                                             | E                                                                 | 2   |                     | $\square$    |       | $\square$    |           | 1_         | $\square$    |            | $\downarrow \downarrow$ |                         |      | $\downarrow$           | 1           | 1.1                 |        | $\square$ |            |                  |         |          | $\perp$         |            |                      |          |            | $\downarrow$        | 1   | $\downarrow \downarrow$ |        |              |           |            |      |              |           | 1.         | $\square$    |      |              |                  | _            | -        |              | $\square$ | ╇            | -    |                     | _    | _     |            | -          | $\square$ |
| MMS                                                             | E                                                                 | 2   |                     |              |       |              |           |            |              |            |                         |                         |      |                        | _           |                     |        |           |            |                  |         |          | ÷               |            |                      |          |            | $\square$           |     |                         |        |              |           |            |      |              |           |            |              |      |              |                  | _            | $\bot$   |              | $\square$ | $\perp$      |      |                     | _    |       |            | 1          | $\square$ |
| MMS                                                             | Ε                                                                 | 2   | ΙI                  |              |       |              |           |            |              |            |                         |                         |      |                        |             |                     |        |           |            |                  |         |          |                 |            |                      |          |            |                     |     |                         |        |              |           |            |      |              |           |            |              |      |              |                  |              |          |              |           |              |      |                     |      |       |            |            |           |
| MMS                                                             | E                                                                 | 2   | TT                  |              |       | Π            |           | Т          |              | T          | Π                       | T                       | Π    |                        | T           | Π                   | T      |           |            | Π                | T       | Π        | T               | Π          |                      |          | Γ          | Π                   | Τ   | T                       | T      |              |           |            |      | Γ            | Π         | T          | Π            |      | Π            | Π                | Τ            | Т        | Π            | IT        | Τ            | Γ    | $\square$           | T    | Γ     | Π          |            | $\Box$    |
| MMS                                                             | E                                                                 | 2   | $\uparrow\uparrow$  |              |       | П            |           | T          | Π            | Τ          | $\square$               | T                       | Π    |                        |             |                     | I      |           |            | Π                |         | $\Box$   | T               | Π          |                      |          |            | TT                  | Τ   |                         | T      |              |           |            |      |              | Π         | Τ          | Π            | Τ    |              | Π                |              | T        |              | Π         | Τ            | Ι    | Π                   |      |       |            | Τ          | $\square$ |
| MMS                                                             | E                                                                 | 2   | $\uparrow \uparrow$ | 11           |       |              |           | T          | ΓŤ           | Τ          | $\square$               |                         | Π    | $\top$                 |             | 11                  | Ţ      | Π         |            |                  | T       | Π        | 1               |            | Π                    |          | 1          |                     | T   | $\uparrow \uparrow$     |        |              |           |            |      |              |           | 1          | ГŤ           | T    |              |                  | T            | T        |              | Π         | T            | Γ    | Π                   | T    | T     |            |            | П         |
| MMIS                                                            | E                                                                 | 2   | $\uparrow\uparrow$  | ++           | 1     | $\square$    |           | $\uparrow$ | Ħ            | 1          | $\uparrow\uparrow$      | 1                       | Π    | $\uparrow \uparrow$    | 1           | $\uparrow \uparrow$ | 1      | 11        | -1-        | 11               |         |          |                 | $\square$  |                      | 1        | 1          | 17                  | T   | 11                      | ╈      |              |           |            |      |              |           | $\uparrow$ | ††           | 1    | $\square$    |                  | 1            | T        | $\square$    | $\square$ | T            | Τ    | Π                   | 1    |       |            |            | $\square$ |
| MMS                                                             | E                                                                 | 2   | $\uparrow \uparrow$ | 11           |       | $\square$    | $\square$ | T          | Ħ            | $\uparrow$ | $\uparrow\uparrow$      | ++                      | ΠŤ   |                        |             | $\dagger$           | Ť      |           | 1          | ††               | -†-     | <u>†</u> | 1               | 11         |                      | -†-      | 1-         | † †                 | +   | $\dagger$               | ╈      |              |           |            |      | $\top$       | H         | ϯ          |              | 1    | Π            |                  | 1            | T        | Π            | <b>T</b>  | T            | T    | $\uparrow \uparrow$ | 1    | T     | $\top$     | 1          | $\square$ |
| MMS                                                             | ε                                                                 | 2   | $\uparrow \uparrow$ | ++           | -     | $\top$       |           | $\uparrow$ | t t          | ╋          | $^{\dagger\dagger}$     | ++                      | T    | $\uparrow \uparrow$    | +           | $\uparrow\uparrow$  | ╋      |           | +          |                  | +       |          | -               | $\uparrow$ | $\vdash$             |          | †-         | $\uparrow \uparrow$ | +   | $\dagger$               | +      |              |           |            |      | ┢            | H         | 1          | ††           | ╧    | $\uparrow$   |                  | -†           | +        | Π            | í T       | $\uparrow$   | 1    | Ħ                   | -†   | 1-    | $\uparrow$ | $\uparrow$ | $\top$    |
| 1 2 3                                                           | 1.†                                                               | 5 6 | <del>, , , ,</del>  | 1,           | 10 11 | 112          | list.     | 4 15       | 1.6          | 7 10       | 1.9 2                   | 0 21                    | 22 2 | 3124                   | 25 21       | 5 27                | 0 29   | 50        | 112        | t.t              | 34 35   | 156      | 37150           | 1.9        | 40                   |          | 143        | tata                | 140 | 147                     |        | 9150         | 5.1       | 10         | 34 3 | 5 56         | 57        |            | 60           | 51 6 | 63           | 64               | 65 6         | 6 6      | 60           | 697       | 10 7         | 1 72 | 73                  | 74 1 | 13 76 | 1,7        | 78 7       | 9 80      |

6-84

State Department of Highways and Public Transportation FORM 1625

## CONTINUOUSLY REINFORCED CONCRETE PAVEMENT EVALUATION

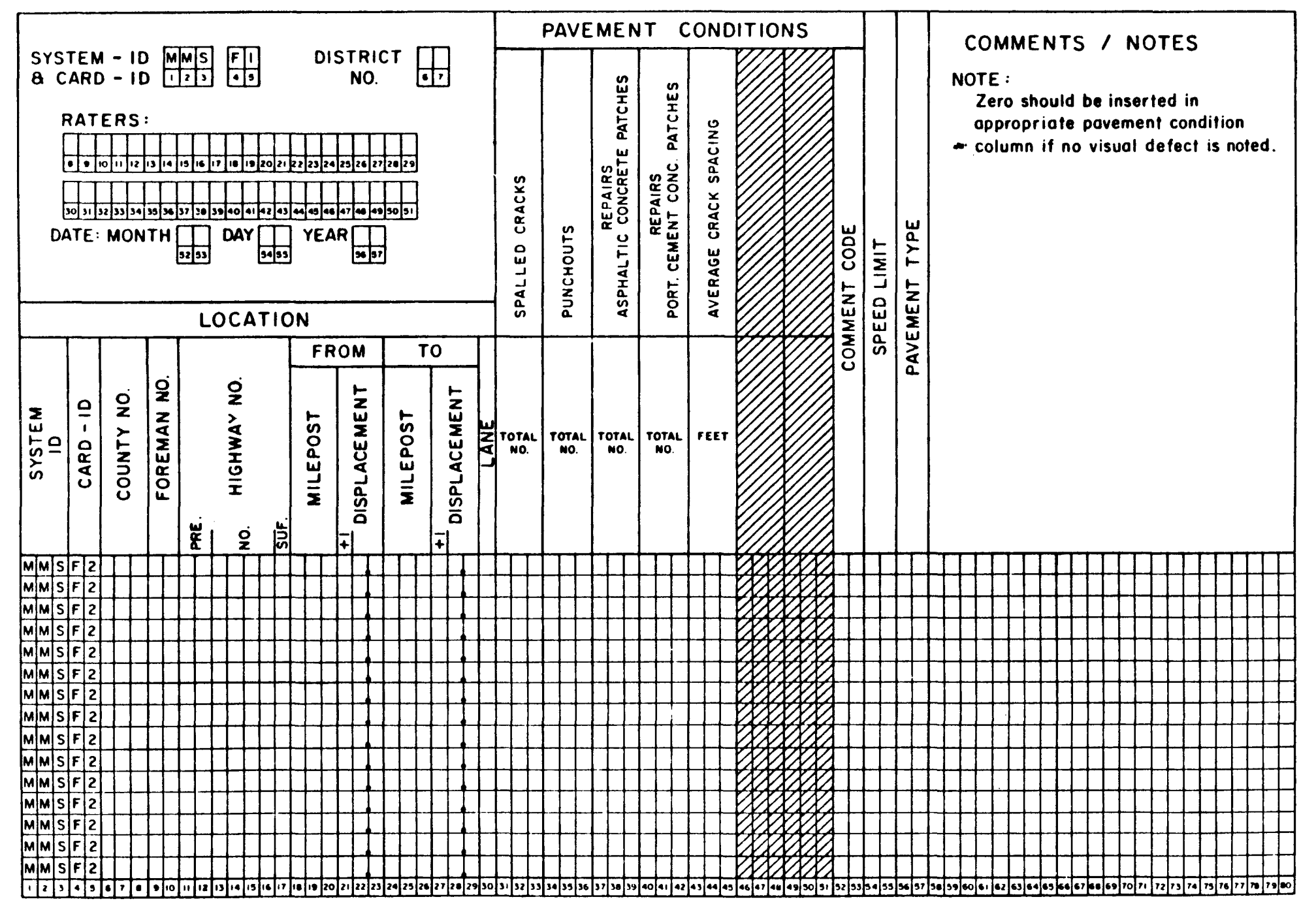
#### Pavement Types

| Code | Description                                                                    |  |  |  |  |  |  |  |  |  |
|------|--------------------------------------------------------------------------------|--|--|--|--|--|--|--|--|--|
| 1    | Continuously Reinforced Concrete Pavement                                      |  |  |  |  |  |  |  |  |  |
| 2    | Jointed Reinforced Concrete Pavement                                           |  |  |  |  |  |  |  |  |  |
| 3    | Jointed Plain Concrete Pavement                                                |  |  |  |  |  |  |  |  |  |
| 4    | Thick Asphaltic Concrete Pavement (greater than 5 1/2")                        |  |  |  |  |  |  |  |  |  |
| 5    | Intermediate Thickness Asphaltic Concrete<br>Pavement (2 1/2" to 5 1/2")       |  |  |  |  |  |  |  |  |  |
| 6    | Thin Surfaced Flexible Base Pavement (less than 2 1/2")                        |  |  |  |  |  |  |  |  |  |
| 7    | Composite Pavement (Asphalt Surfaced Concrete Pavement)                        |  |  |  |  |  |  |  |  |  |
| 8    | Overlaid and/or Widened Old Concrete Pavement                                  |  |  |  |  |  |  |  |  |  |
| 9    | Overlaid and/or Widened Old Flexible Pavement                                  |  |  |  |  |  |  |  |  |  |
| 10   | Thin Surfaced Flexible Base Pavement (Surface Treatment-Seal Coat Combination) |  |  |  |  |  |  |  |  |  |

Comment Codes

| Code | Description                               |
|------|-------------------------------------------|
| 01   | Concrete Pavement with Asphaltic Level-up |
| 10   | Encroachment                              |
| 11   | Automobile Encroachment                   |
| 12   | Agricultural Encroachment                 |
| 13   | Advertisement Encroachment                |
| 20   | Signal                                    |
| 21   | Improper Operating Signal                 |
| 22   | Improper Operating Flashing Signal        |
| 30   | Geometrics                                |
| 31   | Improper Speed Signing of Curve           |
| 32   | Improper Striping of No Passing Zone      |
| 40   | Roadside Hazard                           |
| 41   | Dangerous Sign Support                    |
| 42   | Dangerous Tree                            |
| 43   | Dangerous Slope                           |
| 50   | Bridge                                    |
| 51   | Narrow Bridge                             |
| 52   | Damagéd Bridge Railing                    |
| 53   | Damaged Bridge Superstructures            |
| 60   | Pest Control                              |

.

.

•

State Department of H and Public Transports. Form 1626-1--- Rev. 7/85

# JOINTED CONCRETE PAVEMENT EVALUATION

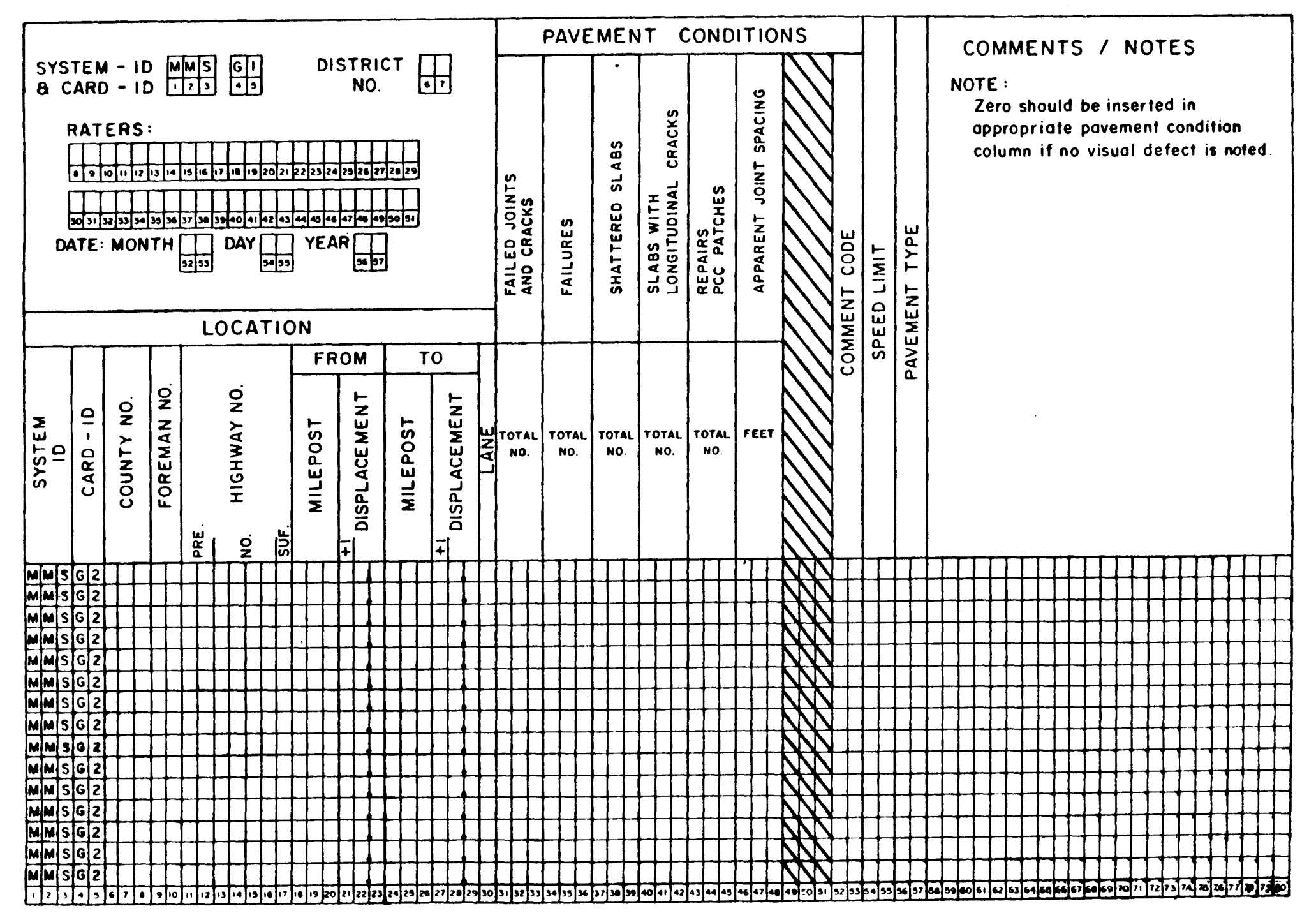

## **TEXAS COUNTIES**

### STATE DEPARTMENT OF HIGHWAYS AND PUBLIC TRANSPORTATION

| i co. | COUNTY             | DIST.    | co. | COUNTY     | DIST.  | <b>c</b> o.     | COUNTY      | DIST. | co. | COUNTY           | DIST. |
|-------|--------------------|----------|-----|------------|--------|-----------------|-------------|-------|-----|------------------|-------|
| NO.   | NAME               | NO.      | NO. | NAME       | NO.    | NO.             | NAME        | NO.   | NO. | NAME             | NO.   |
| 1     | ANDERSON           | 10       | 65  |            | 25     | 129             | KARNES      | 16    | 192 | PEAGAN           | 7     |
| 2     | ANDREWS            | 6        | 66  | KENEDY     | 21     | 130             | KAUFMAN     | 18    | 193 | REAL             | 7     |
| 3     | ANGELINA           | 11       | 67  | DUVAL      | 21     | 131             | KENDALL     | 15    | 194 | RED RIVER        | 1     |
| 4     | ARANSAS            | 16       | 68  | EASTLAND   | 23     | 66              | KENEDY      | 21    | 195 | REEVES           | 6     |
| 5     | ARCHER             | 3        | 69  | ECTOR      | 6      | 132             | KENT        | 8     | 196 | REFUGIO          | 16    |
| 6     | ARMSTRONG          | 4        | 70  | EDWARDS    | 7      | 133             |             | 15    | 197 | ROBERTS          | 4     |
| 7     | ATASCOSA           | 15       | 71  |            | 18     | 134             | KING        | 25    | 198 | ROBERISON        | 17    |
| 8     | DALLEY             | 5        | 73  | ELPASO     | 24     | 136             | KINNEY      | 7     | 200 | BUNNELS          | 7     |
| 10    | BANDERA            | 15       | 74  | FALLS      | 9      | 137             | KLEBERG     | 16    | 200 | RUSK             | 10    |
| 11    | BASTROP            | 14       | 75  | FANNIN     | 1      | 138             | KNOX        | 25    | 202 | SABINE           | 11    |
| 12    | BAYLOR             | 3        | 76  | FAYETTE    | 13     | 13 <del>9</del> | LAMAR       | 1     | 203 | SAN AUGUSTINE    | 11    |
| 13    | BEE                | 16       | 77  | FISHER     | 8      | 140             | LAMB        | 5     | 204 | SAN JACINTO      | 11    |
| 14    | BELL               | 9        | 78  | FLOYD      | 5 ·    | 141             | LAMPASAS    | 23    | 205 | SAN PATRICIO     | 16    |
| 15    | BEXAR              | 15       | 79  | FOARD      | 25     | 142             | LA SALLE    | 15    | 206 | SAN SABA         | 23    |
| 16    | BLANCO             | 14       | 80  | FORT BEND  | 12     | 143             | LAVACA      | 13    | 207 | SCHLEICHER       | 7     |
| 17    | BORDEN             | 8        | 81  | FRANKLIN   | 1      | 144             |             | 14    | 208 | SCURRY           | 8     |
| · 18  | BOSQUE             | 10       | 82  | FREESTONE  | 17     | 140             | LEUN        | 20    | 209 | SHACKELFORD      | 11    |
| 19    | BOWIE<br>BRAZORIA  | 19       | 84  | GAINES     | 5      | 140             | LIMESTONE   | 9     | 210 | SHERMAN          | 4     |
| 20    | BRAZONIA<br>BRAZOS | 17       | 85  | GALVESTON  | 12     | 148             | LIPSCOMB    | 4     | 212 | SMITH            | 10    |
| 22    | BREWSTER           | 24       | 86  | GARZA      | 5      | 149             | LIVE OAK    | 16    | 213 | SOMERVELL        | 2     |
| 23    | BRISCOE            | 25       | 87  | GILLESPIE  | 14     | 150             | LLANO       | 14    | 214 | STARR            | 21    |
| 24    | BROOKS             | 21       | 88  | GLASSCOCK  | 7      | 151             | LOVING      | 6     | 215 | STEPHENS         | 23    |
| 25    | BROWN              | 23       | 89  | GOLIAD     | 16     | 152             | LUBBOCK     | 5     | 216 | STERLING         | 7     |
| 26    | BURLESON           | 17       | 90  | GONZALES   | 13     | 153             | LYNN        | 5     | 217 | STONEWALL        | 8     |
| 27    | BURNET             | 14       | 91  | GRAY       | 4      | 154             | MADISON     | 17    | 218 | SUTTON           | 7     |
| 28    | CALDWELL           | 14       | 92  | GRAYSON    | 1      | 155             | MARION      | 19    | 219 | SWISHER          | 5     |
| 29    | CALHOUN            | 13       | 93  | GREGG      | 10     | 156             | MARTIN      | 6     | 220 | TARRANT          | 2     |
| 30    | CALLAHAN           | 8        | 94  | GHIMES     | 17     | 158             | MASUN       | 13    | 221 | TERRELI          | 6     |
| 31    | CAMERUN            | 10       | 06  | HALE       | 5      | 159             | MAVERICK    | 15    | 222 | TERRY            | 5     |
| 32    |                    | 4        | 97  | HALL       | 25     | 160             | MC CULLOCH  | 23    | 224 | THROCKMORTON     | 3     |
| 34    | CASS               | 19       | 98  | HAMILTON   | 9      | 161             | MC LENNAN   | 9     | 225 | TITUS            | 19    |
| 35    | CASTRO             | 5        | 99  | HANSFORD   | 4      | 162             | MC MULLEN   | 15    | 226 | TOM GREEN        | 7     |
| 36    | CHAMBERS           | 20       | 100 | HARDEMAN   | 25     | 163             | MEDINA      | 15    | 227 | TRAVIS           | 14    |
| 37    | CHEROKEE           | 10       | 101 | HARDIN     | 20     | 164             | MENARD      | 7     | 228 | TRINITY          | 11    |
| 38    | CHILDRESS          | 25       | 102 | HARRIS     | 12     | 165             | MIDLAND     | 6     | 229 | TYLER            | 20    |
| 39    | CLAY               | 3        | 103 | HARRISON   | 19     | 166             | MILAM       | 17    | 230 | UPSHUR           | 19    |
| 40    | COCHRAN            | 5        | 104 | HARILET    | 4      | 10/             | MILLO       | 23    | 231 |                  | 16    |
| 41    |                    | 22       | 105 | HASKELL    | 14     | 169             | MONTAGUE    | 3     | 232 |                  | 7     |
| 42    | COLUN              | 23<br>18 | 100 | HEMPHILL   | 4      | 170             | MONTGOMERY  | 12    | 234 | VAN ZANDT        | 10    |
| 43    | COLLINGSWORTH      | 25       | 108 | HENDERSON  | 10     | 171             | MOORE       | 4     | 235 | VICTORIA         | 13    |
| 45    | COLORADO           | 13       | 109 | HIDALGO    | 21     | 172             | MORRIS      | 19    | 236 | WALKER           | 17    |
| 46    | COMAL              | 15       | 110 | HILL       | 9      | 173             | MOTLEY      | 25    | 237 | WALLER           | 12    |
| 47    | COMANCHE           | 23       | 111 | HOCKLEY    | 5      | 174             | NACOGDOCHES | 11    | 238 | WARD             | 6     |
| 48    | CONCHO             | 7        | 112 | HOOD       | 2      | 175             | NAVARRO     | 18    | 239 | WASHINGTON       | 17    |
| 49    | COOKE              | 3        | 113 | HOPKINS    | 1      | 1/6             | NEWION      | 20    | 240 | WEBB             | 21    |
| 50    | CORYELL            | 9        | 114 | HOUSION    | 11     | 179             | NUECES      | 16    | 241 | WHEELED          | 13    |
| 51    | CRANE              | 25<br>6  | 115 | HUDSPETH   | 24     | 179             | OCHILTREE   | 4     | 242 | WICHITA          | 3     |
| 52    | CROCKETT           | 7        | 117 | HUNT       | 1      | 180             | OLDHAM      | 4     | 244 | WILBARGER        | 3     |
| 54    | CROSBY             | 5        | 118 | HUTCHINSON | 4      | 181             | ORANGE      | 20    | 245 | WILLACY          | 21    |
| 55    | CULBERSON          | 24       | 119 | IRION      | 7      | 182             | PALO PINTO  | 2     | 246 | WILLIAMSON       | 14    |
| 56    | DALLAM             | 4        | 120 | JACK       | 2      | • 183           | PANOLA      | 19    | 247 | WILSON           | 15    |
| 57    | DALLAS             | 18       | 121 | JACKSON    | 13     | 184             | PARKER      | 2     | 248 | WINKLER          | 6     |
| 58    | DAWSON             | 5        | 122 | JASPER     | 20     | 185             | PARMER      | 5     | 249 | WISE             | 2     |
| 59    | DEAF SMITH         | 4        | 123 | JEFF DAVIS | 24     | 186             | PECOS       | 6     | 250 | WOOD             | 10    |
| 60    | DELTA              | 1        | 124 | JEFFERSON  | 20     | 187             | POLK        | 11    | 251 | YOAKUM           | 5     |
| 61    | DENTON             | 18       | 125 | JIM HOGG   | 21     | 188             | POILER      | 4     | 252 | TUUNG            | 3     |
| 62    | DE WITT            | 15       | 126 | JIM WELLS  | 10     | 109             | RAINS       | 1     | 203 | 245414<br>74V414 | 15    |
| 63    | DIMMIT             | 20<br>15 | 121 | JOHNSON    | 2<br>R | 191             | RANDALL     | 4     | 204 |                  |       |
| 04    |                    |          | 120 | 301120     |        |                 |             |       |     |                  |       |
|       |                    |          | J   |            |        | 1               |             |       |     |                  |       |

#### Chapter 9 -- TECHNICAL ASSISTANCE

For general questions on PES, this Rater's Manual or rating procedures, please contact Doug Chalman at Texan 241-7653.

In addition, questions about milepost locations or other section identification questions should be directed to Jim Copeland, D-10, to TexAn 241-7519. Requests for additional copies of District milepost maps should be directed to J.V. Hall, D-10, at TexAn 241-7492.